Guliston davlat universiteti oʻquv-uslubiy Kengashining 9-sonli yigʻilishi bayonnomasidan koʻchirma

2023-yil 27-aprel

Guliston shahri

#### Kun tartibi:

#### 2. Har xil masalalar.

#### 2.2. Uslubiy qoʻllanmalarni tasdiqlash toʻgʻrisida.

1) "Amaliy matematika va axborot texnologiyalari" kafedrasi katta oʻqituvchisi U.Yuldashev tomonidan 60110600-"Matematika va informatika" ta'lim yoʻnalishi talabalari uchun "Web dizayn" fanidan "Web dizayn" amaliy mashgʻulotlar nomli uslubiy qoʻllanmasini nashrga tavsiya etish toʻgʻrisida

**Eshitildi:** Universitet oʻquv-uslubiy Kengashi kotibi F.Irsaliyev Kengash a'zolariga "Amaliy matematika va axborot texnologiyalari" kafedrasi katta oʻqituvchisi U.Yuldashev tomonidan 60110600-"Matematika va informatika" ta'lim yoʻnalishi talabalari uchun "Web dizayn" fanidan "Web dizayn" amaliy mashgʻulotlar nomli uslubiy qoʻllanmasini nashrga tavsiya etib tasdiqlab berishlarini soʻradi.

Mazkur masala ovozga qoʻyildi.

"Rozilar" – 43 nafar.

"Qarshilar" – yoʻq.

"Betaraflar" – yoʻq

Universitet o'quv-uslubiy Kengashi kun tartibidagi masala yuzasidan

qaror qiladi:

1) "Amaliy matematika va axborot texnologiyalari" kafedrasi katta oʻqituvchisi U.Yuldashev tomonidan 60110600-"Matematika va informatika" ta'lim yoʻnalishi talabalari uchun "Web dizayn" fanidan "Web dizayn" amaliy mashgʻulotlar nomli uslubiy qoʻllanmasi nashrga tavsiya etilsin.

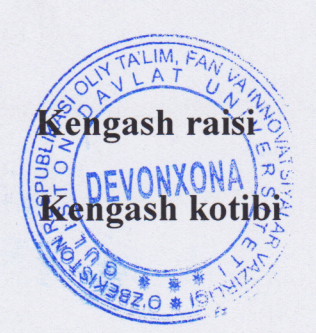

J.Karshibayev

**F.Irsaliyev** 

# O'ZBEKISTON RESPUBLIKASI OLIY TA'LIM, FAN VA INNOVATSIYALAR VAZIRLIGI

# **GULISTON DAVLAT UNIVERSITETI**

# **AXBOROT TEXNOLOGIYALARI FAKULTETI**

# AMALIY MATEMATIKA VA AXBOROT TEXNOLOGIYALARI KAFEDRASI

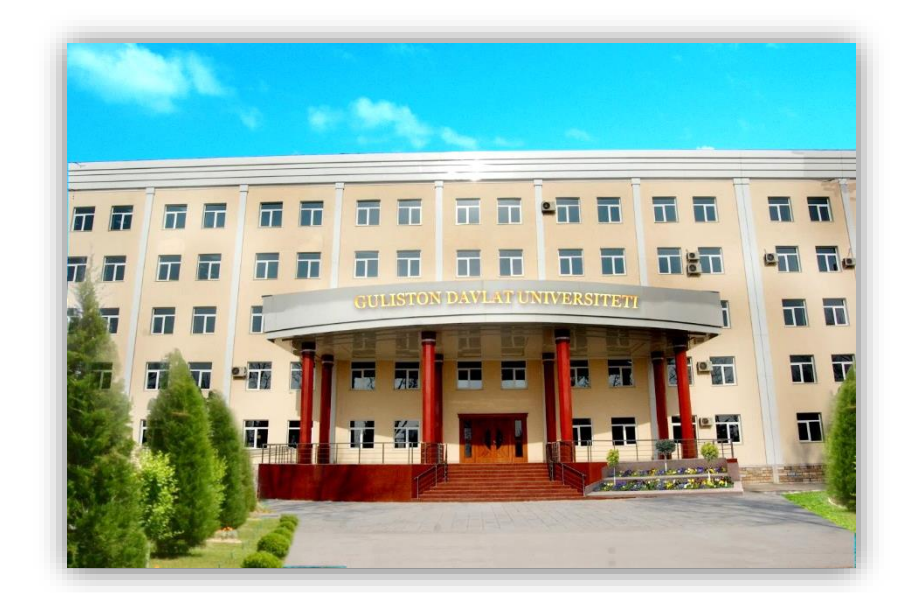

# WEB DASTURLASH VA DIZAYN fanidan amaliy va laboratoriya ishlarini bajarish boʻyicha uslubiy qoʻllanma

GULISTON - 2023

U.A.Yuldashev, A.A.Butaboyev, D.R.O'ng'arov, Sh.Q.Toshtemirov, R.O.Umirkulov «Web dasturlash va dizayn» fanidan amaliy va laboratoriya ishlarini bajarish bo'yicha uslubiy qo'llanma, Guliston sh, 2023 yil, 92 bet.

Ushbu uslubiy qoʻllanma amaldagi dasturlar asosida tayyorlangan boʻlib, 60110600 – "Matematika va informatika" bakalavriat yoʻnalishi, 50610401 – "Kompyuter injiniring", 30610401 – "Axborot vositalari mashinalari va kompyuter tarmoqlari" texnikom va kasb – hunar maktablarida tahsil olayotgan talabalar hamda oʻquvchilar uchun moʻljallangan. Unda zamonaviy pedagogik texnologiyalar tizimiga asoslangan holda nazariy materiallar, amaliy ishlarni bajarish uchun uslubiy talablar va topshiriqlar, bilimlarni nazorat qilish uchun savollar majmuasi kabilar keltirilgan. Shuningdek web dasturlash va dizayn masalalarini yyechishda, WEB saxifalar yaratish, ma'lumotlar bazalalari bilan ishlash masalalarini qamrab oladi. Bu uslubiy qoʻllanmaning maqsadi tinglovchilarga ta'lim standartida talab qilingan bilimlar, koʻnikmalar va tajribalar darajasini ta'minlashdir.

Oʻquv – uslubiy qoʻllanma Guliston davlat universiteti Oʻquv – uslubiy Kengashi tomonidan («\_\_\_»\_\_\_\_2023 y. dagi, №\_\_\_\_sonli bayonnoma) nashrga tavsiya etilgan.

Ushbu uslubiy qoʻllanma Amaliy matematika va axborot texnologiyalari kafedrasining 2023-yildagi \_\_\_\_\_dagi \_\_\_\_sonli yigʻilishida maqullangan. Fakultet uslubiy kengashining 2023 yildagi \_\_\_\_\_dagi \_\_\_\_sonli qarori bilan muhokama etilib foydalanishga tavsiya etilgan.

| Taqrizchilar: | Niyozov M.B., Guliston davlat pedagogika instituti |
|---------------|----------------------------------------------------|
|               | Aniq fanlar kafedrasi mudiri, pedagogika fanlari   |
|               | falsafa doctori (PhD), dotsent.                    |

**Toshtemirov D.E.,** Guliston davlat universiteti Amaliy matematika va axborot texnologiyalari kafedrasi dotsenti, pedagogika fanlari nomzodi.

#### KIRISH

Bugungi kunda Internet olamiga faqatgina kompyuterlar bilan emas, balki uyali telefon aloqa texnologiyalari yordamida ham kirish oddiy holga aylandi. Shuningdek, hozirgi globallashgan davrda har tomonlama takomillashtirilgan vositalar va kashfiyotlar ham sinovdan oʻtkazilmoqda. Global kompyuter tarmogʻi bugungi kungacha ma'lum boʻlgan barcha axborot manbalaridan (telefon, pochta, televidenie, radio, matbuot nashrlari va boshqalar) farqli holda, oʻz foydalanuvchilariga har qanday ma'lumotni istalgan shakl va koʻrinishda, ularning qiziqish va xohishlariga qarab, alohida tanlov asosida uzatish va olish uchun qulay imkoniyat yaratib kelmoqda.

Web dasturlash va dizayn fani 60110600 – "Matematika va informatika" bakalavriat yoʻnalishi, 50610401 – "Kompyuter injiniring", 30610401 – "Axborot vositalari mashinalari va kompyuter tarmoqlari" texnikom va kasb – hunar maktablarida tahsil olayotgan talabalar hamda oʻquvchilar uchun moʻljallangan boʻlib, fanni oʻqitish natijasida boʻlajak informatika oʻqituvchilari web-saytlar yaratishda qoʻyiladigan talablar, dasturiy vositalar va ularning tasnifi, ulardan foydalangan holda web-saytlar yaratishga oid bugungi kunning zamonaviy bilimlari bilan qurollantirishga e'tibor qaratiladi.

Web dasturlash va dizayn fanini oʻqitishdan maqsad - informatika oʻqituvchisining kasbiy sohasida egallashi lozim web-dizaynga oid boʻlgan bilimlar va amalda qoʻtlash uchun koʻnikma va malakalarni shakllantirish va rivojlantirishdan iborat. Unda har bir kasb egasining faoliyati kerak boʻlgan tayanch nazariy va amaliy ma'lumotlami oʻz ichiga oladi.

Web dasturlash va dizayn fanining vazifasi:

- Web texnologiyalar asoslari bilan tanishtirish;

- zamonaviy axborot texnologiyalari orqali olinayotgan ma'lumotlarning qanday hosil qilinishi va ulardan foydalanish haqida ma'lumotlarni berish;

Web saytlarni hosil qiluvchi dasturlar va dasturlash tillari bilimlari bilan tanishtirish:
Flash muhitida oddiy va interfaol animasiyalar, flash saylar yaratishga oʻrgatishdan iborat.

# AMALIY MASHG'ULOTLAR

# AMALIY MASHG'ULOTLAR Amaliy mashg'ulot №1

# MAVZU: HTMLGIPERMATNLI TILI YORDAMIDA WEB-SAHIFA YARATISH

Ishdan maqsad: HTMLgipermatnli tili yordamida Web-sahifa yaratishni oʻrganish

#### NAZARIY QISM

Internet - sayyoramiz miqyosidagi kompyuter tarmoqlarining birlashmasidir. Agar kosmik stantsiya a'zolarining E-mail dan foydalanishini inobatga olsak internetning sayyoramiz sarhadlaridan chiqqanini ham koʻrishimiz mumkin.

Butun dunyo oʻrgimchak toʻri WWW (World Wide Web) - bu koʻp sonli oʻzaro bir-biriga bogʻlangan hujjatlardir. Web sahifada boshqa Web sahifalar bilan bogʻlovchi chekli gipermurojaat boʻladi. Gipermurojaat mexanizmini bir necha soʻz bilan izohlash qiyin, lekin kamida bir marta Web sahifaga kirib ishlagan odam buni darhol tushunadi.

Gipermurojaat butunjahon oʻrgimchak toʻridan hujjatning URL deb nomlanuvchi manzilini qidirishda ishlatiladi. Biz bilamizki Web sahifaning asosiy mohiyati axborotni tacvirlash va uni har bir foydalanuvchi uchun ochib berishdir. Bunda bir qancha funktsional cheklanishlar mavjud, ya'ni biz oldindan Web sahifani koʻruvchining kompyuteri qanday, monitorining imkoniyati qanday va koʻrish qanday oʻlchamda o'rnatilganligini bilmaymiz. Biz oynasining hattoki foydalanuvchining qanday operatsion muhitda ishlayotganini ham bilmaymiz. Web sahifa esa INTEL mashinada ham Makentoshda ham bir xil koʻrinishda boʻlishi kerak. Foydalanuvchi oʻz operatsion muhitida qanday yozuv shriftlar oʻrnatganligi yoki uning videokartasi qancha rangni koʻtara olishi ham malum emas. Yuqoridagi ma'lumotlarning yoʻqligi yoki etarli emasligi umumaxborot almashish tilining paydo bo'lishiga to'siq bo'lishi kerak edi, lekin bunday bo'lmadi.

Gap shundaki 1986 yili xalqaro standartlashtirish tashkiloti (ISO) tomonidan qogʻozdagi hujjatni ekranda tasvirlash imkonini beruvchi hamma variantlarni etiborga olgan SGML (Standart Generalired Markup Language) tili yaratildi. Hamma imkoniyatlarni etiborga olgan kuchli sistema ishlab chiqildi.

Web sahifa uchun bu yaxshi yoʻl deb hisoblangan edi. Lekin bu til qonun qoidalari izohi yuzlab sahifalarni egalladi. Bunday til asosida yaratilgan sahifani tasvirlovchi dasturni ishlab chiqish uchun juda koʻp vaqt ketgan boʻlardi, shuning uchun Internet ehtiyoji uchun SGML tilining malum bir qismi tanlab olindi va HTML (Hyper Text Markup Language) deb nomlandi. HTML tilida yozilgan Web sahifa faylida axborotning qanday tasvirlanishi haqidagi yoʻl yoʻriqlar ketma – ket joylashgan boʻladi. Bu fayl oddiy matnli fayl boʻlib uni maxsus brauzer dasturlarsiz oʻqish qiyin. Grafik rasmlarni esa umumman koʻrib boʻlmaydi chunki uning oʻrnida brauzer dasturga biror rasm kerakligini koʻrsatuvchi TEG turadi. Agar biz oʻz Web sahifamizni yaratmoqchi boʻlsak, albatta HTML tilini yaxshi bilishimiz kerak boʻladi.

HTML ning konstruktsiyasi TEG lar deyiladi. Brauzer TEG larni oddiy matnlardan farqlashi uchun ular burchak qavslarga olinadilar. TEG tasvirlash jarayoni hatti harakatlarining boshlanishini bildiradi. Agar bu harakat butun hujjatga talluqli boʻlsa, bunday teg oʻzining yopiluvchi juftiga ega boʻlmaydi. Juft teglarning ikkinchisi birinchisining harakatini yakunlaydi. Masalan, har bir Web sahifa *<html>* tegi bilan boshlanib *</html>* tegi bilan yopilishi kerak. E'tibor bergan boʻlsangiz yopiluvchi teg ochiluvchidan « G » belgisi bilan farqiladi. Teg nomlari katta yoki kichik harflar bilan yozilishi mumkin, bularni brauzer bir xil qabul qiladi. HTML tilida boshqa kompyuter tillaridagi kabi izoh berish imkoniyati mavjud. Izoh quyidagi «<--» va «-->» belgilar orsiga yoziladi.

Masalan:

<-- Bu izox -->

Har qanday Web sahifa ikkita qismdan tashkil topadi. Bular sarlavha qismi va asosiy qism. Sarlavha qismida Web sahifa haqidagi ma'lumot joylashadi, asosiy qismda esa Web sahifaning mazmuni bilan tasvirlanish qoidalari joylashadi. Sarlavha qismi quyidagi ochiluvchi <*head>* va yopiluvchi <*/head>* teglari orasida joylashadi. Asosiy qism esa <*body>* va <*/body>* teglari orasida joylashadi. Odatda sarlavha qismi oldidan qoʻllanilayotgan HTML standartlari haqida ma'lumot yoziladi. Har qanday Web sahifaning umumiy koʻrinishi quyidagicha boʻladi:

# Amaliy mashgʻulotni bajarish tartibi Quyidagi kodni yozib lab 1.html da saqlaymiz Qarabsizki sizda HTML xujjatning asosiy tuzilishi paydo buladi

<!DOCTYPE HTML PUBLIC "-//W3C//DTD HTML 4.01//EN ">

<html>

<head> <title> Hujjat sarlavhasi </title> </head> <body> Asosiy qism </body> </html>

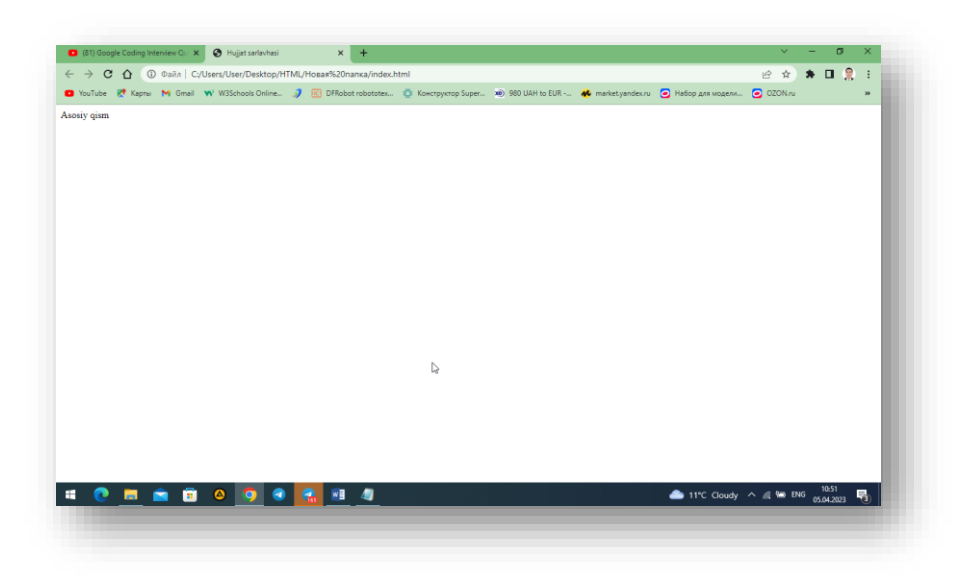

1-rasm: Htmlda text bilan ishlash

Birinchi *<!Doctype>* tegi oʻzining parametrlari bilan brauzerga ushbu Websahifani qaysi HTML versiyada yozilganligi haqida ma'lumot beradi.

Web sahifa ishga tushurilganda brauzerning eng yuqori satrida yuklanayotgan hujjat mazmunini anglatuvchi Qisqacha yozuv turadi. Bu yozuvni hosil qilish uchun quyidagi ochiluvchi *<title>* va yopiluvchi *<title>* teglaridan fodalanamiz. Misol:

<html>

<head>

<title>Web sahifa sarlavhasi</title>

</head>

<body>

</body>

</html>

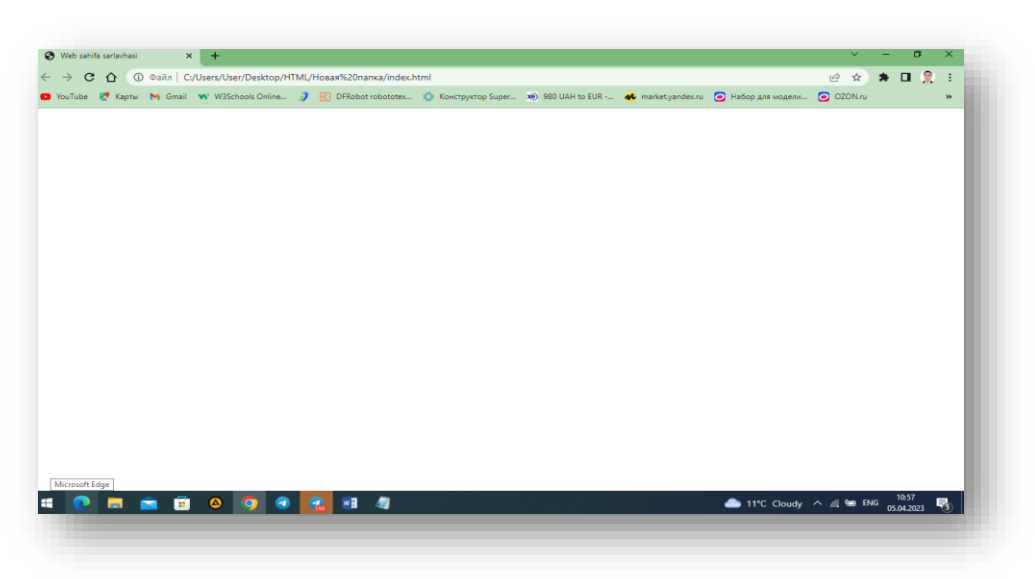

2-rasm:Web sahifaga nom berish

Web sahifaning asosiy qismi *<body>* va *</body>* teglari orasida joylashadi. Bu oddiy matn boʻlishi mumkin. Brauzer bu matnni toʻgʻridan toʻgʻri interpretatsiya qilib ekranda tasvirlaydi. Bizga dastlabki Web sahifamizni yaratish uchun oddiy «Bloknot» matn muharriri qifoya. Quyida koʻrsatilgan misolni matn muharririda yozib, uni xotiraga yozishda kengaytmasini html yoki htm deb kiritishimiz kerak.

Misol:

<html>

<head>

```
<title>Mening birinchi Web sahifam </title>
```

</head>

<body>

```
Mening bu sahifamga kiruvchilarga alangali salom
```

</body>

</html>

Bu faylni ishga tushirish uchun sichqoncha koʻrsatkichini shu fayl ustiga keltirib chap tugmasini ikki marta bosish kerak. Natijada ekranda quydagi koʻrinishdagi natija hosil boʻladi:

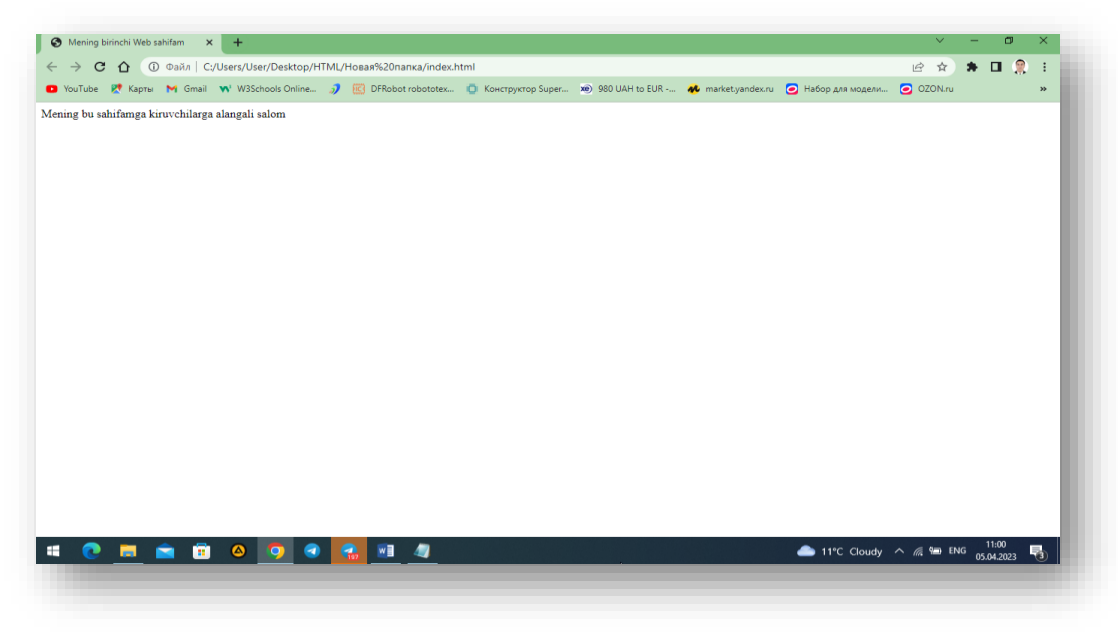

# 3-rasm: Web sahifaga ma'lumot kiritish

*<body>* tegi bir qancha qoʻshimcha parametrlarga ega. Bu parametrlar tegning ochiluvchi qismida joylashadi. Parametrlar ikki qismdan iborat boʻladi: parametr nomi va parametr qiymati. Masalan *bgcolor* parametri tasvirlanayotgan Web sahifa fonining rangini belgilaydi.

```
Masalan: <body bgcolor = "green">
```

Parametrlarning satrli qiymatlari qoʻshtirnoq ichida yoziladi. Biz quyida <body>

tegining parametrlari bilan tanishamiz.

- Background fon sifatida biror bir grafik tasvirdan foydalanish. Parametr qiymati sifatida grafik tasvir joylashgan manzil (URL) beriladi.
- *Text* tasvirlanayotgan matn rangi.
- *Link* Web sahifadagi matnli gipermurojat rangi.
- *Vlink*-foydalanuvchi tomonidan oldin murojat qilingan gipermurojaat rangi.
- *Alink* foydalanuvchi tomonidan tanlangan gipermurojaat rangi.
- *Lang* Web sahifa matni yozilgan tilni aniqlash.

# 3.2. Meta ma'lumotlar

Endi biz metama'lumotlar bilan tanishib chiqamiz. Web sahifalarda meta ma'lumotlarini hosil qilish uchun *<meta>* tegi ishlatiladi, uning umumiy ko'rinishi quyidagicha:

<meta name="oʻzgaruchi nomi" content="oʻzgaruvchi qiymati">

Agarda biz Web sahifadagi avtor haqida ma'lumot yozmoqchi bo'sak uni quyidagi ko'rinishda yozish mumkin:

<meta name = "Auther" content="Bu meniki!!!">

Meta ma'lumotlar asosan Internetda joylashgan qidirish mashinalari uchun zarur. Qidirish mashinalari Web sahifalar haqidagi ma'lumotlarni qayyerdan oladi degan savol paydo boʻladi. Xuddi shu ma'lumotlarini qidirish mashinalari meta oʻzgaruvchilardan oladi. (Web sahifa qaysi sohaga tegishli, unda qanday ma'lumotlar borligi) *«meta»* tegida *keymards* va *description* oʻzgaruvchisi bor. *Keymards* oʻzgaruvchili Web sahifadagi kalitli soʻzlar roʻyxatini oʻzida saqlaydi. *description* oʻzgaruvchi esa Web sahifaning Qisqacha ma'lumotini oʻzida saqlaydi. Masalan, bizning Web sahifamiz kompyuter viruslari haqida tayyorlangan boʻlsin u holda HTML hujjatda meta ma'lumotlarni quyidagicha yozish mumkin:

Misol.

<html>

<head>

<title>kompyuter viruslari </title>

<meta name="keywords" lang="ru" sontent=" virus,

kompter, antivirus,...">

<meta name="description" content="Web sahifadagi kompter viruslariga bag'ishlangan"

</head>

<body>

kompyuter viruslari bu ....

```
</body>
```

</html>

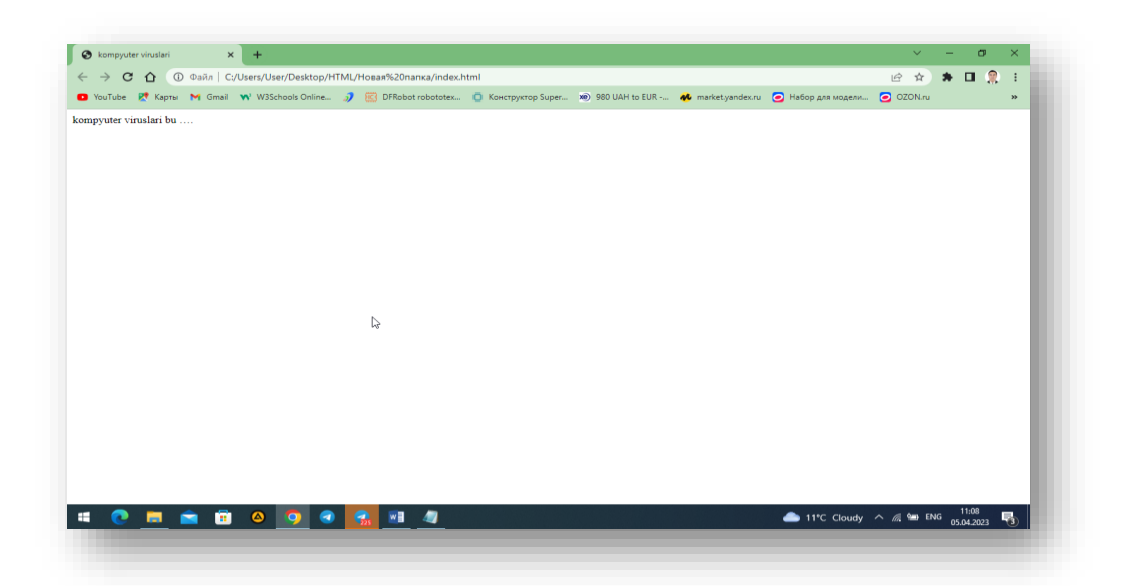

#### 4-rasm: Meta ma'lumotlar bilan ishlash

Brauzerlar foydalanuvchi tomonidan ochib koʻrilgan Web sahifalarini kesh xotirada saqlab qoladi. Agar foydalanuvchi yana shu sahifalarga murojaat qilsa, Web brauzer oldindan kesh xotirada mavjud boʻlgan (yana yangi sahifani internetdan olmasdan) nusxasini olib koʻrsatadi. Bu jarayon foydalanuvchining vaqtini va iqtisodini tejaydi. Endi Web sahifa qachon yangilanadi degan savol paydo boʻladi. Bu savolga metama'lumotlardagi *expres* oʻzgaruchilardan javob olish mumkin. Bu oʻzgaruvchida Web sahifaning yaroqlilik muddati koʻrsatiladi. Agar kesh xotiradagi web cahifa yaroqlilik muddati oʻtgan boʻlsa, brauzer tarmoqdan Web sahifani qaytadan oʻqib oladi.

Misol:

<meta http-e=uiv="Expres" content="Tue, uf Aug 2002 14:56:27 Gmt">

Web sahifalarda ma'lumotlar tez o'zgarishi mumkin, masalan chatlarda va birja sahifalarida ma'lumotlar tez o'zgaradi. Bunday hollarda *refresh* o'zgaruvchisidan foydalaniladi va qiymatlari sekundlarda beriladi.

Masalan:

```
<meta http-e=uiv="Refresh" content=10>
```

Bu yozuvdan keyin Web sahifa har 10 sekunddan keyin avtomatik tarzda oʻzi qayta yuklanadi.

# Amaliy ishni bajarish uchun quyidagi html tilining asosiy teglarini bilishingiz lozim Asosiy teglar.

<html></html> Web sahifani koʻruvchi dasturga bu hujjatning HTML hujjat ekanligini koʻrsatadi.

<head></head> Hujjatda tasvirlanmaydigan har xil ma'lumotlarning joylashish

oʻrnini koʻrsatadi. Bu yyerda hujjatning nomlanish tegi va qidiruv mashinalari uchun teg joylashadi. Bundan tashqari JavaScript funktsiyalari ham shu yerda joylashadi.

*<body></body>* hujjatning koʻrinuvchi ya'ni asosiy qismini bildiradi.

# Sarlavha tegi.

- *<title></title>* brauzer sarlavhasiga hujjat nomini joylashtiradi. **Hujjat asosiy** qismining atributlari.
- <body bgcolor=?> RRGGBB koʻrinishida rang qiymatini qoʻllab hujjat foni rangini oʻrnatadi. Misol: FF0000 qizil rang.
- <body text=?> Rang qiymatini RRGGBB koʻrinishida qoʻllab hujjatdagi matn rangini oʻrnatadi. Misol: 000000 qora rang.
- <body link=?> Rang qiymatini RRGGBB koʻrinishida qoʻllab hujjatdagi gipermurojaat rangini oʻrnatadi. Misol: 00FF00 yashil rang.
- <body vlink=?> Rang qiymatini RRGGBB koʻrinishida qoʻllab hujjatdagi foydalanilgan gipermurojaat rangini oʻrnatadi.
- Misol: 333333 kulrang rang.
- <body alink=?> Gipermurojaatning bosilayotgandagi rangini oʻrnatadi.

# Matnni formatlashda ishlatiladigan teglar.

- Oldindan formatlangan matnni tasvirlaydi.
- <h1></h1> ENG KATTA sarlavha hosil qiladi.
- <h6></h6> eng kichik sarlavha hosil qiladi.
- <b></b> qalin shrift hosil qiladi.
- $\langle i \rangle \langle i \rangle$  qiya shrift hosil qiladi.
- *<tt></tt>* Yozuv mashinkasinikiga oʻxshash shrift hosil qiladi.
- <*cite*></*cite*> tsitata uchun ishlatiladigan shrift hosil qiladi. Odatda qiya yozilgan shrift ishlatiladi.
- <em></em> matndagi soʻzni alohida ajratib koʻrsatadi. (qiya yoki qalin matn)
- <*strong*></*strong*> matnning muhim qismlarini belgilashda ishlatiladi. (qiya yoki qalin matn).
- <font size=?></font> 0 dan 7 gacha boʻlgan oraliqda matn oʻlchamini oʻrnatadi. <font color=?></font> Rang qiymatini RRGGBB koʻrinishida qoʻllab hujjatdagi matn rangini oʻrnatadi.

# Gipermurojaatlar.

- <*a href="URL"></a>* Boshqa bir Web hujjatga yoki joriy hujjatning biror bir qismiga gipermurojaat hosil qiladi.
- <a href="mailto:EMAIL"></a> Elektron xat yozish uchun ishlatiladigan dasturga murojaatni hosil qiladi.

<a name="NAME"></a> Hujjatdagi matn qismini gipermurojaat qilish maqsadida belgilaydi.

<*a href="#NAME"></a>* Joriy hujjatning qismiga gipermurojaat hosil qilish.

#### Formatlash.

<*p>* yangi abzats hosil qiladi.

 *left, right, yoki center* qiymatlarni qoʻllab abzatsni tekislash.

*<br>>* yangi satrdan boshlash.

< block=uote></block=uote> Matnning ikkala tomonidan boʻsh joy ajratadi. < dl></dl> aniqlovchi roʻyxat hosil qiladi.

 $\langle dt \rangle$  ro'yxatdagi har bir terminni aniqlaydi.

*<dd>* ro'yxat bandiga izoh berish.

raqamli roʻyxat hosil qiladi.

*ro*'yxatdagi har bir elementni aniqlaydi va tartib raqam beradi.

raqamlanmagan roʻyxat beradi.

Ro'yxatdagi har bir elementni aniqlaydi.

*<div align=?>* HTML hujjatlarda matnli bloklarni formatlash.

## Grafik elementlar.

<img src="name"> HTML hujjatga grafik tasvir qoʻshish.

<*img src="name" align=?> left, right, center; bottom, top, middle* qiymatlarini qoʻllab tasvirni hujjatning biror tomoniga tekislash.

<img src="name" border=?> Tasvir atrofi ramkasi qalinligini oʻrnatadi.

<hr> HTML hujjatga gorizontal chiziq qoʻshish.

*<hr size=?>* Chiziqning qalinligini oʻrnatish.

*<hr width=?>* Chiziq enini piksel yoki protsentlarda oʻrnatish.

<hr noshade> Chiziq soyasini yoʻqotish.

<hr color=?> Chiziqga ma'lum bir rang berish. Qiymati RRGGBB.

#### Jadvallar.

jadval hosil qilish.

jadvaldagi satrlarni aniqlash.

jadvaldagi alohida yacheykani aniqlash.

jadval sarlavhasini aniqlash.

# Jadval atributlari

 Jadval ramkasi qalinligini berish. Jadval yacheykalari orasidagi masofani berish. jadval qiymatlari va ramkasi orasidagi masofani berish. jadval enini piksellarda yoki hujjat eniga nisbatan foizlarda berish.

- yoki left, center, yoki right qiymatlarini qoʻllab jadvalda yacheykalarni tekislash.
- yoki top, middle, yoki bottom qiymatlarini qoʻllab jadval yacheykalarini vertikal boʻyicha tekislash.
- Bitta yacheykaga birlashgan ustunlar sonini koʻrsatish. (jimlik boʻyicha q1)
- Bitta yacheykaga birlashgan satrlar sonini koʻrsatish. (jimlik boʻyicha q1)

brauzerga jadval yacheykasidagi satrni koʻchirishni taqiqlaydi.

#### Freymlar.

<frameset></frameset> Hujjatda freym yaratish.

<frameset rows="value,value"> Freymning gorizontal bo'yicha o'lchamlar nisbati.

<frameset cols="value,value"> Freymning vertikal bo'yicha o'lchamlar nisbati.

*<frame>* Freymda hosil qilinadigan ob'ektni aniqlaydi.

*<noframes></noframes>* Bu teglar orasida yozilgan ma'lumot brauzer tomonidan freym texnologiyasi tushunilmagan holatda ekranda paydo bo'ladi.

#### Freym atributlari.

<frame src="URL"> Freymda tasvirlanishi kerak boʻlgan HTML hujjatni aniqlash.

<frame name="name"> Freym nomini aniqlash.

*<frame marginwidth=#>* freymning o'ng va chap tomonlaridan bo'sh joy qoldirish.

*<frame marginheight=#>* freymning yuqori va quyi tomonlaridan boʻsh joy qoldirish.

<frame scrolling=VALUE> foydalanuchiga freymdagi o'tkazish yo'lakchasi (lineyka
prokrutki)ni boshqarish imkonini berish.

*<frame noresize>* freym o'lchamlarining o'zgarmasligini ta'minlash.

#### Formalar.

*<form></form>* forma hosil qilish.

<select multiple name="NAME" size=?></select> Yo'lakchali menyu yaratish.

*<option>* menyuning har bir alohida elementini koʻrsatish.

<select name="NAME"></select> Yo'lakchasiz menyu yaratish.

<textarea name="NAME" cols=40 rows=8></textarea> Matn kiritish uchun koʻp satrli maydon yaratish

<input type="checkbox" name="NAME"> Bayroqchalar (checkboxes) hosil qilish.

<*input type="radio" name="NAME" value="x">* Ulagich (*radio*) hosil qilish.

<input type=text name="foo" size=20> matn kiritish uchun satr xosil qilish.

<*input type="submit" value="NAME">* "Qabul qilish" tugmasini hosil qilish.

<input type="image" border=0 name="NAME" src="name.gif"> "Qabul qilish"

tugmasi uchun tasvirdan foydalanish.

<*input type="reset">* "Bekor qilish" tugmasini hosil qilish.

| 1-Amaliy mashgʻulotning topshiriqlari xar bir tinglovchi bitta fanning mavzulari |                                      |                                                                              |  |  |
|----------------------------------------------------------------------------------|--------------------------------------|------------------------------------------------------------------------------|--|--|
| boʻyicha elektoron qoʻllanmasini yaratish                                        |                                      |                                                                              |  |  |
|                                                                                  |                                      | Variantlar                                                                   |  |  |
|                                                                                  |                                      | Kompyuter bilan ishlashda hayot faoliyati xavfsizligi qoidalari va           |  |  |
|                                                                                  | 1                                    | sanitariya-gigiena talablari                                                 |  |  |
|                                                                                  |                                      | Kompyuterning asosiy va qoʻshimcha qurilmalari hamda ularning                |  |  |
|                                                                                  | 2                                    | vazifalari. Ma'lumotlarni saqlovchi xotira vositalari bilan ishlash          |  |  |
|                                                                                  |                                      | Axborot tushunchasi, uni koʻrinishlari, oʻlchov birliklari. Axborotni qayta  |  |  |
| _                                                                                | 3                                    | ishlash, saqlash va uzatish                                                  |  |  |
|                                                                                  |                                      | Algoritmlar nazariyasi va algoritmlashtirish. Algoritmni ifodalash usullari. |  |  |
| _                                                                                | 4                                    | Misol va masalalarni hal qilish algoritmlarini ishlab chiqish.               |  |  |
|                                                                                  | 5                                    | Operatsion tizimlar. Windows operatsion tizimi                               |  |  |
|                                                                                  |                                      | Windows operatsion tizimi muhitini tuzilishi va unda ishlash                 |  |  |
|                                                                                  |                                      | kontseptsiyasini oʻrganish hamda uning asosiy vazifasi va texnologik         |  |  |
| -                                                                                | 6                                    | imkoniyatlari                                                                |  |  |
| -                                                                                | 7                                    | Microsoft Word dasturida ishlash                                             |  |  |
| _                                                                                | 8                                    | Microsoft Excel dasturida ishlash                                            |  |  |
| -                                                                                | 9                                    | Microsoft Power Point dasturida ishlash                                      |  |  |
| -                                                                                | 10                                   | Microsoft Access dasturida ishlash                                           |  |  |
| -                                                                                | 11                                   | Paint dasturida ishlash                                                      |  |  |
| -                                                                                | 12   Adobe Photoshop dasturi ishlash |                                                                              |  |  |
| -                                                                                | 13                                   | Corel Draw dasturi                                                           |  |  |
|                                                                                  | 14                                   | Ulead Gif Animator dasturi ishlash                                           |  |  |
|                                                                                  | 15                                   | Ligth Alloy, Winamp dasturlari (Multimediya)                                 |  |  |
| _                                                                                | 16                                   | Movie Maker dasturida ishlash                                                |  |  |
|                                                                                  | 17                                   | Total Commander. Arxivlash dasturlari (Win Rar)                              |  |  |
|                                                                                  |                                      | Kompyuter viruslari va antivirus dasturlari haqida ma'lumot (Eset Nod 32     |  |  |
| _                                                                                | 18                                   | Antivirus).                                                                  |  |  |
|                                                                                  | 19                                   | Adobe Reader va Fine Reader dasturlari, PDF formatdagi fayllar               |  |  |
|                                                                                  | 20                                   | Zamonaviy dasturlash tillari va vositalari. Paskal ABC dasturlash tili       |  |  |
|                                                                                  | 21                                   | Kompyuter tarmoqlari. Tarmoq topologiyalari                                  |  |  |

| 22 | Lokal tarmoqni tashkil etish, ishlash va sozlash                       |  |  |
|----|------------------------------------------------------------------------|--|--|
| 23 | Internet tushunchasi va unga ulanish usullari. Internet xizmat turlari |  |  |
|    | Brauzer tushunchasi va ularning vazifalari. Internet Explorer dasturi  |  |  |
| 24 | ishlash. Elektron pochta xizmati va uning imkoniyatlari                |  |  |
|    | Internetda axborot qidiruv tizimlari. Internet orqali muloqot va uning |  |  |
| 25 | ahamiyati                                                              |  |  |
|    | Kompyuter bilan ishlashda hayot faoliyati xavfsizligi qoidalari va     |  |  |
| 26 | sanitariya-gigiena talablari                                           |  |  |

#### 1. Nazorat savollari

- 1) WWW nima?
- 2) HTML nima?
- 3) HTML ning asosiy strukturasi aytib bering ?
- 4) HTML ning asosiy teg lari qaysilari ?
- 5) Web saytni yaratish vositalari ?

# Foydalanilgan Adabiyotlar

- 1. Sh. Pauers Dinamicheskiy HTML "Lori", 1999. 384 s.
- 2. Vayk A., Djilliam Dj.JavaScript: Polnoe rukovodstvo: Perevod s angliyskogo."Vilyams", 2004. 719 s.
- 3. Lehev D.Sozdanie interaktivnogo web-sayta: Uchebno'y kurs. "Piter", 2003.
- 4. Dronov V. JavaScript v Web-dizayne. SPb-Peterburg, 2002. 880 s.
- 5. Djeyson Krenford Tige DHTML i CSS dlya Internet. NT Press, 2005. 520 s.
- 6. Gaevskiy A.Yu., Romanovskiy V.A. Samouchitel po sozdaniyu Webstranits
- Matrosov, Sergeev, Chaunin. HTML 4.0 v podlinnike. BHV-SPb, 2000, 672 s.
- 8. Uilton P. JAVASCRIPT. Osnovo'. Simvol-plyus. 2002. 1056 s.
- 9. Kingli-Xyu E., Kingli-Xyu K. JAVASCRIPT 1.5: Uchebno'y kurs. Piter. 1e izdanie. 2002.
- 10.Brandenbau. JAVASCRIPT. Sbornik retseptov dlya professionalov. SPb. 2001.
- 11.Reynbou V. Kompyuternaya grafika SPb-Piter, 2003. 768 s.
- 12.Vikram Vasvani. Polno'y spravochnik po MyS=L. MyS=L: The Complete Reference. Izdatelstvo: Vilyams, 2006 g., 528 str.

- 13.Lyuk Velling, Lora Tomson MyS=L. Uchebnoe posobie MyS=L Tutorial Perevod:Myagkaya oblojka Izdatelstvo: Vilyams, 2005 g., 304 str.
- 14.Pol Dyubua MyS=L MyS=L Seriya: Landmark Drugie izdaniya: Tverdo'y pereplet Analogi: Tverdo'y pereplet Izdatelstvo: Vilyams, 2004 g., 1056 str.

# Amaliy mashgʻulot №-2 MAVZU : HTMLDA GIPER MUROJAATLAR VA FREYMLAR.

**Ishdan maqsad:** HTMLda giper murojaatlar va freymlar bilan ishlash koʻnikmasini xosil qilish.

#### NAZARIY QISM

Web sahifalarga gipermurojaat WWW ning asosiy xususiyatlaridan biridir. Istalgan bir hujjatdan boshqa bir WWW hujjatga HTML ning maxsus tegi yordamida murojaat boʻlishi mumkin. Web ga sayohat paytida siz Web sahifalarda gipermatnli murojaatlarga toʻqnashgan boʻlsangiz kerak. Bu matn fragmentlari koʻk shriftda va tagi chizilgan boʻladi. Shu tariqa tasvirlangan matnlar murojaat matnlari deyiladi. Agar siz uni sichqoncha bilan turtsangiz u avtomat ravishda boshqa Web – sahifaga murojaat qiladi.

Har qanday URL manzilida 3 qism mavjud: protokol, internet uzeli, fayl nomi (oʻnga yoʻl koʻrsatiladi, shart boʻlsa).

*Protokol* – bu 2 ta kompterning bir-biri bilan aloqasining qoidasi, biz WWW ning standart protokoli http (HyperText Transfer protocol) haqida gaplashamiz. Yana siz internet uzeli va fayl nomini ham koʻrsatishingiz kerak.

# Masalan:

#### http://www.ursu.uzpak.uz/create

Buni tushuntiradigan boʻlsak, brauzer koʻrsatilgan *ursu.uzpak.uz* manzilini (http) aniq bir ulanish usuli yordamida internetga ulaydi va *create* direktoriyasidagi Websahifani topadi. Har bir internetdagi hujjat va fayl alohida resurslarning universal koʻrsatkichi deb nomlanuvchi manzilga ega (uinform resource locator - URL). URL elektron pochta manzilini eslatib turadi. Internet – kompyuterlar URL ni qanday joʻnatishni, uni qanday topishni va nima bilan ulashni oʻzlari tushunadi. Web-sahifa qayyerdan joylashishidan qat'iy nazar xox u Yangi Zellandiyada boʻlsin yoki Yaponiyada boʻlsin WWW ular bilan bir xil ishlaydi. Brauzer har bir URL ni ishga solib sizga internetdagi hujjatni topib beradi va avtomatik ravishda taqdim qiladi.

Dunyo boʻylab Web uzellarni koʻrib chiqmoqchi boʻlgan shaxsga URL haqida va kerakli domen kalitni qanday topishni oʻylashga zarracha ehtiyoj yoʻq.

#### Murojaatlar anatomiyasi va maxalliy Web-sahifalarga murojaat.

Web sahifaga murojaatlarni joylashtirish ikki turda boʻladi (bir-biriga oʻxshash).

Dastlab mahalliy hujjatlarga murojaat qilishni koʻrib chiqamiz. Mahalliy hujjat bu shunday hujjatki sizning uy sahifangiz internetning qaysi joyida joylashgan boʻlsa u ham shu yerda joylashgan boʻladi. Mahalliy hujjatlarga murojaat qilish oson va bunda siz toʻliq URL ni bilishingiz shart emas, faqat faylga yoʻl va uning nomini bersangiz qifoya. Soʻngra siz WWW ning hoxlagan joyidagi hujjatlarga murojaat qilishni oʻrganasiz. Bu turdagi murojaatda sizdan toʻliq URL talab qilinadi.

Faraz qilaylik sizda bitta hujjat uchun ma'lumot koʻp va siz uni bir necha HTML fayllarga boʻlishga qaror kildingiz. U holda asosiy Web-sahifada bu hujjatning har biriga toʻliq va oson oʻtuvchi murojaatlarni joylashtirish kerak boʻladi.

Hatto siz asosiy Web-sahifangizni mundarija koʻrinishida qilishingiz mumkin va bunda alohida sahifalarga murojaat qilinadi.

Dastlab *<a href>* tegi kiritiladi. *<a>* teg oʻzag teg deb nomlanadi. U Web-sahifalarga murojaat uchun ishlatiladi. *href* kalit soʻzi brauzerga siz murojaat qilayotganingiz haqida xabar beradi. *</a>* yopiluvchi tegini esdan chiqarmay yozib ketish kerak. *misol.htm* fayliga murojaatlarni yaratish uchun quyidagi kodni kiritishingiz kerak:

<*a href="misol.htm"*> Misolni koʻrish </*a*>

Shunday qilib «*Misolni koʻrish*» iborasi ekranda murojaat matni koʻrinishida paydo boʻladi.

Bu matnga sichqoncha bilan turtsangiz, misol.htm faylini ochiladi.

Faylga yoʻlni koʻrsatishni esdan chiqarmaganingizni tekshirib koʻring. Masalan, *tiger.htm* fayli *Exhibits* direktoriyasida saqlangan boʻlsa, *href* kalit soʻzida *exhibitsG* 'tigers. <a href="exhibitsG'tigers.htm"> O tigrak

</a>WWW ning xoxlagan joyiga murojaat.

Boshqa bir Web uzelga murojaat qilish uchun hujjatning toʻliq URLi talab qilinadi. Lekin murojaatning bu turi ham shunday tarzda, ya'ni  $\langle a href \rangle$  va  $\langle /a \rangle$  kabi boʻladi. URL hamisha *http://*bilan boshlanadi. Shu tarzda brauzer hujjatni sizning Web uzelingizdan emas WWW dan qidirib boshlaydi. URL ning qolgan qismlari siz izlayotgan hujjatning nomi va internetdagi yoʻli, uzelidan iborat boʻladi:

<a href="http://www.yahoo.com/arts/performinarts/circuses/"> yahoo olami ruyxati </a>

# Murojaat rangi.

World Wide Web dagi murojaat matnining rangini oʻzgartirishingiz mumkin. Sizning Web sahifangizning matnini rangini *body* tegi yordamida oʻrnatish mumkin: *<body next=red>* 

Shu tarzda gipermurojaat matnining rangini ham boshqarish mumkin. Quyida 3 ta yangi kalit soʻz keltirilgan:

*link - link* kalit soʻzi *Text* kabi ishlatiladi. *link=blue* oʻrnatilgan boʻlsa (yoki boshqa bir rang), foydalanuvchi hali ishlatmagan (sichqoncha bilan turtmagan) murojaatlar koʻk

rangda boʻladi.

<body text=red link=blue>

*vlink* - Ayrim hollarda bir necha murojaatlarning rangi boshqalaridan ajralib turganini sezgan boʻlishingiz mumkin. Bu marojaat siz tomoningizdan faollashtirilganligidan dalolat beradi. Foydalanuvchi murojaat qilgan murojaatlarning rangini (Visited line) *vlink* kalit soʻzi bilan oʻzgartirish mumkin. Murojaatning rangini ochiq koʻk rangga oʻzgartirish uchun quyidagi kodda yozish kerak:

<body text= line link=aqua vlink=silver>

*alink* - Murojaatga sichqoncha bilan turtgan paytdagi rangni oʻzgartirish mumkin. Murojaatning faol rangi *alink* kalit soʻzi yordamida beriladi. Kimdir sizning sahifangizga kirganida murojaat rangi *link* bilan berilgan rangda boʻladi. Lekin qachonki siz uni sichqoncha bilan turtsangiz Qisqa vaqtgacha *tlink* bilan berilgan rangga oʻtadi.

Quyida faol murojaatning rangini ochiq sariq rangga oʻzgartiramiz: <body text= line link=aqua vlink=silver alink=yellow>

# Tasvirlarni murojaat sifatida ishlatish.

WWW-sahifalarda murojaat vositasi boʻlib faqat matn emas, balki tasvirlar ham ishlatiladi. Bu shuni bildiradiki, qachonki siz tasvirlarni sichqoncha bilan turtsangiz ekranda boshqa Web-hujjat paydo boʻladi.

Boshqa HTML - hujjatga tasvir yordamida murojaat qilish uchun xuddi matn singari boʻladi. Faqat bunda matn oʻrniga tasvirni berishingiz kerak. Jimlik xolatida Web-brauzerlar tasvir murojaatni koʻk ramka bilan oʻrab oladi. Tasvirning hoxlagan joyiga sichqoncha bilan turtish orqali mos hujjatga oʻtiladi. Murojaat sifatida tasvirlarning hoxlagan turi, rasmlar va piktogrammalardan foydalanish mumkin. (fon bezaklaridan tashqari).

Maslahat tasvirlar murojaat sifatida tez-tez ishlatiladi. Iloji boricha tushunarli tasvirlardan foydalaning, shunda foydalanuvchilar murojaat ularni qanday manzilga olib borishni tushunadilar.

Masalan, agar siz uy sahifangizda sevimli qoʻshiqlaringiz roʻyxatiga murojaat qilmoqchi boʻlsangiz, musiqaga doir piktogrammadan foydalaning. Tasvir murojaatlaridan foydalanganda alternativ matn berish zarur. Tasvir koʻrinmay qolganda foydalanuvchilar shu orqali murojaatdan foydalanishlari mumkin. Ayrim foydalanuvchilarda tasvirni yuklash koʻp vaqtni talab qiladi. Ular uchun alternativ matn juda zarur, ana shunda ular nima koʻrishlarini bilib oladilar. Ixtiyoriy bir tasvirga murojaat chiqarish uchun quyidagicha kodni kiritamiz:

<a href="http://www.mep.com/que/">

<img src="qifs/quelogo.gif" align=left> </a>

Bu matn oʻrniga *<img>* tegini kiritganimizga e'tiboringizni karating. Shu tariqa grafik murojaat berish mumkin.

# Freymlar haqida umumiy ma'lumot.

Bizga ma'lumki bir vaqtning oʻzida brauzer oynasiga ikkita HTML hujjatni yuklay olmaymiz. Agar biz ishlatayotgan Web sahifalarimizning barchasida bir xil menyu bandlari mavjud boʻlsa har safar Web sahifani yuklaganimizda bir xil ma'lumotni qayta-qayta yuklashga toʻgʻri keladi. Bu ma'lumotlar uncha katta boʻlmasligi mumkin, lekin uni yuklash ma'lum bir sekundlarni oladi. Shuning uchun Web sahifalarning oʻzgarmaydigan elmentlarini har safar yuklamasdan oʻzgarishsiz qoldirish kerak. Bu muammolarni yechish imkoniyatlari bor. Biz bitta oynani bir nechta toʻgʻri toʻrtburchaklarga boʻlib ularning har biriga bitta HTML hujjat yuklashimiz mumkin. Bu toʻgʻri toʻrtburchak sohalarni biz freymlar deb ataymiz. HTML da freymlarning ikki xil koʻrinishi mavjud boʻlib bular oddiy va suriluvchi freymlardir. Freymli strukturaga ega boʻlgan hujjatlar *<frameset>* va *</frameset>* teglari yordamida yaratiladi. Bu ikki teg orasida hosil qilinayotgan alohida freymlarga oid ma'lumotlar e'lon qilinadi. Alohida freymlar *<frame>* va *</frame>* teglar yordamida yaratiladi. Agar sizning brauzeringiz freymlarni tushunmasa u holda ekranda *<noframes>* va *</noframes>* teglari orasida yozilgan ma'lumot tasvirlanadi.

*<frameset>* tegining asosiy vazifasi brauzer oynasini bir nechta boʻlaklarga boʻlish. Buning uchun asosan vertikal va gorizantal boʻyicha freymlar oʻlchami va soninii koʻrsatib turuvchi *rows* va *cols* parametrlari ishlatiladi.

• *cols* parametri brauzer oynasida gorizantal boʻyicha freymlar soni va oʻlchamini koʻrsatadi. Parametr qiymati sifatida vergullar bilan ajratilgan freymlar oʻlchamlari roʻyxati keltiriladi. oʻlchamlar odatdagidek sonlarda yoki protsentlarda beriladi. Jimlik boʻyicha 100% qiymat ishlatiladi.

• *rows* parametri brauzer oynasida vertikal boʻyicha freymlar soni va oʻlchamini koʻrsatadi. Parametrga qiymat berish *cols* parametri bilan bir xil boʻladi.

#### Amaliyya ishni bajarishga doir 1-koʻrsatma

```
Misol: 9_1
<!DOCTYPE html>
<html>
<body>
<h2>Fremlar bilan ishlash</h2>
</iframe>
</body>
</html>
```

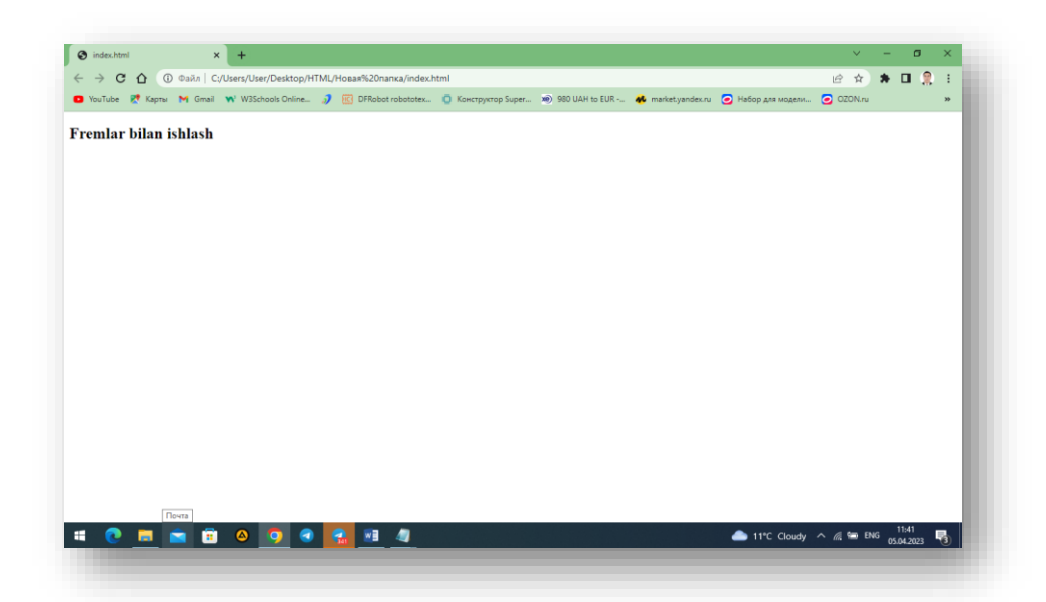

## 5-rasm:Fremlar bilan ishlash

Diqqat bilan HTML kodni va uning ekranda chiqargan natijasini tahlil qilish natijasidan koʻrinadiki, bu yerda *<body>* va *</body>* teglari ishlatilmagan. Bu teglar orasida ekranda hosil qilnishi kerak boʻlgan barcha asosiy ma'lumotlar yoziladi, *<frameset>* tegi boʻlsa brauzerga oynani freymlarga ajratish haqida ma'lumot beradi. Yuqoridagi misolda biz *clos* parametrini ikkita qiymati bilan ishlatdik. Bu qiymatda birinchi freym uchun 150 piksel joy ikkinchi freym uchun esa qolgan joyning hammasi ishlatilishi koʻrsatilgan. Misolda koʻrganimizdek *<frame>* teglari har bir freymni alohida e'lon qiladi va ularning xossalarini koʻrsatadi. Misolimizda biz qiymat sifatida html hujjatning manzilini qabul kiluvchi src paramerini ishlatdik. Bundan tashqari biz <noframes> va </noframes> teglarini ham ishlatdik. Bu teglar orasida yozilgan ma'lumot brauzer tomonidan freym texnologiyasi tushunilmagan holatda ekranda paydo bo'ladi. Berilgan o'lchamda bo'lingan freymlar chegarasini foydalanuchi tomonidan o'zgartirish imkoniyati mavjud. Buning uchun splitter deb nomlanuvchi chegara chizig'idan sichqoncha ko'rsatkichi bilan ushlab surish qifoya. Asosiy brauzer oynasini bitta ustunda joylashgan ikkita freym va qolgan joyni egallovchi uchinchi freym koʻrinishida boʻlishimiz uchun kuydagi html kodni yozishimiz kerak.

# Amaliy ishni bajarishga doir 2-koʻrsatma Frame tegi va uning parametrlari.

*<frame>* tegi alohida freymlar xossalarini oʻrnatish uchun ishlatiladi. Endi biz *<frame>* tegida ishlatiladigan parametrlar bilan tanishib chiqamiz.

• *name* parametri freymning nomini koʻrsatishda ishlatiladi, buni *id* parametri bilan almashtirmaslik kerak. *pame* parametri yordamida berilgan nom oʻzak freymdan tashqarida joylashgan boshqa bir hujjatni yuklaganda teglarda gipermurojaat sifatida ishlatiladi.

• *src* parametri freymda tasvirlanishi kerak boʻlgan HTML hujjatning URL ini berishda ishlatiladi.

• *frameborder* parametri freym chegara hoshiyalarining boʻlish yoki boʻlmasligini koʻrsatadi. Parametr qiymati 0 yoki 1 sonlari boʻlishi mumkin. Jimlik boʻyicha parametr 1 qiymat qabul qiladi va freym chegara hoshiyasi koʻrinuvchi boʻladi. Agar qiymat 0 freym chegarasi hoshiyasi koʻrinmaydi.

• *marginwidth* parametri freymning gorizontal boʻyicha oʻlchamini piksellarda beradi.

• *marginheight* parametri freymning vertikal bo'yicha o'lchamini piksellarda beradi.

• *noresize* parametri freym o'lchamlarining o'zgarmasligini ta'minlaydi. Agar biz bu parametrni qo'llasak foydalanuvchi tomonidan freym chegaralarini o'zgartirish imkoni bo'lmaydi. Bu parametrda qiymat yo'q.

scrolling parametri foydalanuvchiga freymdagi oʻtkazish yoʻlakchasi (lineyka prokrutki)ni boshqarish imkonini beradi. Qiymat sifatida quyidagi *auto*, *yes*, *no* kalit soʻzlaridan bittasini qabul qiladi. Jimlik boʻyicha *auto* qiymati qabul qilingan boʻladi, bu esa freymdagi ma'lumotlar tasvirlanish sohasiga joylashmagan vaqtda utkazish yulakchasi paydo boʻlishini bildiradi. *yes* qiymati esa freymdagi ma'lumot tasvirlanish sohasiga sigʻishi yoki sigʻmasligidan qat'iy nazar oʻtkazish yoʻlakchasi doimo chiqib turishini bildiradi. *no* qiymati esa freymda oʻtkazish yoʻlakchasining chiqishini umuman taqiqlaydi.

Biz yuqoridagi misollarimizda freymlar brauzer oynasini alohida boʻlaklarga toʻliq boʻlganini koʻrdik. Lekin freymlarning shunday turi ham mavjudki, ularni HTML hujjatga xuddi grafik tasvir joylashtirganday joylashtirish mumkin. Bunday turdagi freymlarni HTML hujjatga joylash uchun *<iframte>* tegi ishlatiladi. Grafik ob'ekt joylashtirish tegidan far=li ravishda bu teg oʻzining yopiluvchi *</iframe>* tegiga ega.

<!DOCTYPE html>

<html>

<body>

<h2>Fremlar bilan ishlash</h2>

Frem ichiga ma'lumotlar kiritish:

<iframe src="frames.htm" style="background-color:blue;"</p>

</iframe>

</body>

</html>

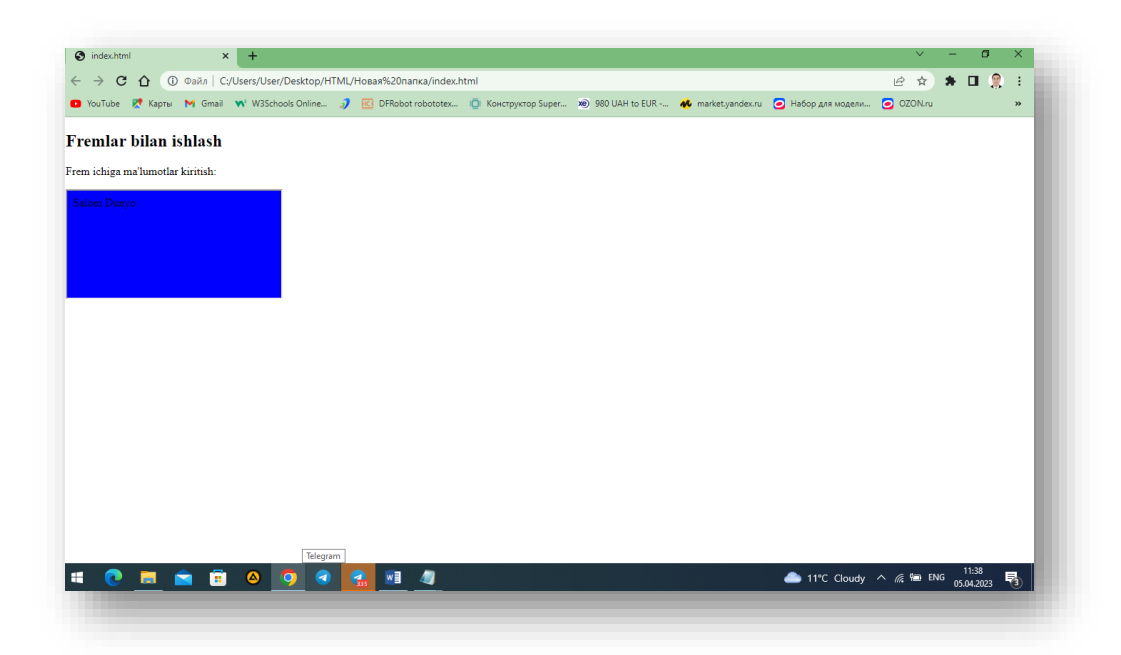

|                                                               | 1-Amaliy mashgʻulotning topshiriqlari xar bir tinglovchi bitta fanning         |  |  |  |
|---------------------------------------------------------------|--------------------------------------------------------------------------------|--|--|--|
|                                                               | mavzulari boʻyicha elektoron qoʻllanmasini Fremlar yordamida yaratish          |  |  |  |
|                                                               | Variantlar                                                                     |  |  |  |
|                                                               | Kompyuter bilan ishlashda hayot faoliyati xavfsizligi qoidalari va sanitariya- |  |  |  |
| 1                                                             | gigiena talablari                                                              |  |  |  |
| Kompyuterning asosiy va qoʻshimcha qurilmalari hamda ularning |                                                                                |  |  |  |
| 2                                                             | Ma'lumotlarni saqlovchi xotira vositalari bilan ishlash                        |  |  |  |
|                                                               | Axborot tushunchasi, uni koʻrinishlari, oʻlchov birliklari. Axborotni qayt     |  |  |  |
| 3                                                             | ishlash, saqlash va uzatish                                                    |  |  |  |
|                                                               | Algoritmlar nazariyasi va algoritmlashtirish. Algoritmni ifodalash usullari.   |  |  |  |
| 4                                                             | Misol va masalalarni hal qilish algoritmlarini ishlab chiqish.                 |  |  |  |
| 5                                                             | Operatsion tizimlar. Windows operatsion tizimi                                 |  |  |  |
|                                                               | Windows operatsion tizimi muhitini tuzilishi va unda ishlash kontseptsiyasini  |  |  |  |
| 6                                                             | oʻrganish hamda uning asosiy vazifasi va texnologik imkoniyatlari              |  |  |  |
| 7                                                             | Microsoft Word dasturida ishlash                                               |  |  |  |
| 8                                                             | Microsoft Excel dasturida ishlash                                              |  |  |  |
| 9                                                             | Microsoft Power Point dasturida ishlash                                        |  |  |  |
| 10                                                            | Microsoft Access dasturida ishlash                                             |  |  |  |
| 11                                                            | Paint dasturida ishlash                                                        |  |  |  |
| 12                                                            | Adobe Photoshop dasturi ishlash                                                |  |  |  |
| 13                                                            | Corel Draw dasturi                                                             |  |  |  |
| 14                                                            | Ulead Gif Animator dasturi ishlash                                             |  |  |  |

| 15 | Ligth Alloy, Winamp dasturlari (Multimediya)                                            |
|----|-----------------------------------------------------------------------------------------|
| 16 | Movie Maker dasturida ishlash                                                           |
| 17 | Total Commander. Arxivlash dasturlari (Win Rar)                                         |
| 18 | Kompyuter viruslari va antivirus dasturlari haqida ma'lumot (Eset Nod 32<br>Antivirus). |
| 19 | Adobe Reader va Fine Reader dasturlari, PDF formatdagi fayllar                          |
| 20 | Zamonaviy dasturlash tillari va vositalari. Paskal ABC dasturlash tili                  |
| 21 | Kompyuter tarmoqlari. Tarmoq topologiyalari                                             |
| 22 | Lokal tarmoqni tashkil etish, ishlash va sozlash                                        |
| 23 | Internet tushunchasi va unga ulanish usullari. Internet xizmat turlari                  |
|    | Brauzer tushunchasi va ularning vazifalari. Internet Explorer dasturi ishlash.          |
| 24 | Elektron pochta xizmati va uning imkoniyatlari                                          |
|    | Internetda axborot qidiruv tizimlari. Internet orqali muloqot va uning                  |
| 25 | ahamiyati                                                                               |
|    | Kompyuter bilan ishlashda hayot faoliyati xavfsizligi qoidalari va sanitariya-          |
| 26 | gigiena talablari                                                                       |

# NAZORAT SAVOLLARI

1) Protokol nima?

2) Murojat rangi ?

3) WWW ning xoxlagan joyiga murojaat tegi?

4) vlink ning vazifasi?

5) <a href> va </a> ning vazifasi ?

6) *link* kalit so'zining vazifasi ?

7) Tasvirlarni murojaat sifatida ishlatish ?

8) Freym nima ?

9) Freymning asosiy teglarini?

10) frameset tegining asosiy vazifasi ?

11) cols ning vazifasi?

12) rows ning vazifasi ?

# Foydalanilgan Adabiyotlar

15.Sh. Pauers Dinamicheskiy HTML "Lori", 1999. 384 s.

16.Vayk A., Djilliam Dj.JavaScript: Polnoe rukovodstvo: Perevod s angliyskogo."Vilyams", 2004. 719 s.

- 17.Lehev D.Sozdanie interaktivnogo web-sayta: Uchebno'y kurs. "Piter", 2003.
- 18.Dronov V. JavaScript v Web-dizayne. SPb-Peterburg, 2002. 880 s.
- 19.Djeyson Krenford Tige DHTML i CSS dlya Internet. NT Press, 2005. 520 s.
- 20.Gaevskiy A.Yu., Romanovskiy V.A. Samouchitel po sozdaniyu Webstranits
- 21.Matrosov, Sergeev, Chaunin. HTML 4.0 v podlinnike. BHV-SPb, 2000, 672 s.
- 22. Uilton P. JAVASCRIPT. Osnovo'. Simvol-plyus. 2002. 1056 s.
- 23.Kingli-Xyu E., Kingli-Xyu K. JAVASCRIPT 1.5: Uchebno'y kurs. Piter. 1e izdanie. 2002.
- 24.Brandenbau. JAVASCRIPT. Sbornik retseptov dlya professionalov. SPb. 2001.
- 25.Reynbou V. Kompyuternaya grafika SPb-Piter, 2003. 768 s.
- 26.Vikram Vasvani. Polno'y spravochnik po MyS=L. MyS=L: The Complete Reference. Izdatelstvo: Vilyams, 2006 g., 528 str.
- 27.Lyuk Velling, Lora Tomson MyS=L. Uchebnoe posobie MyS=L Tutorial Perevod:Myagkaya oblojka Izdatelstvo: Vilyams, 2005 g., 304 str.
- 28.Pol Dyubua MyS=L MyS=L Seriya: Landmark Drugie izdaniya: Tverdo'y pereplet Analogi: Tverdo'y pereplet Izdatelstvo: Vilyams, 2004 g., 1056 str.

# Amaliy mashgʻulot № 3 MAVZU: HTMLDA FORMALAR.

Ishdan maqsad: HTMLda formalar yaratishni oʻrganish.

#### NAZARIY QISM

HTML formalar, foydalanuvchilar tomonidan, ma'lumotlarni kiritish va kiritilgan ma'lumotlardan keyinchalik foydalanish maqsadida tashkil qilingan. Formalar – matnli oynalar, tugmalar, bayroqchalar, ulagich(pereklyuchatel)lar va menyular kabi boshqariladigan elementlardan tashkil topishi mumkin. Formalar <*form>* va <*/form>* teglari orasida joylashadi.

Ba'zi xollarda foydalanuvchi bilan brauzer oʻrtasida aktiv muloqat qilishga toʻgʻri keladi, ya'ni ma'lumotlarni kiritishga va tahrir qilishga toʻgʻri keladi. Bunday hollarda biz yuqorida aytganimizdek HTML hujjatning formalar deb ataluvchi boʻlimidan foydalanamiz. Foydalanuvchi yuqorida koʻrsatilgan formalarni ma'lumotlar bilan toʻldiradi va uni qayta ishlash uchun serverga joʻnatadi. Server bu odatda Web-server yoki elektron pochta serveri boʻlishi mumkin. Shunday qilib har qanday formaning asosiy qismi boʻlib uning boshqariladigan elementlari hisoblanadi. Bu elementlarning har biri oʻz nomiga ega va bundan tashqari bu elementlar oʻzining boshlangʻich qiymatiga hamda joriy qiymatiga ega.

Elementning boshlang'ich qiymati uning birinchi hosil qilinishida yoki uning qaytadan o'rnatilishida (initsializatsiya) ekranda tasvirlanadi. Keyinchalik foydalanuvchi bu qiymatlarni o'zgartirishi mumkin. Foydalanuvchi tomonidan to'ldirilgan formaning qiymatlari «nomqqiymat» juftlik koʻrinishida qayta ishlanish uchun joʻnatiladi.

HTML formalar quyidagi boshqariladigan elementlardan foydalanadi:

# Tugmalar (buttons)

Uchta turdagi tagmalar mavjud:

• Joʻnatuvchi tugmalar – bu tugmalar yordamida formalar serverga qayta ishlash uchun joʻnatiladi.

• Inkor etuvchi tugmalar – bu tugma bosilsa formaning hamma qiymatlari qaytadan boshlangʻich xolatiga oʻrnatiladi.

• Umumiy tugmalar – bunday turdagi tugmani bosganda shu tugmaga bogʻlangan protsedura ishga tushadi.

# Bayroqchalar (chekboxes)

Bayroqcha – bu ikkita (tanlangan yoki tanlanmagan) holatga ega boʻladigan element. Bayroqchalar *input* elementi yordamida hosil qilinadi.

# Ulagichlar (radiobuttons)

Ulagichlar ham bayroqchalarga oʻxshaydi, ammo bitta farqi shundaki hamma elementlari bitta nomga ega boʻladi va shulardan bittasi tanlanadi. Ulagichlar ham *input* yordamida tashkil qilinadi.

# Menyular (menus)

Menyu foydalanuvchiga bir nechta variantlardan bir yoki bir nechtasini tanlash imkoniyatini yaratadi. Menyu *selest* elementi yordamida *optgrup* va *option* lar bilan birgalikda tashkil qilinadi.

# Matn kiritish maydoni (text input)

Matnni foydalanuvchi tomonidan kiritilishini amalga oshiruvchi ikkita element mavjud. *input* elementi bitta qatorli kiritishni ta'minlaydi. *textarea* – ko'pqatorli kiritishni amalga oshirish uchun ishlatiladi.

# Fayl selektori (file selest)

Bu element yordamida biz serverga yuboradigan faylni tanlaymiz. Fayl selektori ham *input* elementi yordamida amalga oshiriladi.

# <form> </form> teglari

Formalar tashkil qilish *form* elementi yordamida amalga oshiriladi va biz uning umumiy koʻrinishi bilan tanishib chiqamiz.

Umumiy koʻrinishi:

**Sintaksis** : *<FORM>*...*</FORM>* (Blokli element)

Atributlar: id, class, style, title, lang, dir,xodisa
 action = URL (formalarni qayta ishlash uchun koʻrsatilgan URL manzil)
 method = GET / POST (formalardagi ma'lumotlarni joʻnatish uchun HTTP metodi)
 enctype = fayl tipi(formaga murojat qilish uchun)
 accept = fayllar tiplari (boʻlishi mumkin boʻlgan fayllar tiplari)

*accept-charset* q kodlashtirishlar (boʻlishi mumkin boʻlgan simvollarni kodlash usullari)

| name =     | CDATA (stsenariya uchun forma nomi)          |
|------------|----------------------------------------------|
| target =   | freym (natijalarni hosil qilish uchun freym) |
| onsubmit = | stsenariya (formani joʻnatish)               |
| onreset =  | stsenariya (formani qaytadan oʻrnatish)      |

# Amaliy ishini ishlash boʻyicha

# 1-ko'rsatma

Input,form radio,boshqarish tugmalari bilan ishlashga doir <html> <head> <title>Formalarga doir misol</title> </head> <body> <form action="http://maks//cgi/person.exe" method="post"> <label for="firstname"> ism: </label> <input type="text" id="firstname"> <br> <label for="lastname"> familiya: </label> <input type="text" id="lastname"> <br> <label for="email"> e-mail: </label> <input type="text" id="mail"> <br> <input type="radio" name="sex" value="male" checked="checked "> erkak

<br>

<input type="radio" name="sex" value="femole"> ayol <br> <input type="submit" value="send"> <input type="reset" value="Reset"> </form>

```
</body>
</html>
```

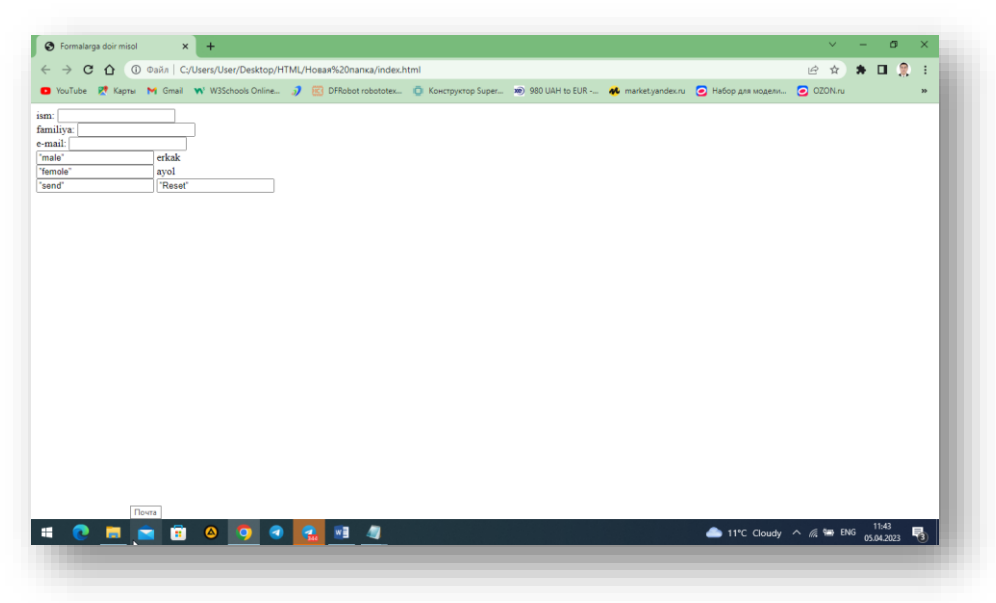

## 6-rasm:Ma'lumot kiritish

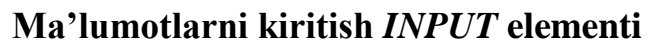

Umumiy koʻrinishi:

**Sintaksis**: <INPUT> (Yopiluvchi tegi yoʻq) Atributo': id, class, style, title, lang, dir, hodisa *type* = TEXT | PASSWORD | CHECKBOX | RADIO | SUBMIT | RESET | FILE | HIDDEN | IMAGE | BUTTON (Kiritish turi) *name* = CDATA (Element nomi) *value* = CDATA (Elementning boshlang'ich qiymati) *checked* = CHECKED (Bayroqchalar va ulagichlarning tanlanganlik holati) *readonly* = READONLY (Matn va parol uchun *faqat ukish uchun*) *disabled* = DISABLED (Element taqiqlangan) *size* = CDATA (Elementning boshlang'ich kengligi) *maxlength* = son (Matndagi maksimal simvollar soni) *src* = URI (URI (Universal Resource Identifier) Tugmaning grafik shakli) *alt* = tekst (Tugma uchun alternativ matn) *usemap* = URI (URI murojaatlarning mijoz kartasi) *ismap* = ISMAP (murojaatlarning server kartasi) accesskey = simvol (Tez murojaat uchun tugma nomi) *tabindex* = son (Tab tugmasi bilan borish uchun tartib raqami) *accept* = fayllar tiplari (Mumkin bo'lgan fayllar tiplari) *onfocus* = stsenariya (Element fokuslanganda yuz beradi) onblur = stsenariya (Element fokusi yoʻqolganda sodir boʻladi) *onselect* = stsenariya (Element matni tanlanganda)

*onchange* = stsenariy (Element qiymati oʻzgarganda)

*text* – birqatorli kiritish maydoni. *value* – bu parametrga maydoning boshlang'ich qiymati beriladi. *size* – maydoning o'lchami. *maxlength* – bir maydondagi mumkin bo'lgan simvollar soni. *readonly* – matnni o'zgartirishni taqiqlaydi.

*password* – parolni kiritish maydoni, bu maydoning matnni kiritish maydonidan farqi shundaki bu yerda kiritilayotgan simvollar \* bilan almashtiriladi va qaysi belgilar kiritilayotganligi ekranda koʻrinmaydi. Ammo kiritilgan matn serverga hech qanday kodlanmasdan oddiy matn koʻrinishida yuboriladi, shuning uchun bu element yordamida mahfiy ma'lumotlarni (kredit kartochka nomerlari) yuborish tavsiya qilinmaydi.

*checkbox* – bayroqcha *Value* ga tanlangan element qiymati yuboriladi.

*radio* – ulagich. *Value* ning qiymati tanlangan element qiymatiga teng boʻladi.

*reset* – formaning bekor tugmasi. Bu tugma bosilsa formadagi hamma qiymatlar boshlangʻich qiymatga qaytariladi.

*submit* – formaning joʻnatish tugmasi. Bu tugma bosilsa formadagi qiymatlar serverga "*value=qiymat*" koʻrinishida joʻnatiladi. Agarda bitta formada bar nechta shunday (*submit*) tugma boʻlsa unda ularga name atributi yordamida nom berish kerak. Chunki joʻnatilgan ma'lumotlarni qayta ishlovchi dastur qaysi tugma bosilganini aniqlab olishi lozim.

*image* – formani joʻnatishning grafik tugmasi. Bu yerda *src* atributi yordamida grafik tasvirning manzili beriladi, *alt* yordamida esa tugmaning alternativ matni oʻrnatiladi. Grafik tugmaning sichqoncha bosilgan joyining koordinatalari serverga *name.x* va *name.y* oʻzgaruvchilar yordamida joʻnatiladi, bu yerda *name* tugma nomi.

*button* – umumiy turdagi tugma. *value* atributiga tugma matni beriladi. *onclick* atributiga tugma bosilganda ishlashi kerak boʻlgan stsenariy beriladi.

# 10.4. BUTTON tugmasi

**Sintaksis**: <BUTTON>...</BUTTON> (Matnli element)

Atributlar: *id*, *class*, *style*, *title*, *lang*, *dir*, *hodisa* 

*type* = SUBMIT | RESET | BUTTON (Kiritish turi)

*name* = *CDATA* (Element nomi)

*value* = *CDATA* (Tugmaning boshlang'ich qiymati)

*disabled* = DISABLED (Element taqiqlangan)

*accesskey* = *simvol* (Tez murojaat uchun tugma nomi)

*tabindex* = *son* (Tab tugmasi bilan borish uchun tartib raqami)

*onfocus = stsenariya* (Element fokuslanganda yuz beradi)

*onblur = stsenariya* (Element fokusi yoʻqolganda sodir boʻladi)

Bunday element yordamida qosil qilingan tugmalar *input* elementi yordamida hosil qilingan tugmaga oʻxshaydi lekin uning oʻz tashkil etuvchilari bor. Bu yerda *name* 

atributi yordamida tugma nomi beriladi. *value* bilan uning boshlangʻich qiymati, *type* yordamida esa tugma turi aniqlanadi.

submit – formani joʻnatish tugmasi (jimlik boʻyicha qabul qilingan).

reset – formani bekor qilish.

button – umumiy koʻrinishdagi tugma.

*disabled* – bu atribut tugmani aktiv boʻlishini taqiqlaydi. Bu degani shu element fokusga olinmaydi.

*acceskey* – yordamida tugmaga tezda murojaat qilish uchun klaviaturadagi biror tugmaning *unicode* dagi simvoli beriladi.

Misol: 10\_2.

<html>

<head>

<title> Button ga misol</title>

</head>

<body>

<form action="http://maks//cgi/person.exe" method="post">

```
<label for="firstname"> ism: </label>
```

```
<input type="text" id="firstname">
```

<br>

```
<label for="lastname"> familiya: </label>
```

<input type="text" id="lastname">

<br>

```
<label for="email"> e-mail: </label>
```

<input type="text" id="mail">

<br>

```
<input type="radio" name="sex" value="male" checked="checked "> erkak
```

<br>

```
<input type="radio" name="sex" value="femole"> ayol <br><button name="submit" value="submit" type="submit">
Jo'natish </ button>
<button name="reset" type="reset"> bekor qilish </ button>
</form>
</body>
</html>
```

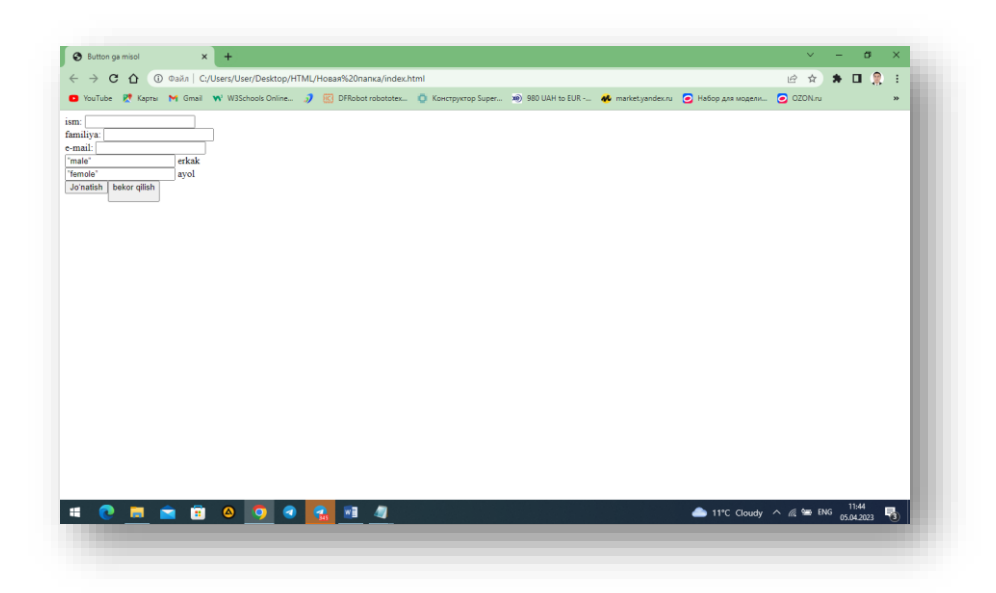

7-rasm:Buton tugmasi bilan ishlash

# Amaliy ishni ishlash boʻyicha2-koʻrsatmaMenyular va Koʻp satrli matnli maydon. TEXTAREA elementiBilan ishlashtugmalari bilan ishlashga doir

# Menyular. SELECT, OPTGRUOP va OPTION

Sintaksis: <SELECT>...</SELECT> (Matnli element) Atributlar: *id*, *class*, *style*, *title*, *lang*, *dir*, *hodisa name* = *CDATA* (Element nomi) *size* = (Ko'rinadigan optsiyalar soni) *multiple* = MULTIPLE (Kup optsiyalarni tanlash) *disabled* = DISABLED (Element taqiqlangan) *tabindex* = *son* (Tab tugmasi bilan borish uchun tartib raqami) *onfocus* = *stsenariya* (Element fokuslanganda yuz beradi) *onblur* = *stsenariya* (Element fokusi yoʻqolganda sodir boʻladi) *onchange* = *stsenariya* (Element qiymati oʻzgarganda) *select* elementi yordamida roʻyxatdan biror optsiyani tanlash

*select* elementi yordamida roʻyxatdan biror optsiyani tanlash imkoniyatini yaratadi. Odatda bu element yordamida ochiluvchi menyular tuziladi va menyuning optsiyalari (punktlari) *optgruop* va *option* lar yordamida aniqlanadi. *name* atributi yordamida elementning nomi beriladi, *size* atributi esa ekranda hosil qilinadigan optsiyalar sonini aniqlaydi, agar optsiyalar *size* da koʻrsatilgan sondan katta boʻlsa, u holda brauzer oʻtkazish yoʻlakchasi (prokrutka)ni hosil qiladi.

Jimlik boʻyicha foydalanuvchi roʻyxatda koʻrsatilgan optsiyalardan faqat bittasini tanlashi mumkin, agar bir vaqtning oʻzida bir nechta optsiyani tanlash kerak boʻlsa, u holda *multiple* atributi bilan buni amalga oshirish mumkin. Bu holda har bir tanlangan optsiya *name=value* koʻrinishida alohida joʻnatiladi. *disabled* atributi

yordamida biz elementni aktivlashtirmaymiz, ammo hosil qilib qoʻyishimiz mumkin. *tabindex* ning qiymati 0 dan 32767 gacha boʻlgan butun sonlar boʻlishi mumkin. Bu qiymat bilan biz Web sahifa boʻylab Tab tugmasi yordamida harakatlanganda fokusning hosil boʻlish nomerini aniqlaymiz. Agar biror elementning *Tabindex* qiymati 0 ga teng yoki berilmagan boʻlsa, u holda bu element boshqa elementlar *Tabindex* ning qiymati aniqlangandan (musbat sonlar bilan) keyin fokuslanadi. Agar bir nechta elementlarning *Tabindex* larining qiymatlari bir xil boʻlsa u holda birinchi uchragani fokuslanadi.

*onfosus* - element fokuslanganda hosil boʻladigan hodisa *onblur* - element fokusini yoʻqotganda yuz beradigan hodisa *onchange* - elementning qiymati oʻzgarganda yuz beradigan hodisa

```
Sintaksis: <OPTGROUP>...</OPTGROUP> (Matnli element)
```

```
Atributlar: id, class, style, title, lang, dir, hodisa
```

*label* = matn (optsiyalar gruppasining belgisi)

*disabled* = DISABLED (Element taqiqlangan)

Sintaksis: <OPTION>...</OPTION> (Matnli element)

```
Atributlar: id, class, style, title, lang, dir, hodisa
```

*value* = CDATA (optsiya nomi)

*label* = matn (optsiya belgisi)

*selected* = SELECTED (optsiya tanlangan)

```
disabled = DISABLED (element taqiqlangan)
```

<html>

<head>

```
<title>Menyular </title>
```

</head>

<body>

```
<FORM action="http://maks/cgi-bin/Qunduz/php" method="post">
```

<P>Siz qanday brauzyerdan foydalanasiz?

<SELECT name="browser">

<OPTGROUP label="Netscape Navigator">

<OPTION label="4.x yoki yuqori">Netscape Navigator4.x yoki yuqori</OPTION>

```
<OPTION label="3.x">Netscape Navigator 3.x</OPTION>
```

<OPTION label="2.x">Netscape Navigator 2.x</OPTION>

<OPTION label="1.x">Netscape Navigator 1.x</OPTION>

</OPTGROUP>

<OPTGROUP label="Microsoft Internet Explorer">

```
<OPTION label="4.x yoki yuqori">Internet Explorer4.x yoki yuqori</OPTION>
```

```
<OPTION label="3.x">Internet Explorer 3.x</OPTION>
```

```
<OPTION label="2.x">Internet Explorer 2.x</OPTION>
<OPTION label="1.x">Internet Explorer 1.x</OPTION>
</OPTGROUP>
<OPTGROUP label="Opera">
<OPTION label="3.x yoki yuqori">Opera 3.x yoki yuqori</OPTION>
</OPTION label="2.x">Opera 2.x</OPTION>
</OPTGROUP>
</OPTGROUP>
</OPTGROUP>
</OPTGROUP>
</SELECT>
<INPUT type="submit" value="Send"><INPUT type="reset"></P>
</FORM>
</body>
</html>
```

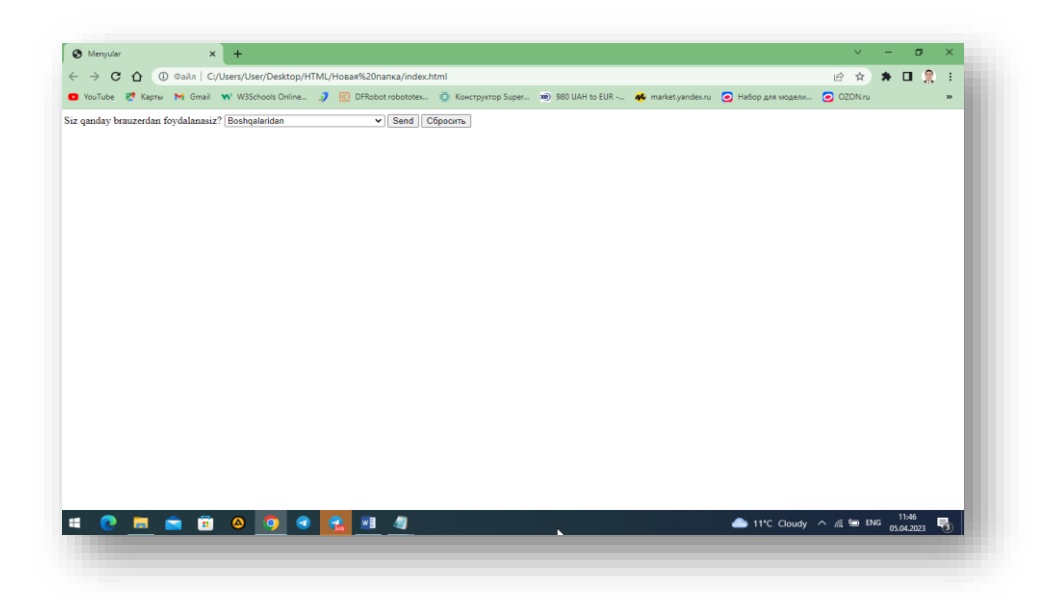

8-rasm: Koʻp satrli matnli maydon. TEXTAREA elementi.

```
Sintaksis: <textarea>...</textarea> (Matnli element)

Atributlar: id, class, style, title, lang, dir, hodisa

name = CDATA (Element nomi)

rows = son (Koʻrinadigan satrlar soni)

cols = son (Koʻrinadigan ustunlar soni)

readonly = READONLY (Faqat oʻkish uchun)

disabled = DISABLED (Element taqiqlangan)

accesskey = simvol (Tez murojaat uchun tugma nomi)

tabindex = son (Tab tugmasi bilan borish uchun tartib raqami)

onfocus = stsenariya (Element fokusi yoʻqolganda sodir boʻladi)
```

*onselect = stsenariya* (Matn elementi tanlanganda)

*onchange = stsenariya* (Element qiymati oʻzgarganda)

*textarea* yordamida biz formalarga koʻp satrli matnlarni kirita olamiz. Forma serverga joʻnatilgandan *name=value* koʻrinishida qiymatlar toʻplamidan iborat boʻladi. *value* bu foydalanuvchi tomonidan kiritilgan qiymat. *rows* va *cols* atributlar mos ravishda matn kiritiladigan oynaning satrlar va ustunlar sonini bildiradi. Agar kiritilgan matn oynaga sigʻmasa brauzer avtomatik ravishda (prokrutka) yoʻlakcha hosil qiladi. Amaliyotda kiritiladigan matnning oʻlchami 32 kv yoki 64 kv dan oshmasligi kerak. Shart boʻlmagan atribut *readonly* maydondagi matnni oʻzgartirishni taqiqlaydi. *Disabled* atributi esa elementni faol (aktiv) holatini oʻchiradi. Elementga tezda murojaat qilish uchun *accesskey* atributiga biror tugmaning *unicode* dagi simvolini berish kerak. *tabindex* yordamida esa Web sahifa boʻylab Tab tugmasi yordamida harakatlanganda nechanchi oʻrinda fokuslanish nomeri beriladi. Buning qiymati 0 dan 32767 gacha boʻlgan butun sonlar boʻlishi mumkin.

# Boshqariladigan elementlar guruhi.

*fieldset* elementi formadagi elementlar guruhini aniqlaydi. Bu element yordamida formani bir nechta boʻlaklarga ajratish mumkin. Bu esa foydalanuvchiga formani toʻldirishda qulaylik yaratadi. Element ochiluvchi *<fieldset>* va yopiluvchi *</fieldset>* teglariga ega.

*fieldset* elementining ichida joylashadigan *legend* tegi mavjud bu teg bilan elementlar guruhining sarlavhasi beriladi.

```
Misol:
```

```
<html><head><title>Misol 10_4</title></head>
<body><FORM action=" http://maks/cgi-bin/Qunduz/php " method="post">
<P>
```

<FIELDSET> <LEGEND>Shaxsiy ma'lumot</LEGEND>

Familiya: <INPUT name="personal\_lastname" type="text" tabindex="1">

Ism: <INPUT name="personal\_firstname" type="text" tabindex="2">

Manzil: <INPUT name="personal\_address" type="text" tabindex="3">

```
</FIELDSET> <FIELDSET> <LEGEND>Kasallik tarixi</LEGEND>
```

<INPUT name="history\_illness"

type="checkbox" value="Smallpox" tabindex="20"> Ospa <INPUT name="history\_illness" type="checkbox" value="Mumps" tabindex="21"> Gripp

<INPUT name="history\_illness" type="checkbox" value="Dizziness"
tabindex="22">Bosh aylanish <INPUT name="history\_illness" type="checkbox"</pre>

value="Sneezing" tabindex="23"> Yutal </FIELDSET>

<FIELDSET>

<LEGEND>Joriy muolaja</LEGEND>

Hozir qandaydir dori qabul kilayapsizmi? <INPUT name="medication now" value="Yes" type="radio" tabindex="35">Ha <INPUT name="medication now" type="radio" value="No" tabindex="35">Yo'q Hozirgi qabul qilayotgan dorilar roʻyxatini yozing: <TEXTAREA name="current medication" rows="10" cols="50" tabindex="40"> </TEXTAREA> </FIELDSET> </P> </FORM> </body></html>

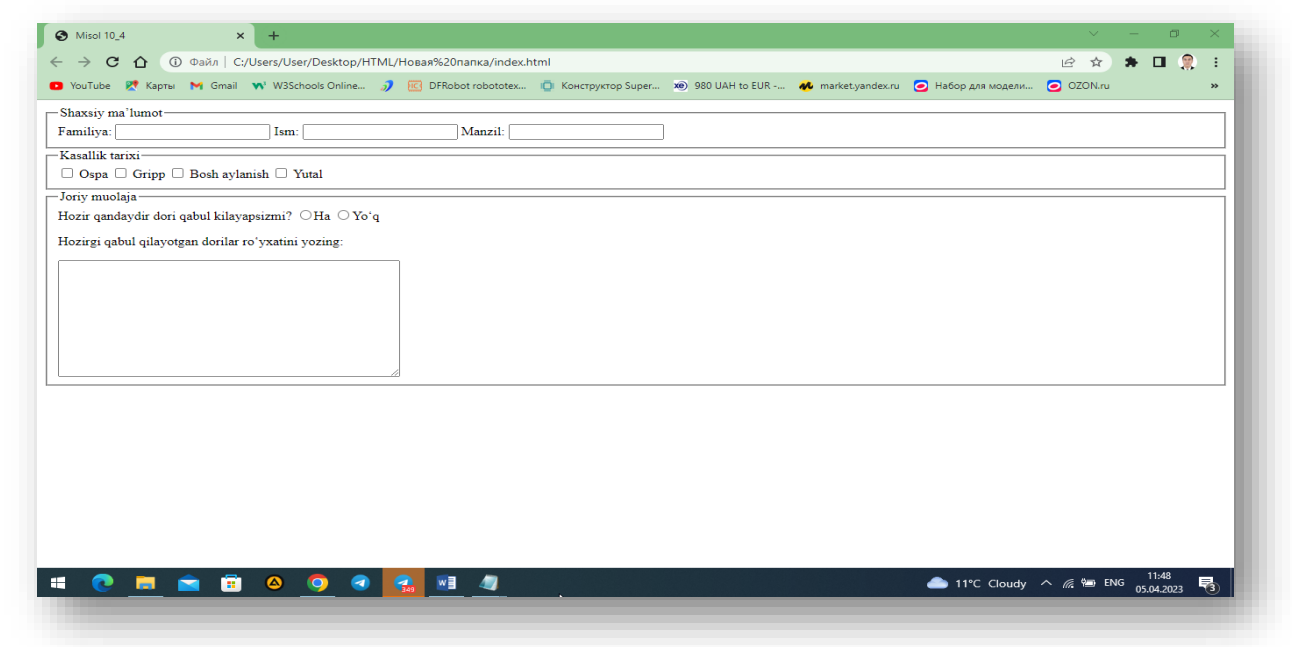

9-rasm: Boshqariladigan elementlar guruhi

# Topshiriqlar

# Quyidagi varintlarning formasini yaratish

- 1. telefonga sms yuborish forumnini yaratish
- 2. e-mailga xat yuborish forumnini yaratish
- 3. Paynet to`lovi forumnini yaratish
- 4. passport ma`lumotlarini kiritish uchun forumnini yaratish
- 5. abiturient ma`lumotlarini kiritish forumnini yaratish
- 6. Telefon markalari haqidagi ma`lumotlarni kiritish forumnini yaratish
- 7. Avtomobillar markalari xaqidagi ma`lumotlarni kiritish forumnini yaratish
- 8. Kompyuter sotish jarayonining formasini yaratish
- 9. Abutturent qabul qilish formasini yaratish
- 10.Ishga qabul qilish so`rovnomasining formasini yaratish

11.Ishga taqsimlash formasini yaratish

12.Avtomabillar ma'lumotlarini kiritish formasini yaratish

13. Aviaqassa formasni yaratish

14.Kasalxonalarda kasallik varaqasini yuritish formasni yaratish

15.e-mail yaratish formasini yaratish

# NAZORAT SAVOLLARI

1) Forma nima?

2) Formaning boshqarish elementlari?

3) Formaning asosiy teglarini aytib bering ?

4) Ma'lumotlarini kiritish elementi qaysi ?

5) BUTTON tugmasi vazifasi ?

6) TEXTAREA tegining vazifasi?

7) INPUT tegining vazifasi ?

8) action ning vazifasi?

9) method nima ?

10) Elemenlar xodisalarini aytib Bering ?

# Foydalanilgan Adabiyotlar

29.Sh. Pauers Dinamicheskiy HTML "Lori", 1999. 384 s.

- 30.Vayk A., Djilliam Dj.JavaScript: Polnoe rukovodstvo: Perevod s angliyskogo."Vilyams", 2004. 719 s.
- 31.Lehev D.Sozdanie interaktivnogo web-sayta: Uchebno'y kurs. "Piter", 2003.
- 32.Dronov V. JavaScript v Web-dizayne. SPb-Peterburg, 2002. 880 s.
- 33.Djeyson Krenford Tige DHTML i CSS dlya Internet. NT Press, 2005. 520 s.
- 34.Gaevskiy A.Yu., Romanovskiy V.A. Samouchitel po sozdaniyu Webstranits
- 35.Matrosov, Sergeev, Chaunin. HTML 4.0 v podlinnike. BHV-SPb, 2000, 672 s.
- 36.Uilton P. JAVASCRIPT. Osnovo'. Simvol-plyus. 2002. 1056 s.
- 37.Kingli-Xyu E., Kingli-Xyu K. JAVASCRIPT 1.5: Uchebno'y kurs. Piter. 1e izdanie. 2002.
- Brandenbau. JAVASCRIPT. Sbornik retseptov dlya professionalov. SPb. 2001.
- 39.Reynbou V. Kompyuternaya grafika SPb-Piter, 2003. 768 s.
- 40.Vikram Vasvani. Polno'y spravochnik po MyS=L. MyS=L: The Complete Reference. Izdatelstvo: Vilyams, 2006 g., 528 str.
- 41.Lyuk Velling, Lora Tomson MyS=L. Uchebnoe posobie MyS=L Tutorial Perevod:Myagkaya oblojka Izdatelstvo: Vilyams, 2005 g., 304 str.
- 42.Pol Dyubua MyS=L MyS=L Seriya: Landmark Drugie izdaniya: Tverdo'y pereplet Analogi: Tverdo'y pereplet Izdatelstvo: Vilyams, 2004 g., 1056 str.

#### Amaliy mashg'ulot № 4

#### MAVZU: BRAUZER DARCHASI XUSUSIYATINI DASTURLASH

**Ishning maqsadi:** Bu tajriba ishining asosiy maqsadi brauzer darchasi xususiyatini dasturlash bilan ishlash amaliy koʻnikmalarini oshirish hisoblanadi.

#### Zaruriy nazariy ma'lumotlar:

Window ob'ekti JavaScript ob'ektlar ierarxiyasining asosiy ob'ekti hisoblanadi. Window ob'ektining xususiyatlari, metodlari va xodisalari.

| Xususiyatlar | Metodlar | Xodisalar      |
|--------------|----------|----------------|
| Status       | open()   |                |
| location     | close()  | Vodicalar voʻa |
| History      | focus()  | Addisalal yo q |
| navigator    |          |                |

status ni dasturlash. Xolatlar satri darchaning eng past qismida joylashgan.

<A HREF="#status onMouseover=window.status='Jump to status description'; return true; "onMouseout="window.satus='Status bar programming'; return true;">window.status</a>

defaultStatus ni dasturlash. defaultStatus xech qanday xodisa roʻy bermaganida xolatlar satrida akslanadigan matnni aniqlaydi.

<BODY onLoad="window.defaultStatus='Status bar programming';"

location maydonida yuklangan veb-sahifaning URLi akslanadi.

Tashriflar tarixi (History). Bunda foydalanuvchi tashrif buyurgan saxifalarning manzillari saqlanadi.

Darchalarni boshqarishga moʻljallangan metodlar.

- window.alert(). Ogohlantirish darchasini chiqarishga imkon beradi.
- window.confirm(). Foydalanuvchiga ijoiy yoki salbiy javob berish imkonini beruvchi darcha yaratadi.

- window.prompt(). Foydalanuvchiga ma'lumot kiritish imkonini beruvchi darcha yaratadi.
- window.open(). Yangi darcha yaratadi. Unda boshqa metodlarga nisbatan atributlari koʻp.
- Uning sintaksisi: open("URL", "param, param, ...", replace)

bu yerda: URL – yangi darchaga yuklanuvchi saxifa, window\_name – darcha nomi, replace – history bilan boshqarish imkonini beradi, param lar oʻrniga quyidagilar qoʻyiladi.

width – darchaning piksellardagi eni; height – darchaning piksellardagi balandligi; toolbar – darchani qurollar paneli bilan yaratadi; location – darchani manzillar satri bilan yaratadi; status – darchani xolatlar satri bilan yaratadi; menubar – darchani menyu bilan yaratadi; scrollbar – darchani saxifalash tasmasi bilan yaratadi. window.close() – darchani yopadi. window.focus() – darchaga fokus beradi.

### Nazorat savollari:

- 1. JavaScript ning qoʻllanilishi.
- 2. JavaScript da qo'llaniladigan ob'ekt modelining tavsifi.
- 3. Xususiyatlar.
- 4. Xodisalar.
- 5. JavaScript ning URL sxemasi.
- 6. Xodisalarni kayta ishlovchilar.
- 7. Klasslarning ierarxiyasi.
- 8. Brauzer darchasi xususiyatini dasturlash.
- 9. Xolatlar satri.
- 10.Location maydoni.
- 11.Xususiyatlar.
- 12.Usullar.
- 13.History.
- 14.Brauzer turi.
- 15.Freymlar ierarxiyasi.
- 16.Freymlarni nomlash.
- 17.Freymga fokusni junatish.

# Topshiriq variantlari:

- 1. Xolatlar satri (status)ni dasturlash.
- 2. Xolatlar satri (defaultStatus)ni dasturlash.
- 3. Location maydonini dasturlash.
- 4. Tashriflar tarixi (History)ni dasturlash.
- 5. alert() dan foydalanish.
- 6. confirm() dan foydalanish.
- 7. prompt() dan foydalanish.
- 8. open() dan foydalanish.
- 9. close() dan foydalanish.
- 10.focus() dan foydalanish.
- 11.setTimeout() dan foydalanish.
- 12.clearTimeout() dan foydalanish.
- 13.Freymlar (Frames)ni dasturlash.
- 14.Freymlarni nomlash.
- 15.Freymga fokusni joʻnatish.

## Ishni bajarish tartibi:

- 1. Ixtiyoriy matn muxarririni ochish.
- 2. Unga HTML kodni kiritish.
- 3. Faylni .html yoki .htm kengaytmasi bilan saqlash.
- 4. Faylni ishga tushirish.
- 5. Natija kutilgandek boʻlsa qogʻozda va elektron koʻrinishda hisobot tayyorlash.

### Amaliy mashg'ulot № 5

# MAVZU: SHAKLLAR VA GRAFIKLARNI DASTURLASH

**Ishning maqsadi:** Ushbu tajriba ishining asosiy maqsadi talabalarga shakllar va grafiklarni dasturlash amaliy koʻnikmasini hosil qilish hisoblanadi.

### Zaruriy nazariy ma'lumotlar:

JavaScriptda birinchi boʻlib dasturlash shakllardan boshlangan. Shakllar uchun form ob'ekti yaratilgan. Form ob'ektining xususiyatlari, metodlari va xodisalari.

| Form ob'ekti |          |           |  |  |
|--------------|----------|-----------|--|--|
| Xususiyatlar | Metodlar | Xodisalar |  |  |
| Action       | reset()  | onReset   |  |  |
| Method       | submit() | onSubmit  |  |  |
| Target       |          |           |  |  |
| elements[]   |          |           |  |  |
| encoding     |          |           |  |  |

Text ob'ekti (matnli kiritish maydoni) quyidagi xususiyatlar, metodlar va xodisalarga ega.

| Text ob'ekti |          |           |  |  |
|--------------|----------|-----------|--|--|
| Xususiyatlar | Metodlar | Xodisalar |  |  |
| defaultValue | blur()   | onBlur    |  |  |
| Form         | focus()  | onChange  |  |  |
| Name         | select() | onFocus   |  |  |
| Туре         |          |           |  |  |
| Value        |          |           |  |  |

Select va Option ob'ektlarining xususiyatlari, metodlari va xodisalari.

| Select ob'ekti |          |           |  |  |  |
|----------------|----------|-----------|--|--|--|
| Xususiyatlar   | Metodlar | Xodisalar |  |  |  |
| Form           | blur()   | onBlur    |  |  |  |
| Length         | click()  | onChange  |  |  |  |
| Name           | focus()  | onFocus   |  |  |  |
| Options[]      |          |           |  |  |  |
| selectedindex  |          |           |  |  |  |
| Туре           |          |           |  |  |  |

| Option ob'ekti  |          |           |  |  |  |
|-----------------|----------|-----------|--|--|--|
| Xususiyatlar    | Metodlar | Xodisalar |  |  |  |
| defaultSelected |          |           |  |  |  |
| Index           |          |           |  |  |  |
| selected        | Voʻa     | Voʻa      |  |  |  |
| Text            | 10 q     | 10 q      |  |  |  |
| selectedIndex   |          |           |  |  |  |
| Value           |          |           |  |  |  |

Tugmalar. Tugmalarni WWW da ishlatish JavaScriptsiz ma'nosiz bo'lib qoladi.

```
<FORM>
<INPUT TYPE="button" VALUE="HISOBLASH"
onClick="window.alert('Darchani ochish');">
</FORM>
```

Image ob'ekti. Grafika bilan ishlaganda JavaScript da koʻzga koʻrinadigan effektlarga erishiladi. Image ob'ektining xususiyatlari, metodlari va xodisalari.

| Image ob'ekti |          |           |  |  |  |
|---------------|----------|-----------|--|--|--|
| Xususiyatlar  | Metodlar | Xodisalar |  |  |  |
| border        | blur()   | onAbort   |  |  |  |
| complete      | click()  | onError   |  |  |  |
| Height        | focus()  | onLoad    |  |  |  |
| Hspace        |          |           |  |  |  |
| Name          |          |           |  |  |  |
| Src           |          |           |  |  |  |
| Vspace        |          |           |  |  |  |
| Width         |          |           |  |  |  |
| Lowsrc        |          |           |  |  |  |

### Nazorat savollari:

- 1. FORM konteyneri.
- 2. Kiritish maydonini ximoyalash.
- 3. Kiritish maydonining kiymatini uzgartirish.
- 4. Ruyxatlar.
- 5. Option ob'ekti.
- 6. Tugmalar.
- 7. Rasmlar.
- 8. Ma'lumotlar bilan almashish.
- 9. Submit tugmasi.
- 10.submit() usuli.
- 11.Cookies.
- 12. Grafiklarni dasturlash.
- 13.Image ob'ekti.
- 14.Rasmni uzgartirish.
- 15.Multiplikatsiya. onLoad() xodisasi.
- 16. Yuklanishni optimallashtirish.
- 17.Rasmni kesish.
- 18.Grafika va jadvallar.

# Topshiriq variantlari:

- 1. form konteynerini dasturlash.
- 2. form.action ni dasturlash.
- 3. form.elements[] ni dasturlash.
- 4. form.reset() ni dasturlash.
- 5. form.submit() ni dasturlash.
- 6. form.onReset ni dasturlash.
- 7. form.onSubmit ni dasturlash.
- 8. Ma'lumotlar bilan almashish.
- 9. text ob'ektini dasturlash.
- 10.Kiritish maydonini ximoyalash.
- 11.Kiritish maydoni qiymatini oʻzgartirish.
- 12.Image ob'ektidan foydalanib dasturlash.
- 13. Veb sahifadagi rasmni oʻzgartirish.
- 14.onLoad() xodisasidan foydalanib dasturlash.
- 15.Multiplikatsiyani ishga tushirish va toʻxtatish.
- 16. Tasvirni optimallashtirish.

## Ishni bajarish tartibi:

- 1. Ixtiyoriy matn muxarririni ochish.
- 2. Unga HTML kodni kiritish.
- 3. Faylni .html yoki .htm kengaytmasi bilan saqlash.
- 4. Faylni ishga tushirish.
- 5. Natija kutilgandek boʻlsa qogʻozda va elektron koʻrinishda hisobot tayyorlash.

# Amaliy mashgʻulot № 6

# MAVZU: GIPERMATN O'TISHLARNI DASTURLASH

**Ishning maqsadi:** Tajriba ishining asosiy maqsadi talabalarga gipermatn oʻtishlarni dasturlash, URL ob'ekti bilan ishlash amaliy koʻnikmalarini hosil qilish.

# Zaruriy nazariy ma'lumotlar:

Gipermatn havola URL ob'ektlarining sinfiga mansub. Ushbu ob'ektlar sinfiga mansublar:

- Location
- Area
- Link

URL ning HTMLda foydalanilishi keng. Koʻpincha biz ular bilan dasturlash duch kelamiz:

- grafiklar (IMG tegining SRC atributi);
- shakllar (FORM tegining ACTION atributi);
- havolalar (A tegining HREF atributi);
- sezuvchi grafiklar (AREA tegining HREF atributi).

URL ob'ekti. URL ob'ekti URL sxemasida aniqlangan xususiyatlarga ega. Misol sifatida IMG tegining SRC atributining qo'llanilishida koʻrib chiqamiz.

http://tuit.uzG'helpG'index.html

# Xususiyatning qiymatlari:

| href:     | http://tuit.uz/help/index.html |
|-----------|--------------------------------|
| protocol: | http:                          |
| hostname: | tuit.uz                        |
| host:     | tuit.uz:80                     |
| port:     | 80                             |
| pathname: | Help/index.html                |
| Search:   |                                |
| hash:     |                                |

Ularga murojaat quyidagicha boʻladi: document.links[0].href document.location.host document.links[2].hash

# Nazorat savollari:

- 1. Gipermatn oʻtishlarni dasturlash.
- 2. Location ob'ekti
- 3. Area ob'ekti
- 4. Link ob'ekti
- 5. URL ob'ekti.
- 6. HREF atributi.
- 7. Gipermatnlarga biriktirilgan massivlar

- 8. URL qismini almashtirish
- 9. Mouseover va Mouseout xodisalari.
- 10.Click xodisasi.
- 11.URL sxemasi.

# Topshiriq variantlari:

- 1. Location ob'ektini ishlatib dasturlash
- 2. Area ob'ekti ob'ektini ishlatib dasturlash
- 3. Link ob'ekti ob'ektini ishlatib dasturlash
- 4. URL ob'ekti ob'ektini ishlatib dasturlash.
- 5. HREF atributidan foydalanib dasturlash.
- 6. Gipermatnlarga biriktirilgan massivlarni ishlatish
- 7. URL qismini almashtirish.
- 8. Mouseover va Mouseout xodisalaridan foydalanib dasturlash.
- 9. Click xodisasidan foydalanib dasturlash.
- 10.URL sxemasidan foydalanib dasturlash.

# Ishni bajarish tartibi:

- 1. Ixtiyoriy matn muxarririni ochish.
- 2. Unga HTML kodni kiritish.
- 3. Faylni .html yoki .htm kengaytmasi bilan saqlash.
- 4. Faylni ishga tushirish.
- 5. Natija kutilgandek boʻlsa qogʻozda va elektron koʻrinishda hisobot tayyorlash.

# Amaliy mashgʻulot № 7

# MAVZU: KADR ORQASIDA DASTURLASH

**Ishning maqsadi:** Tajriba ishining asosiy maqsadi talabalarni kadr orqasida dasturlash amaliy koʻnikmalarini hosil qilish.

# Zaruriy nazariy ma'lumotlar:

Quyidagilar koʻrib chiqiladi:

- Ma'lumotlar turi va strukturasi
- Til operatorlari

- Foydalanuvchi funktsiyalari
- Kodni joylashtirish usullari
- Fon rejimidagi dastur bajarilishinining imkoniyati
- Fokusni boshqarish
- Xavfsizlik muammolari

Ma'lumotlar turi va strukturasi quyidagilarga boʻlinadi.

- literallar va oʻzgaruvchilar
- massivlar, funktsiyalar va ob'ektlar

Literallar. Ular dasturda bevosita ishlatiladi. Ularga sonlar va satrlar kiradi. Misollar: 10, 2.310, 2.3e=2, "Bu satrli literal"

Oʻzgaruvchilar. Ular JavaScriptda tayinlash yoki var operatori yordamida aniqlanadi.

Misollar:

I=10; var i; var i=10; var id = window.open(); var a = new Array();

Massivlar. Massivlar ichki va foydalanuvchi tomnidan aniqlanadiganlarga boʻlinadi. Massivlar uchun bir-qancha metodlar berilgan.

```
- join();
```

```
- reverse();
```

- sort();

va length xususiyati. Massivni aniqlash uchun maxsus konstruktor mavjud:

- a = new Array();
- b = new Array(10);
- c = new Array(10,"Bu qiymat");

Misol:

```
<SCRIPT>
```

```
c = new Array(30,"Eto znachenie");
```

```
</SCRIPT>
```

```
<FORM><INPUT SIZE=& {c[0];};
```

```
value=& {c[1];};
```

```
onFocus="this.blur();">
```

</FORM>

Funktsiyalar. Dasturlash tili dastur kodini bir-qancha foydalanish mexanizmisiz ishlay olmaydi. Buning uchun albatta funktsiyalar lozim. JavaScriptda funktsiyalar

ma'lumotlar turi sifatida ishlatiladi. Bir vaqtning oʻzida funktsiyalar bilan birgalikda Function ob'ekti ishlatiladi.

Umumiy xolda ixtiyoriy ob'ekt funktsiya orqali aniqlanadi. Ob'ektni yaratish uchun konstruktor lozim. Shunday qilib funktsiyalar JavaScriptda quyidagi kalit savollar bilan bogʻliq.

- funktsiya ma'lumotlar turi;
- funktsiya ob'ekt;
- funktsiya ob'ektlar konstruktori.

Ob'ektlar – JavaScriptning asosiy ma'lumot turi hisoblanadi. U metodlar va xususiyatlarning to'plamidir.

## Nazorat savollari:

- 1. Kadr orqasida dasturlash.
- 2. Ma'lumotlar strukturasi va turlari.
- 3. Literallar.
- 4. Uzgaruvchilar.
- 5. Massivlar.
- 6. join() metodi.
- 7. reverse() metodi.
- 8. sort() metodi.
- 9. Funktsiyalar.
- 10.Ob'ektlar.
- 11.Ob'ekt tushunchasi.
- 12.Prototip.
- 13.Til operatorlari.
- 14.Fokusni boshkarish.
- 15.Freymlarda fokusni boshkarish.

# Topshiriq variantlari:

- 1. Ma'lumotlar strukturasi va turlaridan foydalanib dastur yaratish.
- 2. Literallardan foydalanib dastur yaratish.
- 3. Oʻzgaruvchilardan foydalanib dastur yaratish.
- 4. Massivlardan foydalanib dastur yaratish.
- 5. join() metodidan foydalanib dastur yaratish.
- 6. reverse() metodidan foydalanib dastur yaratish.
- 7. sort() metodidan foydalanib dastur yaratish.

- 8. Funktsiyalardan foydalanib dastur yaratish.
- 9. Ob'ektlardan foydalanib dastur yaratish.
- 10.Prototiplardan foydalanib dastur yaratish.
- 11.Til operatorlaridan foydalanib dastur yaratish.
- 12.Fokusni boshkarishdan foydalanib dastur yaratish.

#### Ishni bajarish tartibi

- 1. Ixtiyoriy matn muxarririni ochish.
- 2. Unga HTML kodni kiritish.
- 3. Faylni .html yoki .htm kengaytmasi bilan saqlash.
- 4. Faylni ishga tushirish.
- 5. Natija kutilgandek boʻlsa qogʻozda va elektron koʻrinishda hisobot tayyorlash.

### Amaliy mashg'ulot № 8

## MAVZU: BLOKLI VA SATRLI ELEMENTLARNI TAJRIBADA ISHLATISH

**Ishning maqsadi:** Tajriba ishining asosiy maqsadi talabalarni blokli va satrli elementlarni tajribada ishlatish amaliy koʻnikmalarini hosil qilish.

### Zaruriy nazariy ma'lumotlar:

HTML tilida elementlarni tavsiflashning satrli (in-line) va blokli (block) elementlarga boʻlinadi. Rasmiy ular HTML tiliybyu DTD SGML tavsiqida berilgan. Blokli va satrli elementlarning farqini quyidagi misol bilan tushuntirish mumkin:

- paragraf bu blokli element;
- kursiv bilan belgilash bu satrli element.

Blokli va satrli elementlarni bir-birini ichiga joylashtirsa boʻladi, ammo ular kesishmasligi kerak.

DIV va SPAN elementlari blokli va satrli elementlarning umumlashgan elementlari hisoblanadi.

DIV elementi. DIV umumlashgan blok vazifasini bajaradi. Blokli element doimo saxifaning boshqa elementlaridan boʻsh satr bilan ajratiladi. DIV xech qanday mazmunni oʻziga yuklamaydi. Koʻpincha DIV bu saxifaning boʻlagi xisoblanadi. Ammo uni qoʻllash faqatgina CSS da mazmunga ega. DIVni akslantirish uchun sukut boʻyicha xech qanday qoidalar mavjud emas. Bu faqatgina matnning yangi satridir.

Misol: *<DIV STYLE="border-color:#003366; border-width:1px;* margin:20px;padding:10px;"> Blokli element, DIV elementi bilan berilgan. *<P>U va uning ichidagi elementlar uchun chegara va tashlashlar* aniqlangan.</P> *</DIV>* 

Ushbu misolda brauzer darchasining ichida DIV elementi joylashtirilgan Agar matn CSSni qoʻllab quvvatlamaydigan brauzer bilan koʻrilsa natija chiqmaydi.

SPAN elementi. SPAN – bu umumlashtirilgan satrli element hisoblanadi. U FONT, I, B, U, SUB, SUP va boshqa elementlar oʻrnini bosishi mumkin. Ushbu mosliklarga misol keltiramiz:

| HTML-element                   | CSS-analog                                                 |
|--------------------------------|------------------------------------------------------------|
| <font color="red"><br/></font> | <span style="color:red; "></span>                          |
| <i></i>                        | <span style="font-style:italic; "></span>                  |
| <b></b>                        | <span style="font-weight:bold; "></span>                   |
| <u></u>                        | <span style="text-decoration:underline;&lt;br&gt;"></span> |

### Bloklar xususiyati

Blokli elementlar matnni toʻgʻritoʻrtburchak shaklida taxrirlash imkonini beradi. Shu asnoda matn bloki saxifaning dizayni boʻlib qoladi.

Matn bloki quyidagi xususiyatlarga ega: balandlik (height), en (width), chegara (border), tashlash (margin), boʻlish (padding), ixtiyori joylashuv (float), boʻyashni boshqarish (clear).

# Nazorat savollari:

- 1. Blokli va satrli elementlar.
- 2. DIV Elementi.
- 3. SPAN Elementi.
- 4. Bloklar xususiyati.

# **Topshiriq variantlari:**

- 1. <FONT> funktsiyasini SPAN yordamida bajaring.
- 2. <I> funktsiyasini SPAN yordamida bajaring.

- 3. <B> funktsiyasini SPAN yordamida bajaring.
- 4. <U> funktsiyasini SPAN yordamida bajaring.
- 5. DIV da balandlik (height)ni ishlatib dastur yaratish.
- 6. DIV da en (width)ni ishlatib dastur yaratish.
- 7. DIV da chegara (border)ni ishlatib dastur yaratish.
- 8. DIV da tashlash (margin)ni ishlatib dastur yaratish.
- 9. DIV da boʻlish (padding)ni ishlatib dastur yaratish.
- 10.DIV da ixtiyoriy joylashuv (float)ni ishlatib dastur yaratish.
- 11.DIV da boʻyashni boshqarish (clear)ni ishlatib dastur yaratish.

## Ishni bajarish tartibi:

- 1. Ixtiyoriy matn muxarririni ochish.
- 2. Unga HTML kodni kiritish.
- 3. Faylni .html yoki .htm kengaytmasi bilan saqlash.
- 4. Faylni ishga tushirish.
- 5. Natija kutilgandek boʻlsa qogʻozda va elektron koʻrinishda hisobot tayyorlash.

# Amaliy mashgʻulot № 9

# MAVZU: RANG VA SHRIFT HAMDA MATN VA RUYXATLARNI TAJRIBADA ISHLATISH

**Ishning maqsadi:** Tajriba ishining asosiy maqsadi talabalarni rang va shrift hamda matn va ruyxatlarni tajribada ishlatish amaliy koʻnikmalarini hosil qilish.

# Zaruriy nazariy ma'lumotlar:

### CSSda ranglarni boshqarish

CSS(stillarning) kaskad jadvallari birinchi navbatda matnning xususiyatini tavsiflaydi. Biz xozir matn rangi (color) va matn akslanadigan fon rangi (background-color)ni oʻrganamiz.

Bundan tashqari matn rangi (color) va matn akslanadigan fon rangi (backgroundcolor) matn blokining chegara rangini aniqlashga imkon beradi.

### Matn rangi

HTMLda matn rangini boshqarish uchun FONT elementi ishlatiladi. Uning analogi sifatida CSSda color atributi hisoblanadi. Ushbu atributni blokli va satrli elementlarga ishlatsa boʻladi.

Misol: TD { color:darkred; }

P { color:darkred; }
I { color:#003366;font-style:normal; }

Matn foni rangi

HTMLda fon rangini boshqarish uchun faqatgina aniq bir blokli element uchun ishlatish mumkin. Bunday element sifatida butun bir saxifa boʻlishi mumkin:

<BODY BGCOLOR=...>...</BODY> yoki jadval <TABLE BGCOLOR=...>...</TABLE>

Quyidagi misolda matnning rangi va fon rangini belgilash koʻrsatilgan. <SPAN STYLE="background-color:black;color:white;"> satrli elementlar

### kabi</SPAN>

Internet Explorer 4.0. versiyasidan boshlab elementlar foni bilan ishlovchi bir necha atributlar mavjud. Ular background-image; background-repeat; background-attachment; background-position.

Misol:

P { background: gray http://tuit.uz/tuit.gif no-repeat fixed center center; } *Shrift* 

Shriftlarga kompyuter grafikasida katta e'tibor berilgan, shu asnoda World Wide Web xam katta e'tibor bergan.

Shriftlarni oʻzgartiruvchi atributlar:

font-family – shriftning chizilishlar oilasi (garnitura);

font-style – tekis chizilish yoki kursiv;

font-weight - "kuchaytirish" shriftning (qalinligi);

*font-size* – shrift o'lchami (kegl). Piksellar (px) va tipografik punktlar (pt)da beriladi.

*font-variat* – chizilishlar varianti (oddiy yoki kichik xarflar bilan).

Yuqoridagi barcha atributlarni bitta font atributida foylashtirsa boʻladi: *font:bold 12pt sans;* 

Misollar:

<INPUT STYLE="font-family:Courier;" VALUE="Uzbek tili"> <INPUT STYLE="font-family:Courier New" VALUE="Uzbek tili">

<P ALIGN=left STYLE="font-size:24px; font-family:serif;color:darkred;"> MATN </P>

<P ALIGN=left STYLE="font-size:24px; font-family:sans-serif;color:darkred;"> MATN </P>

<P ALIGN=left STYLE="font-size:24px; font-family:monospace;color:darkred;"> MATN </R>

<SPAN STYLE="font-family:symbol; padding-left:65px;">N </SPAN><BR>

<SPAN STYLE="font-family:symbol; font-size:24px;"> A <SUB>x,y</SUB>qe(y<SUB>a</SUB>Qx<SUB>a</SUB>) </SPAN><BR> <SPAN STYLE="font-family:symbol; padding-left:60px; font-size:20px;"> aq1 </SPAN> <P STYLE="font-size:12pt;"> MATN </P> <P STYLE="font-size:12pt;"> MATN </P> <P STYLE="font-size:12px;"> MATN </P> <P STYLE="font-size:120%;"> MATN </P>

<P STYLE="font-size:large;"> MATN </P> <P STYLE="font-size:small;"> MATN </P> <P STYLE="font-size:x-small;"> MATN </P> <P STYLE="font-size:xx-small;"> MATN </P>

<P STYLE="color:darkred;font-style:normal;"> MATN </P> <P STYLE="color:darkred;font-style:italic;"> MATN </P>

<P STYLE="color:darkred;font-style:italic; font-weight:bold;"> MATN </P>

Matn fragmentining xususiyatlari: xarflararo masofa, satrlar balandligi, tekkislash, paragravning birinchi satrida joy tashlash.

Xarflararo masofa

Xarflararo masofa shrift oʻlchamiga bogʻliq holda boshqariladi. Shrift oʻlchami qanchalik katta boʻlsa ular orasidagi masofa ham katta boʻladi.

<P STYLE="font-family:monospace; letter-spacing:5pt; color:darkred"> Xarflararo masofa 5pt</P>

<P STYLE="font-family:monospace;letter-spacing:10pt;color:darkred"> Xarflararo masofa 10pt </P>

Tekkislash

Sukut boʻyicha paragrafdagi barcha soʻzlar chap tomondan tekkislanadi. Shu sababli chap tomon tekkislangan boʻladi. Ushbu natijaga kelish uchun HTML da <P ALIGN=justify>...</P> dan foydalaniladi. CSSda esa text-align atributi yordamida ushbu natijaga kelinadi.

<P STYLE="text-align:right;color:darkred;"> MATN </P> <P STYLE="text-align:justify;color:darkred;"> MATN </P>

#### Nazorat savollari:

- 1. Rang va shrift.
- 2. CSSda ranglarni boshqarish.
- 3. Matn rangi.

- 4. Matn foni rangi.
- 5. Shrift.
- 6. Matn va ruyxatlar.
- 7. Matn.
- 8. Tekkislash.
- 9. Shriftni qayta ishlash.
- 10. Paragrafning birinchi satri.
- 11.Satrlararo masofa.
- 12.Ruyxatlar.

# Topshiriq variantlari:

- 1. Matn rangi (color)dan foydalanib dastur yaratish.
- 2. Matn foni rangi (background-color)dan foydalanib dastur yaratish.
- 3. Matn bloki chegarasi rangi (border-color)dan foydalanib dastur yaratish.
- 4. font-family dan foydalanib dastur yaratish.
- 5. font-style dan foydalanib dastur yaratish.
- 6. font-weight dan foydalanib dastur yaratish.
- 7. font-size dan foydalanib dastur yaratish.
- 8. font-variat dan foydalanib dastur yaratish.
- 9. text-align dan foydalanib dastur yaratish.
- 10.text-transform dan foydalanib dastur yaratish.
- 11.text-decoration dan foydalanib dastur yaratish.
- 12.text-indent dan foydalanib dastur yaratish.
- 13.line-height dan foydalanib dastur yaratish.
- 14.list-style-type dan foydalanib dastur yaratish.

15.list-style-image dan foydalanib dastur yaratish.

# Ishni bajarish tartibi:

- 1. Ixtiyoriy matn muxarririni ochish.
- 2. Unga HTML kodni kiritish.
- 3. Faylni .html yoki .htm kengaytmasi bilan saqlash.
- 4. Faylni ishga tushirish.
- 5. Natija kutilgandek boʻlsa qogʻozda va elektron koʻrinishda hisobot tayyorlash.
- 1. http://virtual-university-eurasia.org/

# MAVZU: FLASH DASTURIDA SAYT UCHUN MANBALAR YARATISH.

**Ishning maqsadi :**Talabalarga Flash dasturida sayt uchun manbalar yaratish haqidagi bilimlarini va konikmalarini xosil qilish.

Keraki jihoz va materiallar: shahsiy kompyuter, windows ot, adabiyotlar va internet resurslari.

# Qisqacha nazariy ma'lumot.

Macromedia Flash 8 dasturining jihozlar panelida tasvirlami chizish va ularga rang berish hamda matnli ma'lumotlami yozish uchun moʻljallangan uskunalar joylashtirilgan boʻlib, u toʻrt qismdan iborat:

1. Tools - bu qismda toʻgʻri chiziq, egri chiziq, aylana, ellips, toʻrtbur- chak chizish, matn yozish, belgi va shakllami belgilash, chizilgan shakllami oʻchirish ishlarini amalga oshirish mumkin.

2. View - bu qismda ishchi sohadagi tasvirlami koʻrish va boshqarish mumkin.

3. Colors - bu qismda chizilgan shakllar chegarasi va sohalariga rang berish mumkin.

4. Options - bu qismda ba'zi bir tanlangan jihozlar uchun qo'shimcha parametrlami o'matish elementlari joylashtirilgan.

Qoʻshimcha parametrlar boʻlmagan uskunalar uchun Options maydoni boʻsh qoladi.

Macromedia Flash 8 dasturida grafik obyektlaming qoʻshimcha imkoni- yatlarini tahrirlash uskunasining Properties boʻlimida amalga oshirish mum kin.

Macromedia Flash 8 dasturida yaratilgan web-sahifalarga tayyor rasm- lami joylashtirish uchun quyidagi ketma-ketlik bajariladi:

File—▶ Import—>Import to stage... yoki Ctrl+R tugmalami bosish orqali

rasm joylashtirilgan joy tanlanadi va kerakli rasm belgilanib, Открыть tug- masi bosiladi. Rasmning oʻlchamlari Properties boʻlimining W: va H: qatori- dan foydalanib oʻzgartiriladi.

Macromedia Flash 8 dasturida har xil belgi, qoʻshimcha tugmalar va websahifaga kalendar joylashtirish uchun Windows—► Components ketma-ketlik tanlanadi.

# Namuna uchun mashqlar

Guliston davlat universiteti web-saytini bosh sahifasini tayyorlash (guldu.uz): Bajarish:

1. Rectangle Tool (R) jihozi tanlanadi.

2. Properties bo'limining Fill color bandidan rang beriladi.

3. Oynadagi rasmlar PhotoShop dasturida tayyorlanadi yoki tayyor rasm- lar yigʻilib, kompyuteming D diskda "Rasmlar" nomli papkaga jamlanadi.

4. Ctrl+R tugmalar bosiladi va D diskdagi "Rasmlar" nomli papkadan rasm tanlanib, Открыть tugmasi bosiladi.

5. Yuklangan rasmlar oynaning kerakli joylariga joylashtiriladi va oʻlchamlari Properties boʻlimining W: va H: qatorida oʻzgartiriladi.

6. Rectangle Tool (R) jihozi yordamida toʻrtburchak shakllar chiziladi.

7. Text tool (T) jihozidan foydalanib oynadagi barcha yozuvlar yoziladi.

8. Line Tool (N) jihozidan foydalnib toʻgʻri chiziq chiziladi.

9. Hosil boʻlgan web-sahifani kompyuter xotirasida saqlanadi 3(Ctrl+Shift+S tugmalari bosiladi va Имя файл qatoriga nom berib Сохранить tugmasi bosiladi). Shunday qilib, Macromedia Flash 8 dasturi yordamida turli web-sahifalar yaratish va unda bezash ishlarini olib borish mumkin.

# Topshiriqlar

- 1. Macromedia Flash 8 dasturida hosil qilingan tugmaning dasturlash maydoniga qanday oʻtiladi?
- 2. Xalq ta'limi vazirligi web-saytining "Ta'limda AKT", "Sayt xarita- si", "Forum" sahifalarini tayyorlang.
- 3. Macromedia Flash 8 dasturining Properties boʻlimini tahlil qiling.
- 4. Macromedia Flash 8 dasturida 4 ta oyna hosil qiling va ularga tug- malar joylashtiring. Tugmalar bosilganda bir oynadan navbatdagi oynaga oʻtsin.

# ASOSIY ADABIYOTLAR:

- 1. M.Aripov, A.Madraximov. Informatika, informasion texnologiyalar. Darslik, T.:, TDYuI., 2005 y.
- M.Mamarajabov, S.Tursunov. Kompyuter grafikasi va Web dizayn. Darslik. T.:, "Cho'lpon", 2013 y.
- 3. U.Yuldashev, M.Mamarajabov, S.Tursunov. Pedagogik Web dizayn. Oʻquv qoʻllanma. T.:, "Voris", 2013 y.
- 4. R.Xamdamov va boshqalar. Ta'limda axborot texnologiyalari. Uslubiy qo'llanma. T.:, "O'zbekiston milliy ensiklopediyasi", 2010 y.
- 5. M.Aripov, M.Fayziyeva, S.Dottayev. Veb-texnologiyalar. Oʻquv qoʻllanma. T.:, "Faylasuflar jamiyati", 2013 y.

Лебедов С В. Web-дизайн. Учеб.пос., Москва, ЗАО «Издательский дом Альянс пресс», 2004 г

# Amaliy mashg'ulot №11

# MAVZU: FLASH DASTURIDA INTERFAOL ANIMATSIYALAR YARATISH.

**Ishning maqsadi :** Talabalarga Flash dasturida interfaol animatsiyalar yaratish haqida koʻnikmalarini rivojlantirish.

**Keraki jihoz va materiallar:** shahsiy kompyuter, windows ot, adabiyotlar va internet resurslari.

# Qisqacha nazariy ma'lumot.

Web-sahifalarga moʻljallangan animatsiyalar yaratishda Macromedia Flash 8 dasturidan foydalanish samarali hisoblanadi. Macromedia Flash 8 dasturida eng sodda animatsiyalar yaratishni bir nechta bos=ichlarda amalga oshirish mumkin. Murakkab animatsiyalar yaratish uchun sizdan biroz vaqt talab etiladi. Animatsiyalar yaratishda qavat Layer va kadrlar Framedan foydalaniladi. Kadrlar va qavatlar Timeline oynasida mavjud boʻlib, uning umumiy koʻrinishi quyidagicha:

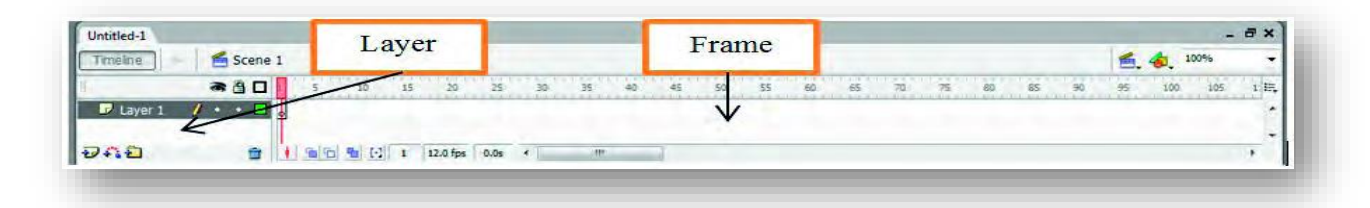

1- mash=. Toʻrtburchak shakli harakatlanib aylana koʻrinishiga oʻtish.

Bajarish:

- 1. To'rtburchak shakl chiziladi.
- 2. F5 tugma yordamida kerakli oʻlcham belgilanib, F6 tugma bosiladi. 3. Oxirgi Framedagi toʻrtburchakni oʻchirib, aylana chiziladi:
- 3. Oxirgi Framedagi toʻrtburchakni oʻchirib, aylana chiziladi:

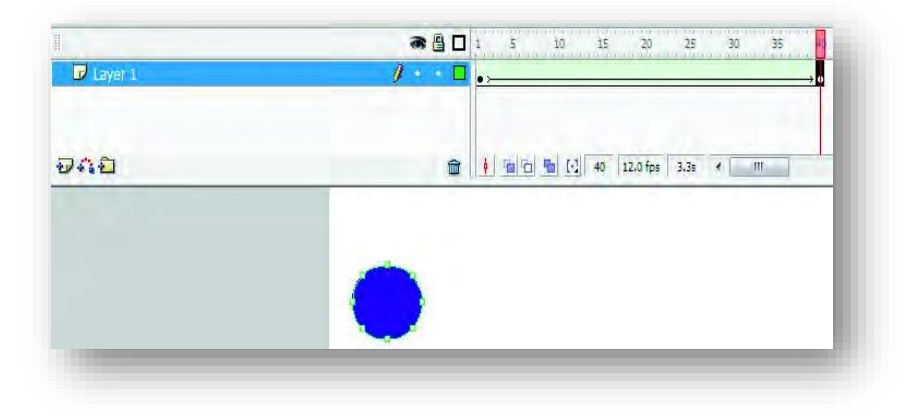

Properties bo'limining Tween bandidan Shape tanlanadi:

| Properties Filters Pa    | arameters.              |                          |
|--------------------------|-------------------------|--------------------------|
| Frame                    | Tween: Motion 🔻 🗹 Scale | Sound: None 👻            |
| <prame label=""></prame> | Ease: Motion dit        | Effect: None 🔷 Edit      |
| Label type:              | torate, how             | Sync: Event 💌 Repeat 👻 1 |
| Name -                   | Orient to path          | No sound selected        |

4. Natijani koʻrish uchun Ctrl+Enter tugmalari bosiladi.

2 -mashq. Sharni harakatlantirish.

Bajarish:

Oval Tool (O) jihozi belgilanib, Fill Color bandidan shar tanlanadi. 2. F5 tugma yordamida kerakli oTcham belgilanib, F6 tugma bosiladi. 3. Frameda sichqonchani

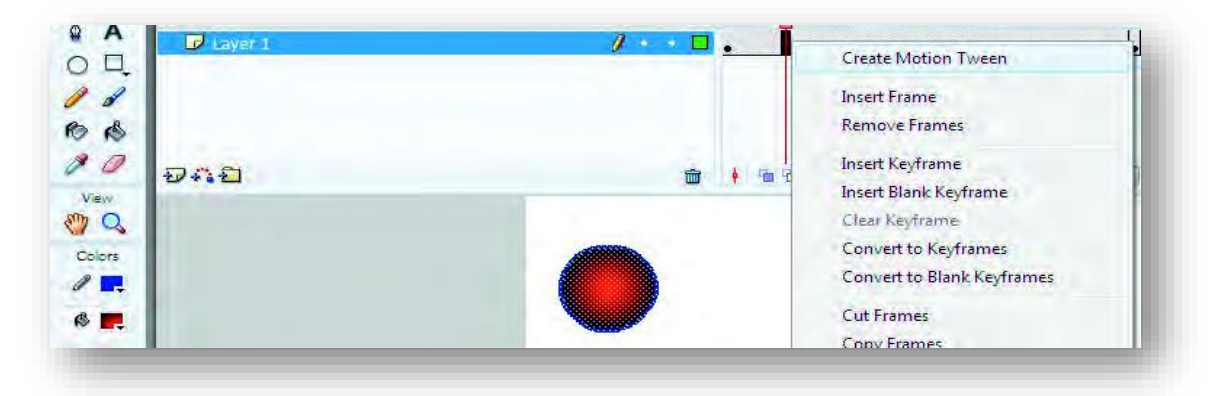

chap tugmasi bosiladi va undan Create Motion Tween qatori belgilanadi.

Shar belgilanib kerakli joyga siljitiladi.

Natijani koʻrish uchun Ctrl+Enter tugmalari bosiladi.

Topshiriqlar

1. Macromedia Flash 8 dasturida oddiy matnni harakatlantiring.

2. Macromedia Flash 8 dasturida aylana shakl harakatlanib toʻrtburchak shaklga oʻtuvchi animatsiya yarating.

- 1. Macromedia Flash 8 dasturida avtomobil chizing va uni harakatlantiring.
- 2. Macromedia Flash 8 dasturida maysani koʻkarish holatini hosil qiling.
- 3. Macromedia Flash 8 dasturida gulning ochilish holatini hosil qiling.

# LABORATORIYA MASHG'ULOTLAR

# LABORATORIYA ISHLARI

# 1 - laboratoriya ishi

# MAVZU: HTML TILI YORDAMIDA WEB SAHIFALAR YARATISH.

**Darsning maqsadi:** Internet tarmogʻi uchun HTML tili yordamida Web sahifalar yaratishni oʻrganish.

# Identiv o'quv maqsadlari:

1. HTML tili elementlaridan foydalana oladi.

2. HTML tili elementlariga izoh bera oladi.

3. HTML tili elementlaridan Web sahifalar yaratishda qoʻyllay oladi.

**Kerakli jihoz va materiallar:** Shaxsiy kompyuter, Windows tizimi va uning bloknot yoki WordPad matn tahrirlagichi, HTML tili elementlari, Brauzer dasturi (Internet Explorer), darsliklar, oʻquv qoʻllanmalar, ma'ruza matnlari, ma'ruza daftari.

# Ishni bajarish tartibi:

1. Oʻzingizning shaxsiy Web sahifangizni yaratish uchun kerak boʻlgan ma'lumotlarni tayyorlang.

2. Windows tizimining Bloknot matn tahrirlagichini ishga tushiring.

3. Web sahifaning sarlavhasini «Mening birinchi Web sahifam» deb nomlang.

4. Web sahifa uchun nomlar va sarlavhachalar joylashtiring.

5. Web sahifaga matnli ma'lumotlarni joylashtiring.

6. Web sahifadagi matnli ma'lumotlarni turli koʻrinishlarda joylashtirish ishlarini bajaring.

7. Web sahifa oʻlchami va rangini oʻzgartirish ishlarini bajaring.

8. Web sahifaga grafik ma'lumotlarni joylashtiring.

9. Web sahifa kerakli hollarda gipermatnlar joylashtiring.

10. Yaratilgan Web sahifangizni yana bir bor koʻzdan kechirib, Internet tarmogʻiga narod.ru tizimi yordamida joylashtirish amallarini bajaring.

# Tekshirish uchun savollar:

1. Web sahifa va Web sayt deganda nimalarni tushunasiz?

- 2. Internetdagi Web sahifalar qayyerdan saqlanadi?
- 3. Gipermatn va gipermedia deganda nimalarni tushunasiz?

- 4. Web brauzerlarning asosiy vazifalarini izohlab bering?
- 5. HTML tilining buyruqlari nima deb ataladi va u qanday koʻrinishlarga ega?
- 6. HTML tilining buyruqlari tavsifini izohlab bering?
- 7. Web sahifa yaratishda nimalarga e'tibor berish kerak?

### Adabiyotlar:

- 1. M. Aripov «INTERNET va Elektron pochta asoslari», Toshkent: «Universitet», 2000 y.
- 2. A. R. Maraximov, S. I. Raxmon=ulova, «Internet va undan foydalanish asoslari», Toshkent: TDIU, 2001 y.
- 3. B. Yu. Xodiev, T. I. Sarsatskaya «Vvedenie v internet», Toshkent, TGEU, 2003 g.
- 4. M. Aripov, Yu. Pudovchenko, K. Aripov «Osnovo" internet», Tashkent, Universitet, 2002 g.

# 2-Laboratoriya ishi MAVZU: MS FRONT PAGE DASTURI BILAN ISHLASH.

**Darsning maqsadi:** Talabalarni web-sayt yaratishda qoʻllaniladigan MS Front Page amaliy dasturi bilan tanishtirish va va unda ishlash malakasini oshirish.

## Identiv o'quv maqsadlari:

- 1. MS Front Page dasturi boʻyicha nazariy bilimlarini mustahkamlaydi.
- 2. MS Front Page dasturini kompyuterga oʻrnatishni bilib oladi.
- 3. MS Front Page dasturini ishga tushirishni bajaradi.
- 4. MS Front Page dasturi ishchi oynasi tashkil etuvchilarini izohlay oladi.

**Kerakli jihoz va materiallar:** Shaxsiy kompyuter, MS Front Page dasturi, kompakt disklar, ma'ruza matnlari, har xil adabiyotlar, ma'ruza daftari.

# Ishni bajarish tartibi:

- **1.** Kompyuterni yoqib MS Front Page dasturning oʻrnatiladigan dastur versiyasini tayyor qilib, bevosita S: lokal diskiga oʻrnatishni boshlang.
- **2.** MS Front Page dasturini oʻranatayotgan vaqtda kerakli joylariga "galochka" qoʻyishni unutmang va barcha jarayonlar tavsifini izohlab oʻting.
- **3.** MS Front Page dasturini oʻrnatgandan keyin, uning toʻgʻri ishlashiga ishonch xosil qilish uchun OFFICE dasturlar paketidan yuklab tekshiring.
- **4.** MS Front Page dasturini ishga tushirgandan keyin dastur oynasi tashkil etuvchilarini izohlab bering.
- **5.** MS WORD dasturida MS Front Page dastur oynasi tashkil etuvchilarini jadval asosida yozma ravishda ma'lumotlarni keltiring.
- **6.** MS WORD dasturida MS Front Page dastur oynasidagi menyu buyruqlarini jadval asosida yozma ravishda izoh keltiring.
- **7.** MS WORD dasturida MS Front Page dastur oynasining jixozlar panelidagi piktogrammalarga jadval asosida izoh berib chiqing.

8. MS Front Page dasturida Spravka menyusiga kirib, dastur haqida nazariy ma'lumotlarga ega bo'ling.

## Adabiyotlar va internte saytlar:

- MS Front Page-2000. Shag za shagom. Prakticheskoe posobie. Moskva. Izdatelstvo EKOM, 2000.
- Yuldashev U. Mamarajabov M.E., Mirzaeva K. PowerPoint 2003. Oʻquv qoʻllanma T. 2004.
- 3. Ayupov R.H. MS Front Page amaliy dasturida ishlash. T., TMI 2005.
- 4. Ayupov R.H. Internet tizimida ishlash: qiziqarli saytlar, foydali dasturlar, atamalar ma'nosi T., TMI 2005.
- 5. V. Kolmogorov Osnovo' Web-masterstva. Uchebno'y kurs-SPB. Piter, 2003
- 6. www.ziyonet.uz
- 7. www.gduportal.uz
- 8. www.google.uz

# 3-Laboratoriya ishi MAVZU: MS FRONT PAGE DASTURIDA MASTER VA SHABLONLARDAN FOYDALANISH.

**Darsning maqsadi:** Talabalarga MS Front Page amaliy dasturida master va shablonlar yordamida veb-saytlarni yaratishni oʻrgatish.

## Identiv o'quv maqsadlari:

- 5. MS Front Page dasturida master va shablonlar haqida biladi.
- 6. MS Front Page dasturida master va shablonlardan foydalana oladi.
- 7. MS Front Page dasturida shablon turlarini tanlaydi.
- 8. . MS Front Page dasturida shablonlarga oʻzgartirish kirita oladi.

**Kerakli jihoz va materiallar:** Shaxsiy kompyuter, MS Front Page dasturi, kompakt disklar, ma'ruza matnlari, har xil adabiyotlar, ma'ruza daftari.

### Ishni bajarish tartibi:

- 1. Kompyuterni yoqib MS Front Page dasturini ishga tushiring.
- 2. MS Front Page dasturida kiritilgan ma'lumotlarga veb-komponentalar bo'yicha animatsiyalar bering.
- 3. Ma'qul keladigan shablonni tanlab *Sozdat stranitsu* tugmasiga sich=onchani bosib, oʻzingiz haqida ma'lumotlarni kiriting.
- 4. Format menyusidan foydalangan holda saytni barcha darchalariga fon hamda tema (dizayn) bering va undan tashqari veb-komponentalardan foydalaning.
- 5. Kiritilgan ma'lumotlarni bir-biri bilan gipersso'lkalar orqali bog'lang.
- 6. Saytda ochilayotgan sahifalar almashinishiga dizayn bering.
- 7. Shaxsiy sayt yaratishda dasturning animatsiyali veb-komponentalaridan foydalaning.
- 8. Matnni kiritgandan soʻng unga effektlarni qoʻllang.
- 9. Shaxsiy saytingizda kerakli ma'lumotlarga yuguruvchi effektlarni qo'llang.
- 10.Shaxsiy saytingizda qidiruv tizimini oʻrnating.

- 11.Barcha qilingan ishlarni xotiraga saqlang (bitta papka ichiga)
- 12.Bosh sahifani brauzer dasturi yordamida ishga tushiring va saytni koʻzdan kechiring.
- 13.Barcha ishlarni yakunlab, kompyuterni oʻchiring.

#### Adabiyotlar:

- 1. MS Front Page-2000. Shag za shagom. Prakticheskoe posobie. Moskva. Izdatelstvo EKOM, 2000.
- Yuldashev U. Mamarajabov M.E., Mirzaeva K. PowerPoint 2003. Oʻquv qoʻllanma T. 2004.
- 3. Ayupov R.H. MS Front Page amaliy dasturida ishlash. T., TMI 2005.
- 4. Ayupov R.H. Internet tizimida ishlash: qiziqarli saytlar, foydali dasturlar, atamalar ma'nosi T., TMI 2005.
- 5. V. Kolmogorov Osnovo' Web-masterstva. Uchebno'y kurs-SPB. Piter, 2003

# 4-Laboratoriya ishi MAVZU: MS FRONT PAGE DASTURIDA ANIMATSIYA ELEMENTLARNINI QOʻLLASH. MATNLARGA ANIMATSIYA BERISH.

**Darsning maqsadi:** Talabalarga MS Front Page amaliy dasturida web-sayt yaratishda animatsiya elementlaridan foydalanishni, matn effektlarini qoʻllashlarni oʻrgatish.

#### Identiv o'quv maqsadlari:

- 1. MS Front Page dasturida animatsiya elementlaridan foydalanadi.
- 2. MS Front Page dasturida matn effektlaridan foydalana oladi.
- 3. MS Front Page dasturida yuguruvchi satr animatsiyasidan foydalana oladi.
- 4. Ma'lumotlar o'rtasida DHTML effektlarini qo'llaydi.

**Kerakli jihoz va materiallar:** Shaxsiy kompyuter, MS Front Page dasturi, kompakt disklar, ma'ruza matnlari, har xil adabiyotlar, ma'ruza daftari.

#### Ishni bajarish tartibi:

1. Kompyuterni yoqib MS Front Page dasturini ishga tushiring.

2. MS Front Page dasturida kiritilgan ma'lumotlarga veb-komponentalar bo'yicha animatsiyalar bering.

3. Ma'qul keladigan shablonni tanlab *Sozdat stranitsu* tugmasiga sich=onchani bosib, oʻzingiz haqida ma'lumotlarni kiriting.

4. Format menyusidan foydalangan holda saytni barcha darchalariga fon hamda tema (dizayn) bering va undan tashqari veb-komponentalardan foydalaning.

5. Kiritilgan ma'lumotlarni bir-biri bilan gipersso'lkalar orqali bog'lang.

6. Saytda ochilayotgan sahifalar almashinishiga dizayn bering.

7. Shaxsiy sayt yaratishda dasturning animatsiyali veb-komponentalaridan foydalaning.

8. Matnni kiritgandan soʻng unga effektlarni qoʻllang.

9. Shaxsiy saytingizda kerakli ma'lumotlarga yuguruvchi effektlarni qo'llang.

10. Shaxsiy saytingizda qidiruv tizimini oʻrnating.

11. Barcha qilingan ishlarni xotiraga saqlang (bitta papka ichiga)

12. Bosh sahifani brauzer dasturi yordamida ishga tushiring va saytni koʻzdan kechiring.

13. Barcha ishlarni yakunlab, kompyuterni oʻchiring.

#### Adabiyotlar:

1. MS Front Page-2000. Shag za shagom. Prakticheskoe posobie. Moskva. Izdatelstvo EKOM, 2000.

2. Yuldashev U. Mamarajabov M.E., Mirzaeva K. PowerPoint 2003. Oʻquv qoʻllanma T. 2004.

3. Ayupov R.H. MS Front Page amaliy dasturida ishlash. T., TMI 2005.

4. Ayupov R.H. Internet tizimida ishlash: qiziqarli saytlar, foydali dasturlar, atamalar ma'nosi T., TMI 2005.

5. V. Kolmogorov Osnovo' Web-masterstva. Uchebno'y kurs-SPB. Piter, 2003

# 5-Laboratoriya ishi MAVZU: MS FRONT PAGE DASTURIDA FREYMLARNI JOYLASHTIRISH. KAFEDRA VEB-SAYTINI YARATISH.

**Darsning maqsadi:** Talabalarga MS Front Page amaliy dasturida web-sayt yaratishda freymlar (ramkalar) foydalanishni va ular ustida ishlashni oʻrgatish. Kafedra veb-saytini yaratishda freymlardan foydalanish.

## Identiv o'quv maqsadlari:

- 1. MS Front Page dasturida ramkalardan foydalanadi.
- 2. MS Front Page dasturida ramkalar ustida ishlay oladi.
- 3. MS Front Page dasturida freymlarga gipersoʻlkalar bera oladi.
- 4. MS Front Page dasturida freymlarga xususiyatlarini oʻzgartira oladi.

Kerakli jihoz va materiallar: Shaxsiy kompyuter, MS Front Page dasturi,

kompakt disklar, ma'ruza matnlari, har xil adabiyotlar, ma'ruza daftari.

### Ishni bajarish tartibi:

1. Kompyuterni yoqib MS Front Page dasturini ishga tushiring.

2. MS Front Page dasturida Fayl menyusiga kirib "Sozdat" menyusidan shablonlar roʻyxatiga kiring.

3. Oʻng oynada "Drugie shablono' stranits oynasini tanlab "Stranitsa ramok" qismidan kerakli ramkalarni tanlang.

- 4. Xosil boʻlgan ramkalar ustida quyidagi amallarni bajaring:
- 5. Ramkalar o'lchamini o'zgartiring;
- 6. Ramkalarni ustunlarga boʻling;
- 7. Ramkalarni satrlarga boʻling;
- 8. Ramkalarga fon (rasm) bering;
- 9. "Svoystva ramki"dan ramkaga oʻlchamlar oʻrnating;
- 10. Ramkalar orasidagi chegalarni qalinlashtiring.

11. Ixtiyoriy ramkani tanlab menyu satridagi "Ramki" menyusidan "Svoystva ramki" orqali freym xususiyatlarini oʻzgartiring.

- 12. Ramkalarga gipersoʻlkalarni oʻrnating.
- 13. Barcha qilingan ishlarni xotiraga saqlang

14. Bosh sahifani brauzer dasturi yordamida ishga tushiring va saytni koʻzdan kechiring.

#### Adabiyotlar:

1. MS Front Page-2000. Shag za shagom. Prakticheskoe posobie. Moskva. Izdatelstvo EKOM, 2000.

2. Yuldashev U. Mamarajabov M.E., Mirzaeva K. PowerPoint 2003. Oʻquv qoʻllanma T. 2004.

3. Ayupov R.H. MS Front Page amaliy dasturida ishlash. T., TMI 2005.

4. Ayupov R.H. Internet tizimida ishlash: qiziqarli saytlar, foydali dasturlar, atamalar ma'nosi T., TMI 2005.

5. V. Kolmogorov Osnovo' Web-masterstva. Uchebno'y kurs-SPB. Piter, 2003

# 6-Laboratoriya ishi

# MAVZU: HTML TILIDA ODDIY SAXIFALAR YARATISH.

**Darsning maqsadi:** Talabalarga bloknotda html kodlari yordamida oddiy matnli saxifalar yaratishni oʻrgatish. HTML teglari bilan tanishtirish.

# Identiv o'quv maqsadlari:

- 1. HTML dasturlash tizimi xaqida tushunchaga ega baladi.
- 2. HTML ning asosiy bazaviy elementlari bilan tanishadi.
- 3. Teglar xaqida ma'lumotga ega baladi.
- 4. Bloknotda va boshqa amaliy dasturlarda html kodlari yordamida fayl-sayt yaratadi.

**Kerakli jixoz va materiallar:** Kompyuter, ma'ruza matnlari, videproektor, amaliy dasturlar, standart dasturlar, internet brauzerlar va x.k.

# Nazariy ma'lumotlar:

| Hujjat turi                           | <html><td>L&gt;</td><td>Faylning boshi</td><td>va o</td><td>xiri</td></html> | L>                          | Faylning boshi  | va o | xiri   |
|---------------------------------------|------------------------------------------------------------------------------|-----------------------------|-----------------|------|--------|
| Hujjat nomi                           | <title><td>E&gt;</td><td>Sarlavhada</td><td>bo</td><td>ʻlishi</td></title>   | E>                          | Sarlavhada      | bo   | ʻlishi |
|                                       |                                                                              |                             | kerak           |      |        |
| Sarlavha                              | <head><td>D&gt;</td><td>Hujjat izohi</td><td></td><td></td></head>           | D>                          | Hujjat izohi    |      |        |
| Tana                                  | <body><td>Y&gt;</td><td>Sahifa tarkibi</td><td></td><td></td></body>         | Y>                          | Sahifa tarkibi  |      |        |
| K                                     | Kod                                                                          |                             | Shakl           |      |        |
| Shampun dlya <b>jirnoʻx</b>           |                                                                              | Shampun dlya <b>jirnoʻx</b> |                 |      |        |
| volos                                 |                                                                              | volos                       |                 |      |        |
| <i>Spagetti, pitstsa, kapuchchino</i> |                                                                              | Spa                         | getti, pitstsa, |      |        |
|                                       |                                                                              | kap                         | uchchino        |      |        |
| <strike>Vo'cherknut iz</strike>       |                                                                              | Voʻ                         | cherknut iz     |      |        |

|       | pamyatiI <u>Ya podcherkivayu, chto</u> IA <sub>i,j</sub> IA <sup>2</sup> I <big>KATTA</big> TEATRI <small>Kichik</small> MukI |        |        | <del>pamyati</del>        |             |        |
|-------|----------------------------------------------------------------------------------------------------|--------|--------|---------------------------|-------------|--------|
|       |                                                                                                    |        |        | <u>Ya pod</u><br>chto     | cherkivayu, |        |
|       |                                                                                                    |        |        | A <sub>i,j</sub>          |             |        |
|       |                                                                                                    |        |        | $A^2$                     |             |        |
|       |                                                                                                    |        |        | KATTA TEATR<br>Kichik Muk |             |        |
|       |                                                                                                    |        |        |                           |             |        |
|       | nerazroʻvnoʻy                                                                                                    |        |        | nerazro'vno'y probe       |             |        |
|       | probel                                                                                                    |        |        | 1                         |             |        |
|       | Satrni<br>oʻtkazish                                                                                                    |        |        | Satrni oʻtkazish          |             |        |
|       |                                                                                                    |        |        | Yangi a                   | abzats      |        |
| Rang  |                                                                                                    | RRGGBB | Ra     | ng                        |             | RRGGBB |
| olack | Qora000000purpOqFFFFFFyell                                                                                                    |        | purple |                           | Binafsha    | FF00FF |
| white |                                                                                                    |        | yellow |                           | Sariq       | FFFF00 |

| white | Oq          | FFFFFF | yellow | Sariq      | FFFF00 |
|-------|-------------|--------|--------|------------|--------|
| red   | Qizil       | FF0000 | brown  | Jigarang   | 996633 |
| green | Yashil      | 00FF00 | orange | oranjevoʻy | FF8000 |
| azure | biryuzovo'y | 00FFFF | violet | lilovo'y   | 8000FF |
| blue  | Ko'k        | 0000FF | gray   | sero'y     | A0A0A0 |

# Ishni bajarish tartibi:

## 1-Topshiriq. HTML sodda fayllarni yaratish

### HTML faylni yaratish uchun quyidagilarni bajaring:

- 1. Web saxifani saqlash uchun ixtiyoriy diskka ismingiz nomi bilan papka yarating
- 2. Standart dasturlar ichidan Bloknotni oching.
- 3. Kuyidagi manni kiriting:

<HTML>

<HEAD>

<TITLE> Mening birinchi saytim </TITLE>

</HEAD>

<BODY>

<h1 align="center"> <font color="#00FF00" FACE="ARIAL" SIZE="6"> Guliston Davlat universiteti </FONT> </h1> <font color="#0000FF" FACE="Tahoma" SIZE="4"> Dastlab Guliston Davlat universiteti 1989 yilda tashkil topgan. ... matnni davom eting </h1> </font> </BODY>

- 4. Yozilgan faylni index.htm deb nom koʻying va saqlang.
- 5. Fayl kengaytmasini .htm yozing.
- 6. Internet Explorer dasturi yordamida oching.
- O'zgartirish kiritish lozim bo'lsa Internet Explorer brauzer dasturida Vid menyusidan "Istochnik" bandini tanlang va bloknot shaklidagi kodlarni o'zgartiring.
- 8. Soʻngra brauzyerda koʻrish uchun "Obnovit" tugmasini tanlash qifoyadir.

# 2-Topshiriq. Matnni ekranda joylashtirish va fon berish.

# Matnga fon berish.

<HTML>

<HEAD>

<TITLE> Mening birinchi saytim </TITLE>

</HEAD>

<BODY BACKGROUND="BGR.GIF" TEXT="#330066">

<P ALIGN=CENTER>

<FONT COLOR="RED" SIZE="6"><B> Guliston Davlat universiteti </B></FONT><BR>

<FONT SIZE="6"> <I>Universitet tarixi</I></FONT><BR>

</P>

</BODY>
</HTML>

# 3-Topshiriq. Matn sarlavxasiga yuguruvchi satr effektini berish.

<HTML>

<HEAD>

<TITLE> Uchebno'y fayl HTML </TITLE>

</HEAD>

<BODY BACKGROUND="B020.jpg">

<P ALIGN=CENTER>

<FONT COLOR="RED" SIZE="7"><B> <mar=uee> Guliston Davlat universiteti </mar=uee></B></FONT><BR>

<P ALIGN=LEFT>

```
<FONT COLOR="GREEN" FONT SIZE="5"> Universitet tarixi </FONT><BR>
```

```
<P ALIGN=LEFT>
```

<FONT COLOR="blue" FONT SIZE="5"> Universitet karorlari </FONT><BR> </P>

</BODY>

</HTML>

### Adabiyotlar:

- MS Front Page-2000. Shag za shagom. Prakticheskoe posobie. Moskva. Izdatelstvo EKOM, 2000.
- Yuldashev U. Mamarajabov M.E., Mirzaeva K. PowerPoint 2003. Oʻquv qoʻllanma T. 2004.
- 3. Ayupov R.H. MS Front Page amaliy dasturida ishlash. T., TMI 2005.
- 4. Ayupov R.H. Internet tizimida ishlash: qiziqarli saytlar, foydali dasturlar, atamalar ma'nosi T., TMI 2005.
- 5. V. Kolmogorov Osnovo' Web-masterstva. Uchebno'y kurs-SPB. Piter, 2003

# 7-Laboratoriya ishi MAVZU: HTML TILIDA SAXIFAGA FON BERISH VA GRAFIK ELEMENTLARNI JOYLASHTIRISH.

Darsning maqsadi: Talabalarga HTML tilida saxifaga rangli yoki ras mli fon berish. HTML tilida saxifaga grafik elementlarni joylashtirish.

# Identiv o'quv maqsadlari:

- 1. HTML tilida saxifaga rangli fon bera oladi.
- 2. HTML tilida saxifaga rasmli fon bera oladi.
- 3. HTML tilida grafik teglar xaqida ma'lumotga ega baladi.
- 4. HTML tilida maxsus teglar yordamida grafik elementlarni joylashtiradi.

**Kerakli jixoz va materiallar:** Kompyuter, ma'ruza matnlari, videproektor, amaliy dasturlar, standart dasturlar, internet brauzerlar va x.k.

| Kod ( fon)                                                                                         | Vazifasi                                            |
|----------------------------------------------------------------------------------------------------|-----------------------------------------------------|
| <span<br>STYLE="BACKGROUND-<br/>COLOR: lightgreen"&gt; Och<br/>yashil </span<br>                   | Matn qismiga rang berish tegi                       |
| BGCOLOR                                                                                            | Saxifaga rangli fon berish tegi                     |
| <body bgcolor="RED"></body>                                                                        | Saxifaga qizil rang fon berish.                     |
| <body<br>BACKGROUND="images.gif"&gt;<br/>yoki<br/>''Folder_1G''Folder_2Gimage<br/>s.gif"</body<br> | Saxifaga images nomli rasmni fon shaklida<br>berish |
| Kod (grafik element)                                                                               | Vazifasi                                            |
| SRC                                                                                                | Rasm nomi keltiriladi                               |

# Nazariy ma'lumotlar:
| ALIGN  | Rasmni xujjatda toʻgʻrilash pozitsiyasi. Left-<br>chap tomondan, Right-oʻng tomondan,                          |  |
|--------|----------------------------------------------------------------------------------------------------|--|
| BORDER | Rasm atrofidagi ramka (oddiy xolda 0 qiymat beriladi)                                                          |  |
| WIDTH  | Piksellarda rasm kengligi belgilash                                                                            |  |
| HEIGHT | Piksellarda rasm boʻyini belgilash.                                                                            |  |
| HSPACE | Saxifada rasmga gorizontal qadam tashlash                                                                      |  |
| VSPACE | Saxifada rasmga vertikal qadam tashlash                                                                        |  |
| ALT    | Agar rasm koʻrsatilmasa ushbu xabar rasm<br>oʻrnida chiqadi. Undan tashqari rasmga<br>podskazka yozish mumkin. |  |
| NAME   | Saxifada rasmga nom berish                                                                                     |  |
| LOWSRC | Rasmni past sifatda berish (alternativ rasm)                                                                   |  |
|        |                                                                                                    |  |

| Rang  |            | RRGGBB | Rang   |            | RRGGBB |
|-------|------------|--------|--------|------------|--------|
| Black | Qora       | 000000 | purple | Binafsha   | FF00FF |
| white | Oq         | FFFFFF | yellow | Sariq      | FFFF00 |
| red   | Qizil      | FF0000 | brown  | Jigarang   | 996633 |
| green | Yashil     | 00FF00 | orange | oranjevoʻy | FF8000 |
| azure | biryuzovo' | 00FFFF | violet | lilovo'y   | 8000FF |
|       | У          |        |        |            |        |
| blue  | Koʻk       | 0000FF | gray   | seriy      | A0A0A0 |

<IMG SRC="Rasm" BORDER="0" ALIGN="To'g'rilash"

WIDTH="Kengligi" HEIGHT="Bo'yi" HSPACE="Gorizontal qadam\_1"

VSPACE="Vertikal qadam\_2" ALT="Podskazka" NAME="Nom"

LOWSRC="Rasm\_2">

Ishni bajarish tartibi:

1-Topshiriq. HTML da matn qismiga rang bering va saxifaga och ko'k rangda yoki rasmli fon bering.

HTML faylni yaratish uchun quyidagilarni bajaring:

- 1. Web saxifani saqlash uchun ixtiyoriy diskka ismingiz nomi bilan papka yarating
- 2. Standart dasturlar ichidan Bloknotni oching.
- 3. Kuyidagi manni html kodlash tilida kiriting:

#### Mikroprotsessor.

Mikroprotsessor programmalarning ishlashini ta'minlaydi va kompyuter boshka kurilmalari ishini bajaradi. U kompyuterning tezligini ta'minlaydi. (abzats och yashil)

IBM PC kompyuterlarida odatda Intel firmasi va unga muvofik boshka firmalarning mikro protsessorlari urnatiladi. (abzats och koʻk)

Kompyuterlar mikroprotsessor turlari bilan farklanadi. (sarik rang)

- 1. Mikroprotsessorlar Intel 8088, 80386, 80286, 80386 Sx, 80486,Pentium kabi turlari mavjud. (och qizil)
- 2. Yozilgan faylni index.htm deb nom koʻying va saqlang.
- 3. Fayl kengaytmasini .htm yozing.
- 4. Internet Explorer dasturi yordamida oching.
- O'zgartirish kiritish lozim bo'lsa Internet Explorer brauzer dasturida Vid menyusidan "Istochnik" bandini tanlang va bloknot shaklidagi kodlarni o'zgartiring.
- 6. Soʻngra brauzyerda koʻrish uchun "Obnovit" tugmasini tanlash qifoyadir.

### 2-Topshiriq. Matnga grafik rasmlarni joylashtiring va fon berish.

### Matnga fon berish.

*Word da simvollarni formatlash*. Simvollarni formatlash uchun Formatirovanie panelidagi

tugmalar tuplamidan foydalanish kulay Uning kurinishi kuyidagicha:

| W Microsoft Word - Ma_infol           Pain         равка         Вид         Встдека         Рордат         серенс         Табляца         Пабляца           Image: Paint Control (Control ( | KNO 2 |
|----------------------------------------------------------------------------------------------------|-------|
|----------------------------------------------------------------------------------------------------|-------|

Bu piktogammalar mos ravishda kuyidagi amallarni bajaradi: Matnni stilini tanlash.

Shriftini tanlash.

Shriftni ulchamini tanlash.

Matnni kalin yoki aks xolga keltirish.

Matnni egiltirish yoki aks xolga keltirish.

### Adabiyotlar:

- MS Front Page-2000. Shag za shagom. Prakticheskoe posobie. Moskva. Izdatelstvo EKOM, 2000.
- Yuldashev U. Mamarajabov M.E., Mirzaeva K. PowerPoint 2003. Oʻquv qoʻllanma T. 2004.
- 3. Ayupov R.H. MS Front Page amaliy dasturida ishlash. T., TMI 2005.
- 4. Ayupov R.H. Internet tizimida ishlash: qiziqarli saytlar, foydali dasturlar, atamalar ma'nosi T., TMI 2005.
- 5. V. Kolmogorov Osnovo Web-masterstva. Uchebnoy kurs-SPB. Piter, 2003

# 8-Laboratoriya ishi MAVZU: HTML TILIDA SAXIFAGA JADVALLAR HOSIL QILISH, FORMALAR VA FREYMLARNI JOYLASHTIRISH.

**Darsning maqsadi:** Talabalarga HTML tilida saxifaga jadvallar hosil qilishni, ular ustida ishlashni, saxifaga ya'na forma va freymlarni joylashtirishni oʻrgatish.

# Identiv oʻquv maqsadlari:

- 1. HTML tilida saxifaga jadval hosil qiladi.
- 2. HTML da jadvalllar bilan ishlaydi.
- 3. Web-sahifaga formalarni joylashtiradi.
- 4. Web-sahifaga freymlarni joylashtiradi.

**Kerakli jixoz va materiallar:** Kompyuter, ma'ruza matnlari, videproektor, amaliy dasturlar, standart dasturlar, internet brauzerlar va x.k.

### Nazariy ma'lumotlar:

| Kod (fon)                                                                                                   | Vazifasi                                   |                                  |
|----------------------------------------------------------------------------------------------------|--------------------------------------------|----------------------------------|
| <table></table>                                                                                             | Jadvalni e'lon qilish                      |                                  |
| <tr></tr>                                                                                                   | Jadval satri                               |                                  |
|                                                                                                    |                                            |                                  |
| <td></td>                                                                                                   |                                            | Katak ma'lumotlari               |
| <table border="X"></table>                                                                                  | Jadval atrofiga ramka berish               |                                  |
| <table width="XX%"></table>                                                                                 | Jadval kengligini piksellarda<br>aniqlash. |                                  |
| <table bgcolor="RED"></table>                                                                               | Jadvalga rangli fon berish.                |                                  |
| <tr align="LEFT " center <br="" right ="">MIDDLE  BOTTOM&gt;</tr>                                           | Jadval satrini toʻgʻrilash                 |                                  |
|                                                                                                    |                                            |                                  |
| <td align="LEFT " center <br="" right ="">MIDDLE  BOTTOM&gt;</td> <td>Katak ma'lumotlarini toʻgʻrilash</td> | MIDDLE  BOTTOM>                            | Katak ma'lumotlarini toʻgʻrilash |
| <th></th>                                                                                                   |                                            | Jadval sarlavxasi                |
| <caption></caption>                                                                                         | Jadvalni nomlash                           |                                  |
| <form <br="" action="URL">METHOD=GET/POST&gt;</form>                                                        | Formani bildirish                          |                                  |
| <FORM ENCTYPE="multipart/form-</td> <td>Faylni joʻnatilishi</td>                                            | Faylni joʻnatilishi                        |                                  |

| data">                                                                                           |                                             |
|--------------------------------------------------------------------------------------------------|---------------------------------------------|
| <input<br>TYPE="TEXT/PASSWORD/CHECKBOX/<br/>RADIO/IMAGE/HIDDEN/SUBMIT/<br/>RESET"&gt;</input<br> | Kiritish maydoni                            |
| <input name="***"/>                                                                              | Maydon nomi                                 |
| <input value="***"/>                                                                             | Maydon qiymati                              |
| <input checked=""/>                                                                              | Belgilangan                                 |
| <input size="?"/>                                                                                | Maydon oʻlchami                             |
| <input maxlength="?"/>                                                                           | Maksimal uzunlik                            |
| <select></select>                                                                                | Variantlar roʻyxati                         |
| <select name="***"></select>                                                                     | Roʻyxat nomi                                |
| <select size="?"></select>                                                                       | Variantlar soni                             |
| <textarea cols="?" rows="?"><br/></textarea>                                                     | Matn kiritish, oʻlchami                     |
| <textarea<br>NAME="***"&gt;</textarea<br>                                                        | Mant nomi                                   |
| <textarea<br>WRAPqOFF/VIRTUAL/PHYSICAL&gt;<br/></textarea<br>                                    | Satrlarga ajratish                          |
| <frameset></frameset>                                                                            | Freymli xujjat ( <body><br/>oʻrniga)</body> |
| <frameset<br>ROWS=,,,&gt;</frameset<br>                                                          | Satr balandligi (nuqta yoki %)              |
| <frameset cols=",,,"></frameset>                                                                 | Ustun kengligi (nuqta yoki %)               |

Ishni bajarish tartibi:

1-Topshiriq. HTML da jadvalni xosil qilish teglaridan foydalanib dars jadvalini

xosil qiling.

| Dushanba | Seshanba | Chorshanba | Payshanba | Juma | Shanba |
|----------|----------|------------|-----------|------|--------|
|          |          |            |           |      |        |
|          |          |            |           |      |        |

2-Topshiriq. HTML da saxifangizga tashrif buyuruvchi foydalanuvchiga forma yarating

| lsm            |  |
|----------------|--|
| Familiya       |  |
| E-mail manzili |  |
| Telefon        |  |
| Sahifa haqida  |  |
| ikringiz       |  |
| 0              |  |
|                |  |

### 3-Topshirik. HTML da saxifaga freymlarni joylashtiring.

| Sarlavxa |             |             |
|----------|-------------|-------------|
| Reja     | Asosiy oyna | Yangiliklar |
|          |             |             |

### Adabiyotlar:

- 1. MS Front Page-2000. Shag za shagom. Prakticheskoe posobie. Moskva. Izdatelstvo EKOM, 2000.
- 2. Yuldashev U. Mamarajabov M.E., Mirzaeva K. PowerPoint 2003. Oʻquv qoʻllanma T. 2004.
- 3. Ayupov R.H. MS Front Page amaliy dasturida ishlash. T., TMI 2005.
- 4. Ayupov R.H. Internet tizimida ishlash: qiziqarli saytlar, foydali dasturlar, atamalar ma'nosi T., TMI 2005.
- 5. V. Kolmogorov Osnovo' Web-masterstva. Uchebno'y kurs-SPB. Piter, 2003

### 9-Laboratoriya ishi

# MAVZU: DREAMWEAVER DA WEB-SAXIFA YARATISH TEXNOLOGIYASI.

**Darsning maqsadi:** Talabalarga Dreamweaver dasturini oʻrnatish, oyna qismlari bilan tanishish va web-saxifa yaratish texnologiyasini oʻrgatish.

### Identiv o'quv maqsadlari:

- 1. Dreamweaver dasturini oʻrnata oladi.
- 2. Dreamweaver dasturi oyna qismlari haqida biladi.
- 3. Dreamweaver dasturida oddiy matnali veb-saxifa yaratadi.
- 4. Dreamweaver dasturida matn qismini formatlay oladi
- 5. Dreamweaver dasturida veb-sahifaga fon bera oladi.

*Kerakli jixoz va materiallar*: Kompyuter, ma'ruza matnlari, videproektor, Windows XP operatsion tizimi, Macromedia Dreamweaver 8 amaliy dastur, Internet Explorer internet brauzer dasturi va x.k.

### Ishni bajarish tartibi:

### 1-Topshiriq. Dreamweaver dasturini kompyuterga oʻrnatish.

- A) Kompyuterni yoqing.
- B) Macromedia Dreamweaver dasturining installyatsiya versiyasini yuklang.
- C) O'rnatish vaqtida kerakli parametrlarni tanlang.
- D) Dastur o'rnatilgandan so'ng, dasturning ishlash rejimini aniqlang.
- E) Dasturni yuklang.

### 2-Topshiriq. Dreamweaver dasturi oyna qismlari bilan tanishish.

- A) Dasturni ishga tushirgandan soʻng oyna qismlari bilan tanishib chiqing.
- B) Dastur oyna qismlari haqida jadvalli ma'lumotnoma tayyorlang.

- C) Dasturda menyu qismi va jihozlar panelidagi tugmalar bilan birma-bir tanishib chiqing.
- D) Dasturning oyna qismlarida ob'ektlar panelini almashtirishni bajaring.
- E) Dastur oynasi qismlaridagi stillar va saytni boshqarish qismlari haqida ma'lumot bering.

# 3-Topshiriq. Dreamweaver dasturida oddiy matnli veb-sahifa yaratish va sahifaga fon berish.

WWW (World Wibe Web) – bu qanaqadir Internetdan ajratilgan ma'lum bir joy emas, koppyuter aloqa o'rnatadigan biror nima ham emas. Butunjahon o'rgimchak to'rini Internet doirasidagi xizmat deyish to'g'riroq. Web-serverlar deb ataluvchi ma'lum protokollardan, kompyuterlardan foydalanish orqali (chunki ular tarmokka ulangan va server dasturiy ta'minotiga ega) Internet xizmati yo'lga qo'yiladi. Kompyuter web-server bo'lishi uchun Internetga ulangan va server dasturiy ta'minoti (DT) ga ega bo'lishi etarli. Bu DT bilan Windows, Mac OS, Unix kabi operatsion sistemalar ta'minlay oladi. Webserver har doim Internetda "o'tiradi" va talab ailingan tomonga kerakli informatsivani io'natadi.

- A) Dreamweaver dasturida hujjat maydoni qismiga quyidagi ma'lumotlarni kiriting.
- B) Kiritilgan mant qismida formatlash ishlarini bajaring.
- C) Dasturda sahifa foniga BACKGROUND papkasidan rasm ajrating.
- D) Veb-sahifani takomillashtirish uchun jixozlar panelidagi barcha tugmalardan foydalaning.
- E) Yaratilgan sodda veb-sahifani xotiraga saqlab oʻqituvchiga koʻrsating.

### Adabiyotlar:

- 1. D.Kirsanov Veb-dizayn
- 2. Bojko A.N. Dreamweaver MX. Bazovo'y kurs
- 3. Tauers D. Macromedia Dreamweaver MX dlya Windows i Macintosh
- 4. www.google.ru

### Internet saytlari:

- 1. Alta Vista www.altavista.com
- 2. Fast Search www.alltheweb. ComGʻ
- 3. Go To-www.goto.com

- 4. Coogle www.google.com
- 5. Hot Bot www.hotbot.lycos.com
- 6. Inktomi www.Inktomi.com
- 7. Look Smart www.Looksmart.com
- 8. Lycos www.lycos.com
- 9. MSN Search-www.search.msn.com
- 10. Nothern Light www.nothernlight.com
- 11. Yahoo! www.yahoo.com
- 13. TGEU www. tsue. uz
- 14. KGEI adm@kspei.kcn.ru
- 15. UAGU svitlana@napa-dil.org.ru
- 16. GUIKT: bshunev@lycos.com
- 17. Uzbekiston xukumati sayti www.gov.uz
- 18. Rossiya Xukumati sayti www.gov.ru
- 18. Yandex www.yandex.ru
- 19. All Stars www.allstars.ru
- 20. IREX www.irex.org
- 22. Rambler <u>www.rambler.ru</u>

#### FOYDALANILGAN ADABIYOTLAR:

**1.** M.M.Aripov va boshqalar. Informatika. Axborot texnologiyalari. oʻquv qoʻllanmasi, 1-2 qism. Toshkent, 2003.

**2.** M.M.Aripov, F.A.Kabiljanova, Z.X.Yuldashev. Informatsionnie texnologii. T., 2004.

3. M. Aripov. «Informatika va hisoblash texnikasi asoslari». Toshkent,2001.

4. M.Aripov. «Internet va elektron pochta asoslari». Toshkent, 2000.

**5.** A.A.Xaldjigitov, Sh.F.Madraximov, A.M.Ikramov, S.I.Rasulov. «Paskal tilida programmalash boʻyicha masalalar toʻplami» Toshkent, 2003 y.

6. S.Simonovichidr. Spetsialnaya informatika. Uchebnoe posobie. M., 2003.

S. S. G'ulomov, A. T. Shermuhammedov, B. A. Begalov «Iqtisodiy informatika»
 T., «O'zbekiston», 1999.

**8.** S.S.G'ulomov va boshqalar «Axborot tizimlari va texnologiyalari» T. «Sharq», 2000.

**9.** A.R.Maraximov, S.I.Rahmonqulova «Internet va undan foydalanish asoslari", T., 2001.

**10.** A.A.Abduqodirov, A.G'.Hayitov, R.R.Shodiyev «Axborot texnologiyalari» T., "O'qituvchi", 2002.

**11.** D.E.Toshtemirov, «Informatika va axborot texnologiyalari», oʻquv qoʻllanma, Guliston, GulDU, 2007.

12. M.Aripov, Yu.Pudovchenko, K.Aripov. «Osnovi Internet» T.: O'zMU 2002.

**13.** V.E.Figurnov. «IBM dlya polzovatelya». M.1997.

**14.** S.I.Rahmonqulova. «IBM PC shaxsiy kompyuterida ishlash» T. NMK, «ShARQ», INSTAR 1996.

**15.** T. X. Xolmatov, N. I. Taylaqov, U. A. Nazarov. «Informatika va hisoblash texnikasi» T., «O'zb.M.E.», 2001. 345

16. T.A.Nurmuxammedov. «IBM PC va MS DOS bilan tanishuv» T., «Mehnat»,1994.
17. <u>https://www.computer-pdf.com/web-programming</u> - Web programming tutorials in PDF.

**18.** <u>http://www.webnav.ru/books/dreamweaver/</u> - <u>Учебник по Macromedia</u> Dreamweaver MX

**19.** <u>https://www.nuu.uz</u> - Informatika oʻqitish metodikasi kursidan distantsion kurs. Oʻzbekiston Milliy univrsiteti.

**20.** <u>https://www.bitpro.ru/ITO/index.html</u> -«Informatsionnie texnologii vobrazovanii» konferentsiya sayti.

21. <u>https://www.tepkom.ru/users/ddt/articles</u> - Avtorlar maqolasi.

22. <u>https://www.inf.1september.ru</u> - Informatika gazetasi sayti.

**23.** <u>https://www.vspu.ru/~tmepi/texts/methods/html</u> - Uchebno-metodicheskie materiali po kursu.

**24.** <u>https://www.ugatu.ac.ru</u> – turli fanlardan elektron darsliklar, informatika fanidan test savollar majmuasi va boshqalar.

**25.** <u>https://www.infomicer.net</u> – Elektron darsliklar, entsiklopediyalar, multimedia materiallari va boshqalar.

**26.** <u>https://www.istedod.uz</u> – Respublika Prezidenti huzuridagi "Iste'dod" jamg'armasi portali.

**27.** <u>https://www.e-darslar.net</u> - O'zbek Internet foydalanuvchilari uchun onlayn, elektron darslar portali.

**28.** <u>https://www.Intuit.ru</u> - Rossiya Axborot Texnologiyalari Internet universitetining bepul oʻqish kurslari.

**29.** <u>www.gduportal.uz</u> – Guliston davlat universiteti ichki ta'lim portali.

**30.** <u>https://www.ziyonet.uz</u> – O'zbekiston Respublikasi Axborot-ta'lim tarmog'i.

#### **GLOSSARIY**

<!---> - izoh. Shu belgi orasiga joylashtirilgan ixtiyoriy matn izoh deb qaraladi.

<A>...</A> - hujjatga giperaloqani o`rnatish. Ushbu giperaloqaga olib boruvchi URL ta'riflovchisi, HRIF atributiga **HREF=http://www.goantipast.html>.** A</>ko`rinishidagi giperaloqa sifatida tasvirlanuvchi ixtiyoriy so`zlar.

<**ABBR**>...</**ABBR**> - o`z matnini abbreviatura (qisqartma) sifatida aniqlaydi.

<a>ACRONYM>...</ACRONYM> - abbreviaturalarni belgilash uchun ishlatiladi. U orqali akronimlarni (abbreviaturalardan iborat so`zlarni) belgilash tavsiya etiladi.</a>

<a>ADDRESS>...</a>/ADDRESS> - hujjat muallifini belgilash va adresini ko`rsatish uchun ishlatiladi.</a>

**<B>...</B>** - matnni qalinlashtirilgan shrift bilan tasvirlaydi.

**<BASEFONT>...</BASEFONT>** - hujjatda avvaldan qabul qilingan shriftni o`lchami, turi va rangini ko`rsatish.

**<BIG>...</BIG>** - katta o`lchamdagi matnni ko`rsatadi.

**<BLINK>...</BLINK>** - o`chib-yonib turuvchi matnni tasvirlaydi.

**<BODY>...</BODY>** - Web varaqni to`ldiruvchi matn, deskriptorlar va boshqa ma'lumotlarni aniqlaydi.

<CAPTION ALIGN=(TOP yoki BOTTOM)>...<CAPTION> - jadval
sarlavhasi tegi.

**<CITE>...</CITE>** - kitob nomlari yoki sitatalar va maqolalarda boshqa manbalarga murojaat va h.z.larni belgilash uchun ishlatiladi.

<**CODE**>...</**CODE**> - o`z matnini programma kodining katta bo`lmagan qismi sifatida aniqlaydi.

**<DEL>...</DEL>** - o`z matnini o`chirilgan sifatida aniqlaydi.

**<DFN>...</DFN>** - o`z matn qismini ta'rif sifatida aniqlaydi.

**<DL>...</DL>** - ta'riflar ro`yxatini ko`rsatadi. Ichida <DT> teg orqali aniqlanayotgan termin, <DD> teg bilan esa abzats o`z ta'rifi bilan aniqlanadi.

<EM>...</EM> - matnning zarur qismlarini ajratish uchun ishlatiladi. Odatda bu qo`lyozmali ko`rinishlardir.

**<FONT>...</FONT>** - shrift parametrlarini ko`rsatadi. Parametrlar: FACE (shrift turi), SIZE (shrift o`lchami) va COLOR (shrift rangi).

<H1>...</H1> - birinchi pog`ona sarlavhalari. Eng kattalari.

<**H2>...**</**H2>** - ikkinchi pog`ona sarlavhalari. Umuman, olti xil sarlavhalar mavjuddir. Ularning qolgan to`rttasi quyida berilgan.

<H3>...</H3> - uchinchi pog`ona sarlavhalari.

<H4>...</H4> - to`rtinchi pog`ona sarlavhalari.

<H5>...</H5> - beshinchi pog`ona sarlavhalari.

<H6>...</H6> - oltinchi pog`ona sarlavhalari.

<HEAD>...</HEAD> - sarlavhani aniqlaydi, hujjat haqidagi ma'lumotni
ko`rsatadi.

<**HR**> - gorizontal chiziq (chizg`ich) qo`yadi.

<HTML>...</HTML> - sizning hujjatingizni kodlashtirishda ishlatish uchun tilni aniqlaydi. Ochuvchi hujjatni boshida, yopuvchi esa oxirida joylashtiriladi.

<**I**>...</**I**> - matnni qo`lyozma shrift bilan tasvirlaydi.

<IMG> - rasm joylashtiradi. Masalan: <IMG SRC="MUST.JPG">, bu erda Must – sizning Web varag`ingizdagi fayl bilan bitta katalogda turgan rasm nomi.

<INS>...</INS> - o`z matnini orasiga joylashtirish kabi aniqlaydi.

**KBD>...KBD>** - matnni foydalanuvchi tomonidan klaviatura orqali kiritilgan kabi aniqlaydi. Odatda monoshirin shrift bilan tasvirlanadi.

<LI>...(</LI>) – ro`yxatdagi har bir element boshlanishini aniqlaydi.

**<OL>...</OL>** - to`liq tartiblangan ro`yxatni aniqlaydi. LI – uning elementlari.

<**P**>...(</**P**>) – bitta abzatsning boshlanishini aniqlaydi.

**<PRE>...</PRE>** - oldindan formatlangan matnni aniqlaydi.

<Q>...</Q> - qisqa sitatalarni matn satrida belgilaydi. Odatda qo`lyozma shaklida tasvirlanadi.

**<SAMP>...</SAMP>** - matnni namuna sifatida belgilaydi.

**<SMALL>...</SMALL>** - kichik o`lchamdagi matnni ko`rsatadi.

**SPAN>... SPAN> -** matn qismining xossalarini bekor qilish zarur bo`lganda ishlatiladi (<DIV> ga qarang).

**STRONG>...**</**STRONG>** - matnning muhim qismlarini ajratish uchun odatda qalinroq shrift ko`rinishida bo`ladi.

**<TABLE BORDER** = - ramka qalinligi.

**<CELLSPACING** = - qo`shni yacheykalar orasidagi masofa.

</TABLE> - jadvalni aniqlaydi (<TR>, <TD>, <TH> ga qarang).

**<TD>...</TD>** - jadval satrida alohida yacheykani ramkaga oladi.

**<TH>...</TH>** - jadval sarlavha yacheykasi uchun ishlatiladi.

**<TITLE>...</TITLE>** - sarlavhani tashkil etadi.

<HEAD>...</HEAD> - disklar ichida joylashadi.

<TR>...</TR> - jadvalda satrning boshi va oxiri.

<U>...</U> - matnni ostki qismi chizilgan holda tasvirlaydi.

*<***UL***>...</***UL***> -* to`la tartiblanmagan ro`yxatni aniqlaydi.

<VAR>...</VAR> - programma o`zgaruvchilari nomlarini belgilaydi. Odatda ko`rsiv ko`rinishda bo`ladi.

#### Hujjat asosiy qismining atributlari.

**<body bgcolor=?>** RRGGBB koʻrinishida rang qiymatini qoʻllab hujjat foni rangini oʻrnatadi. Misol: FF0000 – qizil rang.

<body text=?> Rang qiymatini RRGGBB koʻrinishida qoʻllab hujjatdagi matn rangini oʻrnatadi. Misol: 000000 – qora rang.

<body link=?> Rang qiymatini RRGGBB koʻrinishida qoʻllab hujjatdagi gipermurojaat rangini oʻrnatadi. Misol: 00FF00 - yashil rang.

**<body vlink=?>** Rang qiymatini RRGGBB koʻrinishida qoʻllab hujjatdagi foydalanilgan gipermurojaat rangini oʻrnatadi.

Misol: 333333 – kulrang rang.

<body alink=?> Gipermurojaatning bosilayotgandagi rangini oʻrnatadi.

#### Matnni formatlashda ishlatiladigan teglar.

Oldindan formatlangan matnni tasvirlaydi.

<h1></h1> ENG KATTA sarlavha hosil qiladi.

<h6></h6> Eng kichik sarlavha hosil qiladi.

**<b></b>** Qalin shrift hosil qiladi.

<i></i>Qiya shrift hosil qiladi.

<tt></tt> Yozuv mashinkasinikiga oʻxshash shrift hosil qiladi.

<cite></cite> Sitata uchun ishlatiladigan shrift hosil qiladi. Odatda qiya yozilgan shrift ishlatiladi.

<em></em> matndagi soʻzni alohida ajratib koʻrsatadi. (qiya yoki qalin matn)

<**strong**></**strong**> matnning muhim qismlarini belgilashda ishlatiladi. (qiya yoki qalin matn).

<font size=?></font> 0 dan 7 gacha boʻlgan oraliqda matn oʻlchamini oʻrnatadi.

<font color=?></font> Rang qiymatini RRGGBB koʻrinishida qoʻllab hujjatdagi
matn rangini oʻrnatadi.

#### Gipermurojaatlar.

<a href=''URL''></a> Boshqa bir Web hujjatga yoki joriy hujjatning biror bir qismiga gipermurojaat hosil qiladi.

<a href="mailto:EMAIL"></a> Elektron xat yozish uchun ishlatiladigan dasturga murojaatni hosil qiladi.

<a name=''NAME''></a> Hujjatdagi matn qismini gipermurojaat qilish maqsadida belgilaydi.

<a href="#NAME"></a> Joriy hujjatning qismiga gipermurojaat hosil qilish.

#### Formatlash

Yangi abzats hosil qiladi.

left, right, yoki center qiymatlarni qoʻllab abzatsni tekislash.

*<br>* Yangi satrdan boshlash.

<blockquote></blockquote> Matnning ikkala tomonidan bo'sh joy ajratadi.

<dl></dl> Aniqlovchi roʻyxat hosil qiladi.

*<dt>* Roʻyxatdagi har bir terminni aniqlaydi.

<dd> Ro'yxat bandiga izoh berish.

Raqamli roʻyxat hosil qiladi.

Roʻyxatdagi har bir elementni aniqlaydi va tartib raqam beradi.

Raqamlanmagan roʻyxat beradi.

Roʻyxatdagi har bir elementni aniqlaydi.

<div align=?> HTML hujjatlarda matnli bloklarni formatlash.

#### Grafik elementlar.

<img src="name"> HTML hujjatga grafik tasvir qoʻshish.

<img src="name" align=?> left, right, center; bottom, top, middle qiymatlarini qoʻllab tasvirni hujjatning biror tomoniga tekislash.

<img src="name" border=?> Tasvir atrofi ramkasi qalinligini oʻrnatadi.

<hr> HTML hujjatga gorizontal chiziq qoʻshish.

<hr size=?> Chiziqning qalinligini oʻrnatish.

<hr width=?> Chiziq enini piksel yoki protsentlarda oʻrnatish.

<hr noshade> Chiziq soyasini yoʻqotish.

<hr color=?> Chiziqga ma'lum bir rang berish. Qiymati RRGGBB.

#### Jadvallar.

Jadval hosil qilish.

>Jadvaldagi satrlarni aniqlash.

 Jadvaldagi alohida yacheykani aniqlash. Jadval sarlavhasini aniqlash.

#### Jadval atributlari

Jadval ramkasi qalinligini berish.

Jadval yacheykalari orasidagi masofani berish.

Jadval qiymatlari va ramkasi orasidagi masofani berish.

Jadval enini piksellarda yoki hujjat eniga nisbatan foizlarda berish.

sign=?> yoki left, center, yoki right qiymatlarini qoʻllabjadvalda yacheykalarni tekislash.

yoki top, middle, yoki bottom qiymatlarini qoʻllab jadval yacheykalarini vertikal boʻyicha tekislash.

 Bitta yacheykaga birlashgan ustunlar sonini koʻrsatish. (Qoʻzgʻalmaslik boʻyicha =1)

 Bitta yacheykaga birlashgan satrlar sonini koʻrsatish. (Qoʻzgʻalmaslik boʻyicha =1)

Brauzerga jadval yacheykasidagi satrni koʻchirishni taqiqlaydi.

#### Freymlar.

<frameset></frameset> Hujjatda freym yaratish.

<frameset rows="value,value"> Freymning gorizontal bo'yicha o'lchamlar
nisbati.

<frameset cols="value,value"> Freymning vertikal bo'yicha o'lchamlar nisbati.

<frame> Freymda hosil qilinadigan ob'ektni aniqlaydi.

<noframes></noframes> Bu teglar orasida yozilgan ma'lumot brauzer tomonidan freym texnologiyasi tushunilmagan holatda ekranda paydo boʻladi.

#### Freym atributlari.

<frame src="URL"> Freymda tasvirlanishi kerak boʻlgan HTML hujjatni
aniqlash.

<frame name="name"> Freym nomini aniqlash.

<frame marginwidth=#> Freymning o'ng va chap tomonlaridan bo'sh joy
qoldirish.

<frame marginheight=#> Freymning yuqori va quyi tomonlaridan bo'sh joy
qoldirish.

<frame scrolling=VALUE> Foydalanuchiga freymdagi o'tkazish yo'lakchasi
(lineyka prokrutki)ni boshqarish imkonini berish.

<frame noresize> Freym o'lchamlarining o'zgarmasligini ta'minlash.

**CSS** - qisq.: Cascading Style Sheets Stillarning kaskadli jadvallari. HTMLhujjatni aks ettirish haqidagi axborotni yozish usulini tavsiflovchi W3C standarti. Faqat aks ettirishga javobgar koʻrsatmalarni ayrim faylga ajratadi va ularni xar xil HTMLhujjatlarga tatbiq qilishga imkon beradi. CSS ning asosiy maqsadi hujjatni tuzilmasini uning rasmiylashtirilishidan ajratib olishdir va mazmunning u yo bu elementi qanday boʻlishini sahifa muallifiga havola qilishdir. CSS u yo bu teglarni (masalan, sarlavhalarni yarim qalin qilib chizish) faqatgina «majburiy» formatlashdan ozod qilibgina qolmay, balki, oldin orzu qilinmagan yangi erkin harakat pogʻonalarini ham kiritadi (masalan, oʻzarolinyajni – matn qatorlari orasidagi masofani, oʻzgartirish imkoni). Odatda CSS stillar kutubxonasini yaratish uchun ishlatiladi, ular keyin koʻpchilik HTMLsahifalarda koʻp marotaba ishlatiladi. Buning evaziga, butun websaytning stillarini oʻzgartirish uchun birgina CSS faylida oʻzgartirish kiritish yetarli.

**JavaScript tili** - ingl.: JavaScript languYoshi rus.: язык JavaScript SUN Microsystems va Netscape kompaniyalari tomonidan oʻzaro faol web-saytlarni yaratish uchun ishlab chiqilgan Skriptlar tili. Soddaligi va foydalanilayotgan maslaklarga nisbatan mustaqilligi bu tilning ustunliklaridir. jarayon Nomlarining oʻxshashligiga qaramay Java va JavaScript bir biridan sezilarli darajada farqlanadi. Agar Java – toʻla funksional obyektga-yoʻnaltirilgan me'moriy tuzilmali dasturlash tili boʻlsa, JavaScrip esa, gipermatnli markerlash tillariga yaqinroq. JavaScript tili HTML kodi bilan oʻzaro ishlashi mumkin va barcha asosiy brauzerlar tomonidan quvvatlanadi, shu jumladan Netscape Navigator va Microsoft I nternet Explorer tomonidan ham.

**JTS** - qisq.: Java Transaction Service Java tranzaksiyalarining xizmati. Java ni kengaytmasi. Java tilida OMG OTS ni amalga oshiradi, JTA bilan uygʻunlashuvni quvvatlaydi.

**CSS va CSS-P:** CSS (Cascading Style Sheets) - bu HTML ning cheklangan uslub xususiyatlarini kengaytirish uchun moʻljallangan nisbatan yangi til. Oʻrganish va amalga oshirish oson, CSS - bu sizning saytingiz uslubini, masalan, oʻlcham, rang va shrift kabi matn uslublarini boshqarishning eng yaxshi usuli.

**CSS HTML**-sahifaning ichiga yoki alohida fayllarga joylashtirilishi mumkin. Bitta CSS faylida butun saytingiz uchun barcha uslubiy xususiyatlarga ega boʻlishning haqiqiy afzalligi shundaki, siz har bir HTML faylini birma-bir koʻrib chiqishingizga emas, balki butun faylni oʻzgartirishingiz uchun ushbu bitta faylni tahrirlashingiz mumkin. Shu sababli, ehtimol bu eng foydali web-texnologiya va, albatta, mening sevimlilarimdan biri. **CSS-P** (CSS-Positioning) CSS ning quyi toʻplami boʻlib, asosan HTMLsahifalaringiz tartibi bilan bogʻliq. Bu web-dizaynerga har qanday elementni (matn, grafik va hokazolarni) pikselga qadar oʻzlari xohlagan joyda ekranda joylashtirishga imkon beradi.

**DOM:** DOM (Document Object Model) dizaynerga HTML-sahifadagi rasm, qatlam yoki jadval kabi har qanday elementga kirish huquqini beradi. Masalan, uni aniqlash uchun har bir elementga oʻziga xos "id" nomi berilishi mumkin

**Frontend** bu – web-saytning foydalanuvchi oʻz ekranida koʻrishi va oʻzaro aloqada boʻlishi mumkin boʻlgan barcha qismlarini anglatadi.

**Backend** esa Frontedga qarama-qarshi tomonga ishora qiladi. Bu web-sahifa funktsiyasini bajaradigan maxfiy mexanizmlarni oʻz ichiga oladi. Oddiy foydalanuvchi odatda orqa tomonda nima sodir boʻlishini bilmaydi

# MUNDARIJA

|     | KIRISH                                                                                  | 3   |
|-----|-----------------------------------------------------------------------------------------|-----|
| •   | AMALIY MASHGʻULOT                                                                       | 4   |
| 1.  | Html gipermatnli tili yordamida web-sahifa yaratish                                     | 5   |
| 2.  | Html da giper murojaatlar va freymlar                                                   | 16  |
| 3.  | Htmlda formalar                                                                         | 24  |
| 4.  | Brauzer darchasi xususiyatini dasturlash                                                | 36  |
| 5.  | Shakllar va grafiklarni dasturlash                                                      | 38  |
| 6.  | Gipermatn oʻtishlarni dasturlash                                                        | 41  |
| 7.  | Kadr orqasida dasturlash                                                                | 43  |
| 8.  | Blokli va satrli elementlarni tajribada ishlatish                                       | 46  |
| 9.  | Rang va shrift hamda matn va ruyxatlarni tajribada ishlatish                            | 48  |
| 10. | Flash dasturida sayt uchun manbalar yaratish                                            | 52  |
| 11. | Flash dasturida interfaol animatsiyalar yaratish                                        | 54  |
|     | LABORATORIYA MASHGʻULOTI                                                                | 56  |
| 1   | Html tili yordamida web sahifalar yaratish                                              | 57  |
| 2   | MS Front page dasturi bilan ishlash                                                     | 59  |
| 3   | MS Front page dasturida master va shablonlardan foydalanish                             | 61  |
| 4   | MS Front page dasturida animatsiya elementlarnini qoʻllash. matnlarga animatsiya berish | 63  |
| 5   | MS Front page dasturida freymlarni joylashtirish. kafedra veb-saytini yaratish          | 6   |
| 6   | Html tilida oddiy saxifalar yaratish                                                    | 67  |
| 7   | Html tilida saxifaga fon berish va grafik elementlarni joylashtirish                    | 71  |
| 8   | Html tilida saxifaga jadvallar hosil qilish, formalar va freymlarni                     | 75  |
| 0   | joylashtirish                                                                           | / • |
| 9   | Dreamweaver da web-saxifa yaratish texnologiyasi                                        | 78  |
|     | FOYDALANILGAN ADABIYOTLAR                                                               | 81  |
|     | GLOSSARIY                                                                               | 83  |

# оглавление

|             | ВВЕДЕНИЕ                                                                                                    | 3        |
|-------------|----------------------------------------------------------------------------------------------------|----------|
|             | ПРАКТИЧЕСКОЕ ЗАНЯТИЕ                                                                                                    | 4        |
| 1.          | Создание веб-страницы с использованием гипертекстового языка<br>HTML                                                                                        | 5        |
| 2.          | Гиперссылки и фреймы в HTML                                                                                                    | 10       |
| 3.          | Формы в HTML                                                                                                    | 24       |
| 4.<br>5.    | Программирование функции окна ораузераПрограммирование форм и графиков                                                                                      | 30<br>38 |
| 6.<br>7.    | Программирование переходов гипертекста                                                                                                    | 4]<br>43 |
| 8.          | Экспериментальное использование блочных и строковых элементов                                                                                               | 40       |
| 9.          | Экспериментальное использование цвета и шрифта, а также текста и списков                                                                                    | 48       |
| 10.<br>11.  | Создание ресурсов для сайта в программе Flash<br>Создание интерактивных анимаций в программе Flash                                                          | 52<br>54 |
| 1           | ЛАДОГАТОГНЫЕ ЗАПЛЕНИ                                                                                                    | 5        |
| 1<br>2<br>3 | Работа с программой MS Front Page<br>Использование мастера и шаблонов в программе MS Front Page<br>Применение элементов анимации в программе MS Front Page. | 59<br>61 |
| 4           | Аанимация текстов<br>Размещение фреймов в программе MS Front Page. Создание сайта                                                                           | 0.<br>6. |
| 6           | кафедрыСоздание простых страниц в НТМІ.                                                                                                    | 6        |
| 7           | Задать фон для страницы и вставить графические элементы в HTML                                                                                              | 7        |
| 8           | Создание таблиц, размещение форм и рамок на странице в HTML                                                                                                 | 75       |
| 9           | Технология создания веб-страниц в Dreamweaver                                                                                                    | 78       |
|             | ИСПОЛЬЗОВАННАЯ ЛИТЕРАТУРА                                                                                                    | 8        |
|             | ГЛОССАРИЙ                                                                                                    | 8        |

# CONTENTS

|     | INTRODUCTION                                                               | 3         |
|-----|----------------------------------------------------------------------------|-----------|
|     | PRACTICAL LESSON                                                           | 4         |
| 1.  | Creating a web page using Html hypertext language                          | 5         |
| 2.  | Hyperlinks and frames in Html                                              | 16        |
| 3.  | Forms in html                                                              | 24        |
| 4.  | Programming a browser window feature                                       | 36        |
| 5.  | Forms and graphics programming                                             | 38        |
| 6.  | Programming hypertext transitions                                          | 41        |
| 7.  | Programming behind the scenes                                              | 43        |
| 8.  | Using block and string elements in experiments                             | 46        |
| 9.  | Experiment with color and font and text and lists                          | <b>48</b> |
| 10. | Creating resources for the site in the Flash program                       | 52        |
| 11. | Creating resources for the site in the Flash program                       | 54        |
|     | LABORATORY T LESSON                                                        | 56        |
| 1   | Creating web pages using Html language                                     | 57        |
| 2   | Work with MS Front page software                                           | 59        |
| 3   | Use of master and templates in MS Front page program                       | 61        |
| 4   | Application of animation elements in MS Front page program animate texts   | 63        |
| 5   | Placing frames in the MS Front page program. creating a department website | 65        |
| 6   | Creating simple pages in HTML                                              | 67        |
| 7   | Giving a background to the page and placing graphic elements in Html       | 71        |
| 8   | Creating tables, placing forms and frames on the page in Html language     | 75        |
| 9   | Web page creation technology in Dreamweaver                                | 78        |
|     | REFERENCES                                                                 | 81        |
|     | GLOSSARY                                                                   | 83        |